Instruction Manual Doc Number D5140 Part Number D301719X012 May 2012

# ControlWave<sup>®</sup> MRMS-IC Configuration Manual

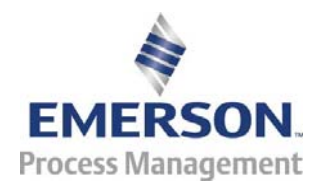

Remote Automation Solutions

www.EmersonProcess.com/Remote

This page is intentionally left blank

## Contents

| Chapter I – Getting Started | Chap | ter 1 – | Getting | Started |
|-----------------------------|------|---------|---------|---------|
|-----------------------------|------|---------|---------|---------|

| 1.1 | What is MRMS-IC?                                   | 1-1 |
|-----|----------------------------------------------------|-----|
| 1.2 | Before You Begin                                   | 1-1 |
| 1.3 | Installing MRMS-IC Software                        | 1-2 |
| 1.4 | Starting MRMS-IC Software                          | 1-6 |
|     | 1.4.1 MRMS IC IP Startup                           | 1-6 |
|     | 1.4.2 MRMS IC Serial Startup                       | 1-7 |
|     | 1.4.3 Logging Onto the ControlWave Micro           | 1-7 |
| 1.5 | Accessing Pages of the MRMS IC Application         | 1-8 |
| 1.6 | Entering Data in Fields of the MRMS_IC Application | 1-9 |

#### Chapter 2 – Configuring Inputs and Outputs (I/O Tab)

2-1

3-1

| 2.1 | I/O Tab                                                                  | 2-1  |
|-----|--------------------------------------------------------------------------|------|
| 2.2 | I/O Usage                                                                | 2-2  |
|     | 2.2.1 Discrete Inputs (DI)                                               | 2-5  |
|     | 2.2.2 Discrete Outputs (DO)                                              | 2-5  |
|     | 2.2.3 Analog Inputs (AI)                                                 | 2-6  |
|     | 2.2.4 Analog Outputs (ÁO)                                                | 2-7  |
|     | 2.2.5 High Speed Counters (HSC)                                          | 2-8  |
|     | 2.2.6 Ultrasonic Flow Meters (UFM)                                       | 2-9  |
|     | 2.2.7 Multi-variable Transmitters (Transducers)                          | 2-10 |
| 2.3 | Local DLM                                                                | 2-12 |
| 2.4 | Customer Modbus Slave                                                    | 2-14 |
|     | 2.4.1 Signal List Grid                                                   | 2-17 |
|     | 2.4.2 Floating Point Format                                              | 2-19 |
| 2.5 | Generic Modbus Master                                                    | 2-20 |
| 2.6 | Load/Save Configuration                                                  | 2-25 |
|     | 2.6.1 Performing I/O Array Operations.                                   | 2-26 |
|     | 2.6.2 Creating a Recipe                                                  | 2-27 |
|     | 2.6.3 Saving the Recipe                                                  | 2-28 |
|     | 2.6.4 Recalling a Saved Recipe, and Sending Its Values to the Controller | 2-29 |
| 2.7 | Time Set/Daylight Saving Time                                            | 2-29 |

### Chapter 3 – Configuring Stations and Runs (Measurement Tab)

| 3.1 | Measu   | rement Tab                                        | 3-2  |
|-----|---------|---------------------------------------------------|------|
| 3.2 | Status/ | Configuration                                     | 3-3  |
|     | 3.2.1   | Site Configuration Data Tab (Site Configuration)  | 3-4  |
|     | 3.2.2   | MVT Common Settings Tab (Site Configuration)      | 3-7  |
|     | 3.2.3   | Station Summaries Tab (Site Configuration)        | 3-8  |
|     | 3.2.4   | Station Configuration Tab (Station Configuration) | 3-10 |
|     | 3.2.5   | Station Data Tab (Station Configuration)          | 3-15 |
|     | 3.2.6   | Run Configuration Tab                             | 3-16 |
|     | 3.2.7   | Alarm Configuration Tab (Run Configuration)       | 3-21 |
|     | 3.2.8   | Linearization Config Tab (Run Configuration)      | 3-23 |
|     | 3.2.9   | PV/GQ Averages Tab (Run Configuration)            | 3-24 |
|     | 3.2.10  | Orifice Tab (Run Configuration)                   | 3-25 |
|     | 3.2.11  | Turbine Tab (Run Configuration)                   | 3-29 |
|     | 3.2.12  | Auto-Adjust Tab (Run Configuration)               | 3-32 |
|     | 3.2.13  | Ultrasonic Tab (Run Configuration)                | 3-34 |
|     | 3.2.14  | PD Tab (Run Configuration)                        | 3-37 |

| 3.3       | View Local Archives                                       | 3-39       |
|-----------|-----------------------------------------------------------|------------|
|           | 3.3.1 Selecting Logs to View                              | 3-39       |
| 3.4       | Collect Local Logs                                        | 3-40       |
|           | 3.4.1 Selecting Archives for Collection                   | 3-40       |
|           | 3.4.2 Collecting a Single Archive                         | 3-40       |
|           | 3.4.3 Collecting Multiple Archives                        | 3-40       |
|           | 3.4.4 Log Collection Parameters                           | 3-40       |
| 3.5       | View Audit Log                                            | 3-43       |
|           | 3.5.1 Data Storage Parameters dialog box                  | 3-44       |
|           | 3.5.2 Search Data Collection Criteria dialog box          | 3-45       |
| 3.6       | Maintenance Mode                                          | 3-46       |
|           | 3.6.1 Site Tab                                            | 3-46       |
|           | 3.6.2 Station Tab                                         | 3-49       |
|           | 3.6.3 Run Tab                                             | 3-51       |
|           | 3.6.4 PVs Tab                                             | 3-53       |
|           | 3.6.5 Al Maintenance Tab                                  | 3-54       |
| 3.7       | Gas Chromatograph Configuration                           | 3-56       |
|           | 3.7.1 General                                             | 3-56       |
|           | 3.7.2 Current Tab (Gas Chromatograph Configuration)       | 3-61       |
|           | 3.7.3 Component Tab (Gas Chromatograph Configuration)     | 3-65       |
|           | 3.7.4 Delta Limit Tab (Gas Chromatograph Configuration)   | 3-67       |
|           | 3.7.5 Normalization Tab (Gas Chromatograph Configuration) | 3-68       |
|           | 3.7.6 Custom Tab (Gas Chromatograph Configuration)        | 3-69       |
| 3.8       | Summary Pages                                             | 3-70       |
|           | 3.8.1 Measurement Tab                                     | 3-70       |
|           | 3.8.2 Alarm Tab                                           |            |
| 3.9       | Limits Page (Gas Composition Allowable Ranges)            | 3-72       |
| 3.10      | Daily Run Corrected and Uncorrected Volume                |            |
|           |                                                           |            |
| Chapter 4 | – Sampler (Control Tab)                                   | 4-1        |
| 4.1       | Sampler                                                   | 4-1<br>4-4 |
| Appendix  | E - Troubleshooting                                       | E-1        |

Index

IND-1

## **Chapter 1 – Getting Started**

This chapter discusses how to install the MRMS-IC application and provides some general information about how to use it.

#### In This Chapter

| 1.1 | What is MRMS-IC?                                   | 1-1 |
|-----|----------------------------------------------------|-----|
| 1.2 | Before You Begin                                   | 1-1 |
| 1.3 | Installing MRMS-IC Software                        | 1-2 |
| 1.4 | Starting MRMS-IC Software                          | 1-6 |
|     | 1.4.1 MRMS_IC IP Startup                           | 1-6 |
|     | 1.4.2 MRMS_IC Serial Startup                       | 1-7 |
|     | 1.4.3 Logging Onto the ControlWave Micro           | 1-7 |
| 1.5 | Accessing Pages of the MRMS_IC Application         | 1-8 |
| 1.6 | Entering Data in Fields of the MRMS_IC Application | 1-9 |

#### 1.1 What is MRMS-IC?

Multi-Run Multi-Station (MRMS) software with Industry Canada (IC) / Measurement Canada approvals is a software application that allows the ControlWave Micro controller to manage up to six (6) natural gas measurement stations.

The MRMS-IC application consists of:

- A ControlWave project file (\*.PRO) pre-programmed for multi-run multi-station natural gas measurement.
- A customized flash configuration profile (\*.FCP) file that configures the ports, audit, and archive parameters of the ControlWave Micro for the MRMS\_IC.
- A TechView session. This includes the TechView session file (\*.TVS), associated \*.INI files, and a set of HTM menus customized for the MRMS-IC application. You use these menus to configure the application.

#### 1.2 Before You Begin

- You must install the ControlWave Micro controller on site and connect field devices to its I/O modules. For information on ControlWave Micro hardware, see document *CI-ControlWave Micro*.
- You must install OpenBSI 5.7 software including TechView on your PC workstation. You must also install the latest service pack and patches (Service Pack 2, Patch D). See the *OpenBSI Utilities Manual (D5081)*, the *BSI\_Config User's Manual* (D5128), and the *TechView User Manual* (D5131) for details on installation requirements.

- You must connect the PC workstation to the ControlWave Micro controller. You can communicate using a serial cable or an Ethernet cable. Cable diagrams are included in *CI-ControlWave Micro*.
- The ControlWave Micro must be running a flash configuration profile file (\*.FCP) compatible with MRMS-IC software. For information on updating FCP files, see *Chapter 5* of the *OpenBSI Utilities Manual* (D5081).
- The ControlWave Micro must be running the ControlWave project (\*.PRO) file configured for the MRMS-IC. See *Chapter 7* of the *OpenBSI Utilities Manual* (D5081) for information on downloading a ControlWave project (\*.PRO) file.
- **Note:** If you ordered your ControlWave Micro with MRMS-IC software pre-installed, the FCP and PRO files are already loaded when the unit ships from the factory.

### 1.3 Installing MRMS-IC Software

**Note:** MRMS\_IC runs on the following Windows operating systems: Windows XP

**1.** Double-click on the MRMS-IC application icon.

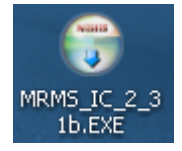

2. Click Next on the welcome screen of the installer.

| 🗑 MRMS IC 2.31 Applicati | on Setup                                                                                                    |              |
|--------------------------|----------------------------------------------------------------------------------------------------|--------------|
|                          | Welcome to the MRMS IC 2.31<br>Application Setup Wizard                                                                                                    |              |
|                          | This wizard will guide you through the installation of MRMS IC 2.31 Application.                                                                                                    |              |
|                          | It is recommended that you close all other applications<br>before starting Setup. This will make it possible to update<br>relevant system files without having to reboot your<br>computer.<br>Click Next to continue. | Click "Next' |
|                          |                                                                                                    |              |
|                          | Next > Cancel                                                                                                    |              |

Figure 1-1. MRMS\_IC Installer – Welcome Screen

**3.** The next screen includes a "Read Me" file which describes the changes since the last release of MRMS IC. Click **Next** after you review the changes.

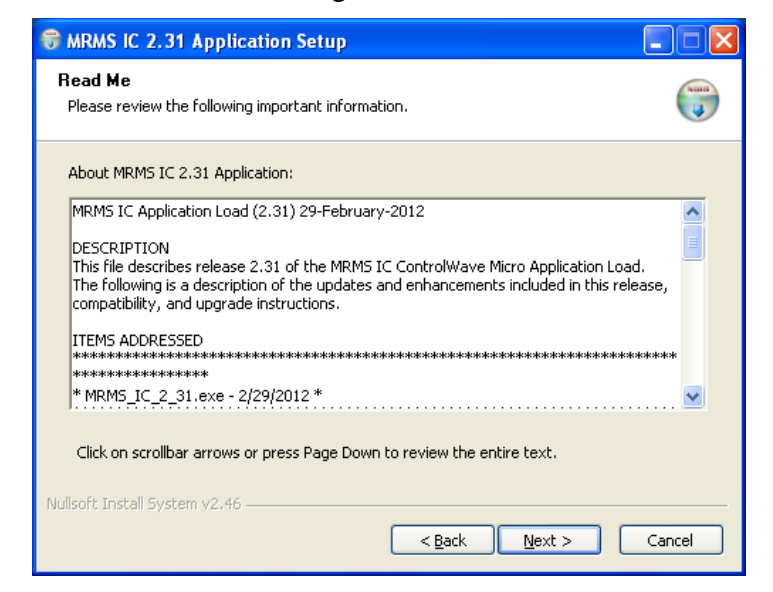

Figure 1-2. Read Me Page

**4.** Review the license agreement and click the **I Agree** button to proceed with the installation or **Cancel** to abort the installation process.

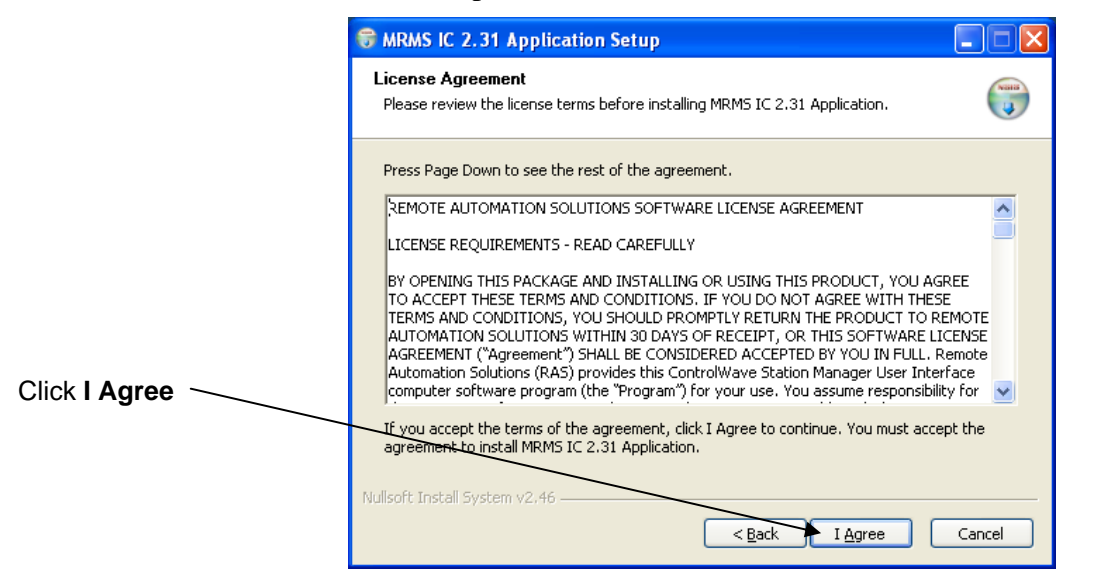

Figure 1-3. License Agreement page

| 🕏 MRMS IC 2.31 Application Setup                                             |        |
|------------------------------------------------------------------------------|--------|
| Installing<br>Please wait while MRMS IC 2.31 Application is being installed. | (a)    |
| Registering: C:\WINDOWS\system32\MSCOMCTL.OCX                                |        |
|                                                                              |        |
|                                                                              |        |
| Nullsoft Install System v2.46                                                | Cancel |

Figure 1-4. Installation in Progress

**5.** The installation begins. If you see the following message box, click **OK** to confirm that you have the proper OpenBSI version installed.

| Click OK | 🗑 MRMS IC 2.31 Application Setup                                                                                  |
|----------|----------------------------------------------------------------------------------------------------|
|          | Please ensure that OpenBSI 5.7 Service Pack 2 Patch D has been installed before attempting to use this interface. |
|          |                                                                                                    |
|          |                                                                                                    |

Figure 1-5. Confirm OpenBSI Version

6. At the completion of the installation, click **Next**.

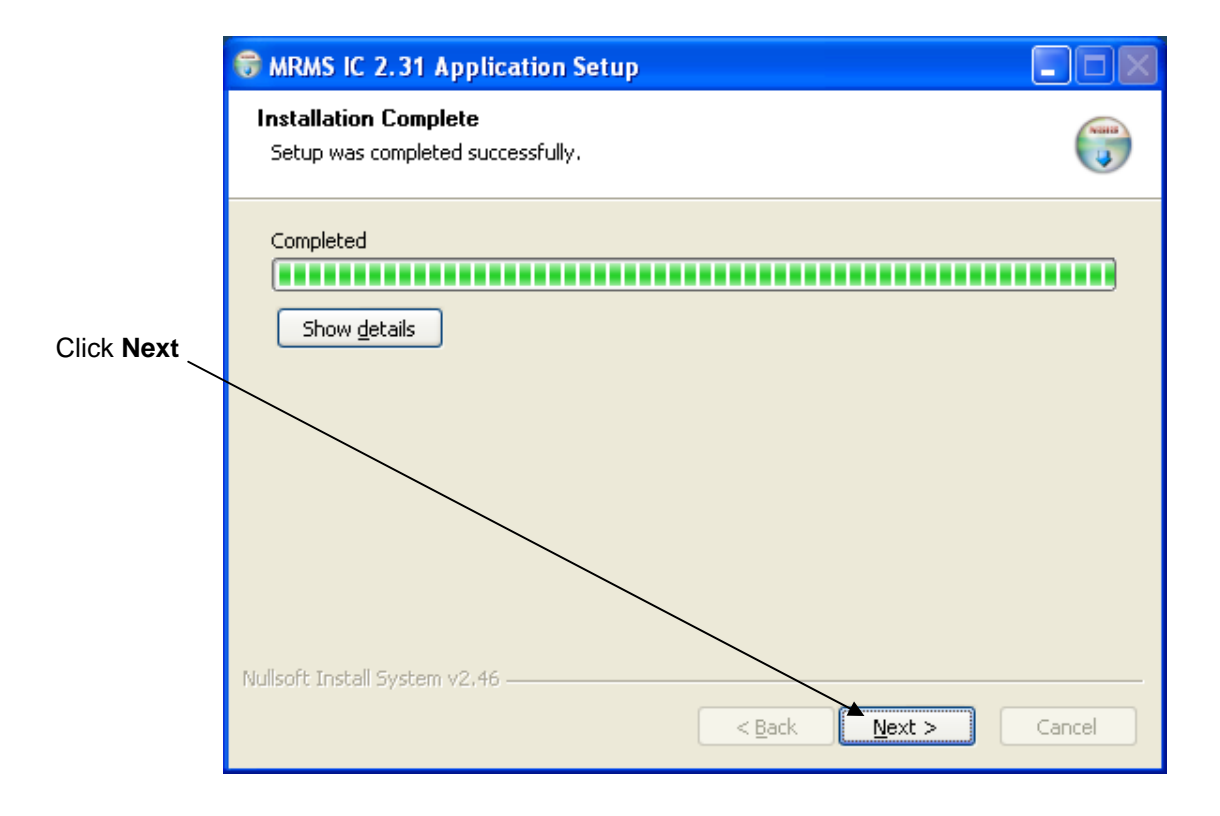

Figure 1-6. Installation Completion

7. Now click **Finish** to exit the installer.

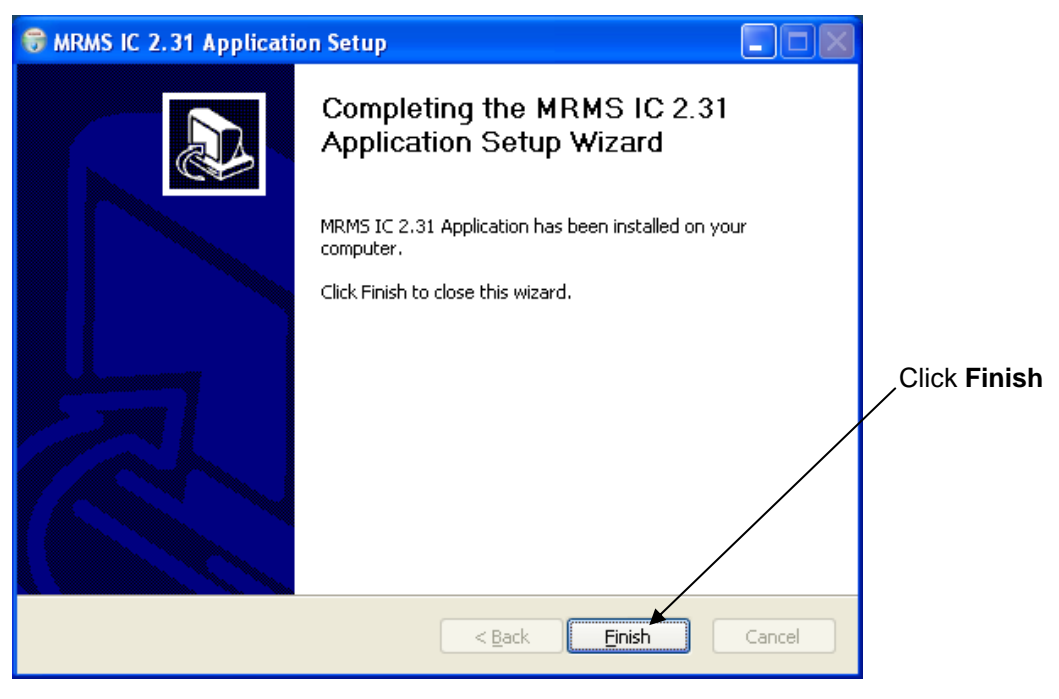

Figure 1-7. Exit the Installer

#### 1.4 Starting MRMS-IC Software

You start the MRMS\_IC software by invoking the proper TechView file. There are two ways to do this:

Starting MRMS\_IC from<br/>the Start ProgramsFor an IP connection, click: Start > Programs > MRMS\_IC ><br/>MRMS\_IC\_IP\_tvs<br/>For a serial connection, click: Start > Programs > MRMS\_IC ><br/>MRMS\_IC\_Serial\_tvs

Starting MRMS\_IC from<br/>an iconFrom a desktop icon, similar to those below, or from the<br/>\MRMS\_IC\SUPPORT folder, double-click the IP or serial TVS file,<br/>depending upon your type of connection.

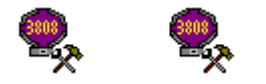

Figure 1-8. MRMS\_IC TVS file icons

For IP communication, see Section 1.4.1 MRMS\_IC IP Startup.

For serial communication see Section1.4.2 MRMS\_IC Serial Startup.

#### 1.4.1 MRMS\_IC IP Startup

**Note:** Although you can view data through an IP connection, the MRMS-IC application only allows configuration changes when you establish a physical serial connection to serial communication port 1 on the ControlWave Micro.

Once you start the TVS file for IP operation, TechView opens the Runtime Configuration Parameters dialog box:

| Runtime Configuration Parameters                                            |        |
|-----------------------------------------------------------------------------|--------|
| How many runs does the RTU's application<br>load support ?                  | 20     |
| What is the IP Address of the RTU that you like to connect to ?             | 0.0.1  |
| What port would you like to use ?<br>What baud rate would you like to use ? | COM1 🔽 |
| [0K]                                                                        |        |

Figure 1-9. IP Runtime Parameters

**1.** Ignore the number of runs; this parameter does not apply for

MRMS-IC.

- **2.** Enter the IP address of the ControlWave Micro IP port to which you are connected.
- 3. Click OK.
- 4. Log onto the ControlWave Micro as described in *Section 1.4.3*.

#### 1.4.2 MRMS\_IC Serial Startup

Once you start the TVS file for serial operation, TechView opens the Runtime Configuration Parameters dialog box:

| Runtime Configuration Parameters                                      |          |   |
|-----------------------------------------------------------------------|----------|---|
| How many runs does the RTU's application<br>load support ?            | ę        |   |
| What is the Local Address of the<br>RTU that you like to connect to ? | 1 •      | , |
| What port would you like to use ?                                     | COM1 -   | , |
| What baud rate would you like to use ?                                | 115200 💌 |   |
| ОК                                                                    |          |   |

Figure 1-10. Serial Runtime Parameters

- **1.** Ignore the number of runs; this parameter does not apply to MRMS-IC.
- **2.** Enter the BSAP local address of the ControlWave Micro to which you are connected.
- **3.** Select the serial communication port on the PC which you are using to communicate with the ControlWave Micro.
- **4.** Select the baud rate on the serial communication line.
- 5. Click OK.
- 6. Log onto the ControlWave Micro as described in *Section 1.4.3*.

#### **1.4.3 Logging Onto the ControlWave Micro**

In the SignOn to RTU dialog box, enter a **Username / Password** combination that allows full access to the ControlWave Micro, then click the **SignOn** button.

| SignOn to                                                                                   | rtu 🛛 🛛               |
|---------------------------------------------------------------------------------------------|-----------------------|
| It is recommended that you supply a username<br>when signing on to Controlwave type devices |                       |
| S S                                                                                         | tatus: Login required |
| Username:                                                                                   | SYSTEM                |
| Password:                                                                                   | *****                 |
|                                                                                             | Signon Cancel         |

Figure 1-11. Logging onto the ControlWave Micro

#### 1.5 Accessing Pages of the MRMS\_IC Application

To access various pages of the MRMS\_IC application, click on the tab for the function you want to configure, then click on the buttons which appear on that tab. By default, the I/O tab appears first.

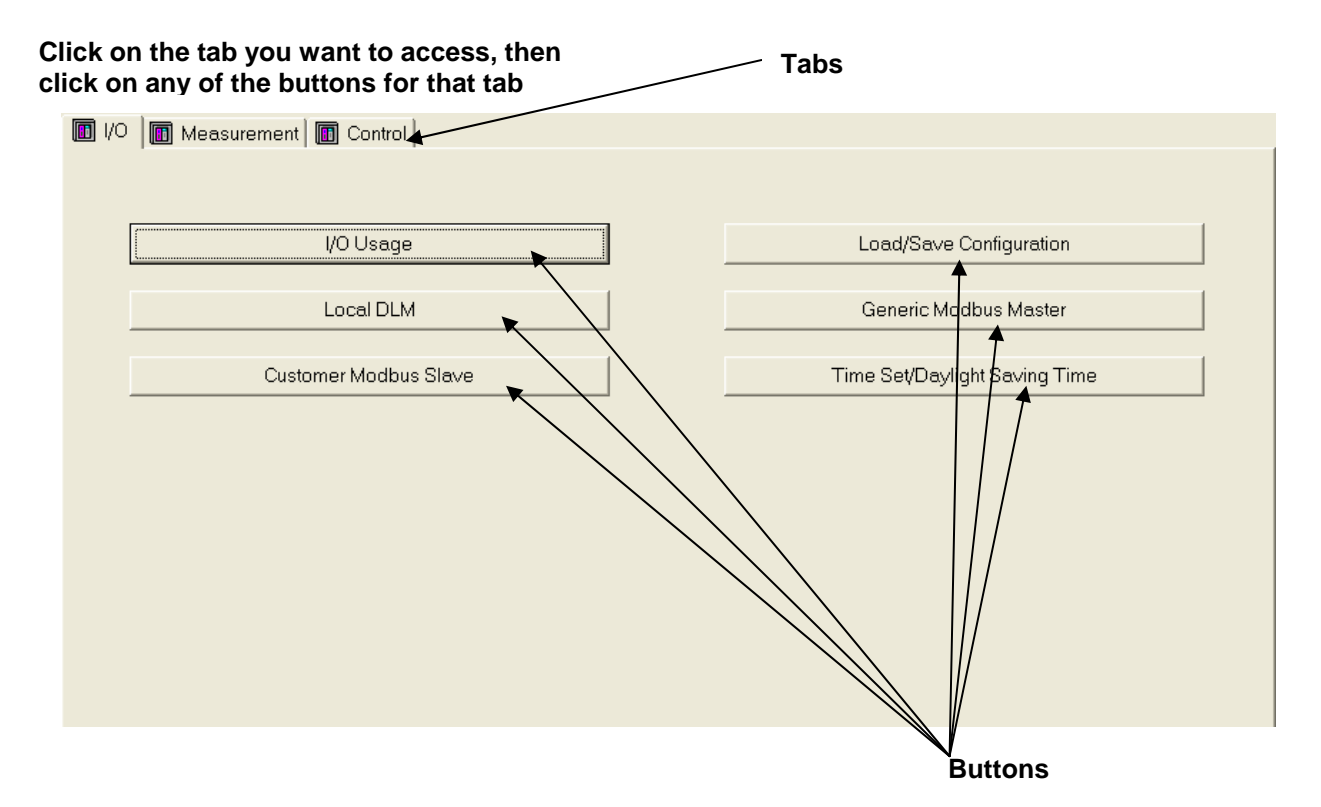

Figure 1-12. Tabs and Buttons in MRMS\_IC

The next several chapters describe the functions available on each tab of the application.

You need not configure all the features of the application; only those that you need for your particular purpose and measurement needs.

#### **1.6 Entering Data in Fields of the MRMS\_IC Application**

Whenever you select a field and enter data, or select from a drop-down menu, you must press the **[Enter]** key to confirm and save your choice.

To exit a field without entering data, press the **[Esc]** key.

This page is intentionally left blank

## Chapter 2 – Configuring Inputs and Outputs (I/O Tab)

This chapter discusses configuring the MRMS-IC application to accept field inputs and outputs (I/O). This is accomplished from the MRMS-IC's I/O tab.

**Note:** Although you can view data through an IP connection, the MRMS-IC application only allows configuration changes when you establish a physical serial connection to serial communication port 1 on the ControlWave Micro.

#### In This Chapter

| 2.2       I/O Usage       2-2         2.2.1       Discrete Inputs (DI)       2-5         2.2.2       Discrete Outputs (DO)       2-5         2.2.3       Analog Inputs (AI)       2-6         2.2.4       Analog Outputs (AO)       2-7         2.2.5       High Speed Counters (HSC)       2-8         2.2.6       Ultrasonic Flow Meters (UFM)       2-9         2.2.7       Multi-variable Transmitters (Transducers)       2-10         2.3       Local DLM       2-12         2.4       Customer Modbus Slave       2-14         2.4.1       Signal List Grid       2-17         2.4.2       Floating Point Format       2-19         2.5       Ultrasonic Data       2-20         2.6       Load/Save Configuration       2-25         2.6.1       Performing Array Read or Write Operations.       2-26         2.6.2       Creating a Recipe       2-27         2.6.3       Changing Floating Point Format of Values in the Recipe       2-28         2.6.4       Saving the Recipe       2-28         2.6.5       Recalling a Saved Recipe, and Sending Its Values to the Controller       2-29 | 2.1 | I/O Tab2-1                                                        |
|----------------------------------------------------------------------------------------------------|-----|-------------------------------------------------------------------|
| 2.2.1Discrete Inputs (DI)2-52.2.2Discrete Outputs (DO)2-52.2.3Analog Inputs (AI)2-62.2.4Analog Outputs (AO)2-72.2.5High Speed Counters (HSC)2-82.2.6Ultrasonic Flow Meters (UFM)2-92.2.7Multi-variable Transmitters (Transducers)2-102.3Local DLM2-122.4Customer Modbus Slave2-142.4.1Signal List Grid2-172.4.2Floating Point Format2-192.5Ultrasonic Data2-202.6Load/Save Configuration2-252.6.1Performing Array Read or Write Operations.2-262.6.2Creating a Recipe2-272.6.3Changing Floating Point Format of Values in the Recipe2-282.6.4Saving the Recipe2-282.6.5Recalling a Saved Recipe, and Sending Its Values to the<br>Controller2-29                                                                                                    | 2.2 | I/O Usage2-2                                                      |
| 2.2.2Discrete Outputs (DO)                                                                                                    |     | 2.2.1 Discrete Inputs (DI)2-5                                     |
| 2.2.3       Analog Inputs (AI)       2-6         2.2.4       Analog Outputs (AO)       2-7         2.2.5       High Speed Counters (HSC)       2-8         2.2.6       Ultrasonic Flow Meters (UFM)       2-9         2.2.7       Multi-variable Transmitters (Transducers)       2-10         2.3       Local DLM       2-12         2.4       Customer Modbus Slave       2-14         2.4.1       Signal List Grid       2-17         2.4.2       Floating Point Format       2-19         2.5       Ultrasonic Data       2-20         2.6       Load/Save Configuration       2-25         2.6.1       Performing Array Read or Write Operations.       2-26         2.6.2       Creating a Recipe.       2-27         2.6.3       Changing Floating Point Format of Values in the Recipe2-28       2.6.4         2.6.4       Saving the Recipe       2-28         2.6.5       Recalling a Saved Recipe, and Sending Its Values to the Controller       2-29                                                                                                    |     | 2.2.2 Discrete Outputs (DO)2-5                                    |
| 2.2.4       Analog Outputs (AO)       2-7         2.2.5       High Speed Counters (HSC)       2-8         2.2.6       Ultrasonic Flow Meters (UFM)       2-9         2.2.7       Multi-variable Transmitters (Transducers)       2-10         2.3       Local DLM.       2-12         2.4       Customer Modbus Slave       2-14         2.4.1       Signal List Grid       2-17         2.4.2       Floating Point Format       2-19         2.5       Ultrasonic Data       2-20         2.6       Load/Save Configuration       2-25         2.6.1       Performing Array Read or Write Operations.       2-26         2.6.2       Creating a Recipe.       2-27         2.6.3       Changing Floating Point Format of Values in the Recipe2-28         2.6.4       Saving the Recipe       2-28         2.6.5       Recalling a Saved Recipe, and Sending Its Values to the Controller       2-29                                                                                                    |     | 2.2.3 Analog Inputs (AI)2-6                                       |
| 2.2.5       High Speed Counters (HSC)       2-8         2.2.6       Ultrasonic Flow Meters (UFM)       2-9         2.2.7       Multi-variable Transmitters (Transducers)       2-10         2.3       Local DLM       2-12         2.4       Customer Modbus Slave       2-14         2.4.1       Signal List Grid       2-17         2.4.2       Floating Point Format       2-19         2.5       Ultrasonic Data       2-20         2.6       Load/Save Configuration       2-25         2.6.1       Performing Array Read or Write Operations.       2-26         2.6.2       Creating a Recipe.       2-27         2.6.3       Changing Floating Point Format of Values in the Recipe2-28         2.6.4       Saving the Recipe       2-28         2.6.5       Recalling a Saved Recipe, and Sending Its Values to the<br>Controller       2-29                                                                                                    |     | 2.2.4 Analog Outputs (AO)2-7                                      |
| 2.2.6       Ultrasonic Flow Meters (UFM)       2-9         2.2.7       Multi-variable Transmitters (Transducers)       2-10         2.3       Local DLM       2-12         2.4       Customer Modbus Slave       2-14         2.4.1       Signal List Grid       2-17         2.4.2       Floating Point Format       2-19         2.5       Ultrasonic Data       2-20         2.6       Load/Save Configuration       2-25         2.6.1       Performing Array Read or Write Operations       2-26         2.6.2       Creating a Recipe       2-27         2.6.3       Changing Floating Point Format of Values in the Recipe       2-28         2.6.4       Saving the Recipe       2-28         2.6.5       Recalling a Saved Recipe, and Sending Its Values to the<br>Controller       2-29                                                                                                    |     | 2.2.5 High Speed Counters (HSC)2-8                                |
| 2.2.7       Multi-variable Transmitters (Transducers)       2-10         2.3       Local DLM.       2-12         2.4       Customer Modbus Slave       2-14         2.4.1       Signal List Grid       2-17         2.4.2       Floating Point Format       2-19         2.5       Ultrasonic Data       2-20         2.6       Load/Save Configuration       2-25         2.6.1       Performing Array Read or Write Operations       2-26         2.6.2       Creating a Recipe       2-27         2.6.3       Changing Floating Point Format of Values in the Recipe       2-28         2.6.4       Saving the Recipe       2-28         2.6.5       Recalling a Saved Recipe, and Sending Its Values to the<br>Controller       2-29                                                                                                    |     | 2.2.6 Ultrasonic Flow Meters (UFM)2-9                             |
| 2.3       Local DLM                                                                                                    |     | 2.2.7 Multi-variable Transmitters (Transducers)2-10               |
| 2.4       Customer Modbus Slave       2-14         2.4.1       Signal List Grid       2-17         2.4.2       Floating Point Format       2-19         2.5       Ultrasonic Data       2-20         2.6       Load/Save Configuration       2-25         2.6.1       Performing Array Read or Write Operations.       2-26         2.6.2       Creating a Recipe.       2-27         2.6.3       Changing Floating Point Format of Values in the Recipe       2-28         2.6.4       Saving the Recipe                                                                                                    | 2.3 | Local DLM2-12                                                     |
| 2.4.1       Signal List Grid       2-17         2.4.2       Floating Point Format       2-19         2.5       Ultrasonic Data       2-20         2.6       Load/Save Configuration       2-25         2.6.1       Performing Array Read or Write Operations.       2-26         2.6.2       Creating a Recipe.       2-27         2.6.3       Changing Floating Point Format of Values in the Recipe       2-28         2.6.4       Saving the Recipe       2-28         2.6.5       Recalling a Saved Recipe, and Sending Its Values to the Controller       2-29                                                                                                    | 2.4 | Customer Modbus Slave2-14                                         |
| 2.4.2       Floating Point Format       2-19         2.5       Ultrasonic Data       2-20         2.6       Load/Save Configuration       2-25         2.6.1       Performing Array Read or Write Operations.       2-26         2.6.2       Creating a Recipe.       2-27         2.6.3       Changing Floating Point Format of Values in the Recipe       2-28         2.6.4       Saving the Recipe       2-28         2.6.5       Recalling a Saved Recipe, and Sending Its Values to the Controller       2-29                                                                                                    |     | 2.4.1 Signal List Grid2-17                                        |
| 2.5       Ultrasonic Data       2-20         2.6       Load/Save Configuration       2-25         2.6.1       Performing Array Read or Write Operations.       2-26         2.6.2       Creating a Recipe       2-27         2.6.3       Changing Floating Point Format of Values in the Recipe                                                                                                    |     | 2.4.2 Floating Point Format2-19                                   |
| 2.6       Load/Save Configuration       2-25         2.6.1       Performing Array Read or Write Operations.       2-26         2.6.2       Creating a Recipe.       2-27         2.6.3       Changing Floating Point Format of Values in the Recipe                                                                                                    | 2.5 | Ultrasonic Data2-20                                               |
| 2.6.1       Performing Array Read or Write Operations.       2-26         2.6.2       Creating a Recipe.       2-27         2.6.3       Changing Floating Point Format of Values in the Recipe                                                                                                    | 2.6 | Load/Save Configuration2-25                                       |
| 2.6.2       Creating a Recipe       2-27         2.6.3       Changing Floating Point Format of Values in the Recipe       2-28         2.6.4       Saving the Recipe       2-28         2.6.5       Recalling a Saved Recipe, and Sending Its Values to the Controller       2-29         2.7       Capacia Madhua Mastar       2-20                                                                                                    |     | 2.6.1 Performing Array Read or Write Operations2-26               |
| 2.6.3       Changing Floating Point Format of Values in the Recipe                                                                                                    |     | 2.6.2 Creating a Recipe2-27                                       |
| 2.6.4       Saving the Recipe       2-28         2.6.5       Recalling a Saved Recipe, and Sending Its Values to the Controller       2-29         2.7       Capacia Madhua Mastar       2-29                                                                                                    |     | 2.6.3 Changing Floating Point Format of Values in the Recipe 2-28 |
| 2.6.5 Recalling a Saved Recipe, and Sending Its Values to the<br>Controller                                                                                                    |     | 2.6.4 Saving the Recipe2-28                                       |
| Controller                                                                                                    |     | 2.6.5 Recalling a Saved Recipe, and Sending Its Values to the     |
| 2.7 Conoria Madhua Mastar 2.20                                                                                                    |     | Controller2-29                                                    |
|                                                                                                    | 2.7 | Generic Modbus Master2-29                                         |
| 2.8 Time Set/Daylight Saving Time2-29                                                                                                    | 2.8 | Time Set/Daylight Saving Time2-29                                 |

#### 2.1 I/O Tab

Click the I/O tab to display the various I/O options you can configure. We'll discuss each of these in the sections that follow.

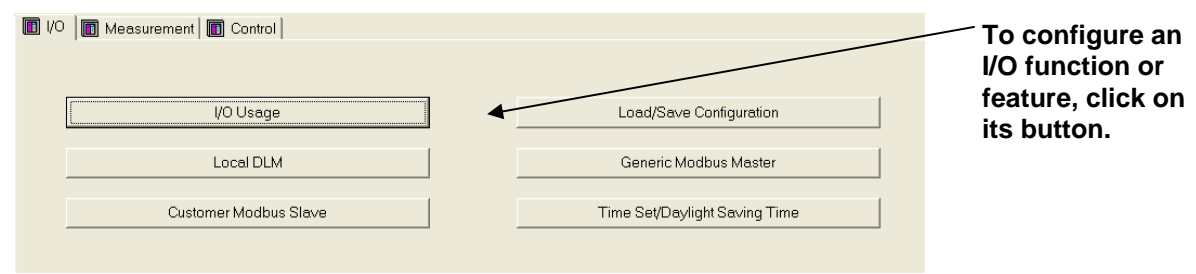

Figure 2-1. I/O Tab in MRMS-IC

### 2.2 I/O Usage

When you click the <u>VOUsage</u> button on the I/O tab, the I/O Usage page displays a graphical representation of the ControlWave Micro, showing each of the I/O modules detected by the MRMS-IC. If MRMS-IC cannot detect a particular module or an I/O slot is empty, its graphic shows "Not Present." MRMS-IC only uses Mixed I/O modules.

### I/O Slot Usage

### UFMs <u>Transducers</u>

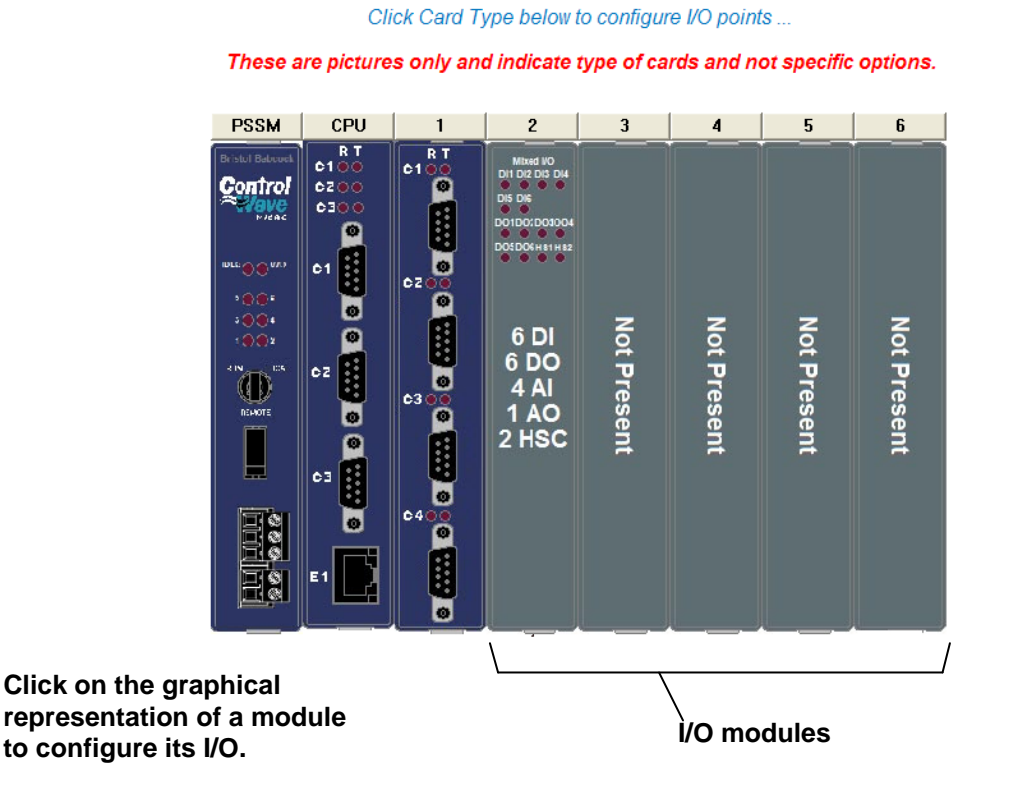

X

Figure 2-2. I/O Usage Screen Showing I/O Modules Detected

When you move the cursor over the CPU module, an Expansion Communication (ECOM) module, or any I/O module, you'll see a yellow box on the screen. To configure I/O, follow these steps:

- 1. From the I/O tab, click the **I/O Usage** button.
- **2.** Position the cursor over the I/O module you want to configure; a yellow box indicates the cursor position on any configurable module.
- **3.** Click on the module you want to configure. This opens a screen showing the possible choices for I/O. The Mixed I/O Module shows multiple types of I/O (see *Figure 2-3*).

| Mixed I/O Card - I/O Slot 2                               |                                 |                   |                                |                                                                                |                           |                                  |                                                     |                                  |                              |                              | <u>Go Back</u> |                                                                               |
|-----------------------------------------------------------|---------------------------------|-------------------|--------------------------------|--------------------------------------------------------------------------------|---------------------------|----------------------------------|-----------------------------------------------------|----------------------------------|------------------------------|------------------------------|----------------|-------------------------------------------------------------------------------|
| Discrete I                                                | Discret                         | te Output         | s Analog Inputs                | Analo                                                                          | og Outputs Counter Inputs |                                  |                                                     | RT                               | RTD Inputs TC Inputs         |                              |                |                                                                               |
| لنve is actual value and input, while PV is value in use. |                                 |                   |                                |                                                                                |                           |                                  |                                                     |                                  |                              |                              |                |                                                                               |
|                                                           |                                 | JN Point          | is On                          | <b>OFF</b> Point is Off                                                        |                           |                                  | PV                                                  | Valid                            | Data                         |                              | PV             | uestionable Data                                                              |
| 0000<br>0000<br>0007<br>80009                             | Discree<br>PNT I<br>2<br>3<br>4 | te Inputs         | PV OFF OFF OFF OFF OFF OFF OFF | Assignment<br>User DI 5<br>Ultrasonic 5 DATA not Va<br>ST5 Direction Indicator |                           | Analo<br>PNT<br>1<br>2<br>3<br>4 | eg Inputs<br>PV<br>-25.0<br>-25.0<br>-25.0<br>-25.0 | Zero<br>0.0<br>0.0<br>0.0<br>0.0 | Span 0.0 0.0 0.0 0.0 0.0 0.0 | Units<br>kPa<br>bEG_0<br>kPa | Ru<br>Ru<br>R  | Assignment<br>un 5 Diff. Pressure<br>n 5 Static Pressure<br>tun 5 Temperature |
| 0 10<br>0 1<br>2                                          | 6<br>Discre                     | _ OFF             |                                |                                                                                |                           | -Analo<br>PNT                    | og Output<br>PV<br>0.0                              | Zero                             | Use St<br>Span<br>0.0        | Units                        | l ransmitter   | Assignment<br>Sampler 5                                                       |
|                                                           | PN1<br>1<br>2<br>3              | OFF<br>OFF<br>OFF |                                | Assignment                                                                     |                           | High<br>PNT<br>1                 | Speed Co<br>Cou                                     | unters                           | Time Sta<br>2454758          | amp<br>3776                  | A              | ssignment<br>15 AGA7 Hz                                                       |
|                                                           | 4<br>5<br>6                     | OFF<br>OFF<br>OFF |                                | Sampler 5 DO                                                                   |                           | 2                                | 0                                                   |                                  | 2454758                      | 3776<br>Jse AutoAd           | ijust          |                                                                               |
| 0 8<br>0 9<br>0 10                                        | 5<br>6<br>Discret               | OFF<br>OFF        |                                | Sampler 5 DO                                                                   |                           |                                  |                                                     |                                  | l                            | Jse AutoAd                   | ijust          |                                                                               |

Figure 2-3. Mixed I/O Module

- 4. The I/O assignments in the MRMS-IC application are fixed based on the I/O slot. Because you can have an expanded communication module (ECOM) in either I/O slot 1 or 2, I/O designations begin with the right-most slot and go in **reverse order**. In other words, the mixed I/O module in I/O slot 6 holds user DI1, whereas the mixed I/O module in I/O slot 1 holds user DI6.
- **5.** Configuration is limited based on the I/O type. Refer to the subsections that follow.
- **Note:** You may have noticed that when the cursor is left hovered over an IO point, the graphics to the left display the applicable connection points for direct and remote IO.

•

| Graphic displays Iocation of    | + | <ul><li>∂</li><li>1</li><li>2</li></ul> | D.  | ON | Point           | is On      | <b>OFF</b> Point is Off     |
|---------------------------------|---|-----------------------------------------|-----|----|-----------------|------------|-----------------------------|
| physical I/O<br>connections for |   |                                         | PNT |    | nputs –<br>Live | PV         | Assignment                  |
| an I/O point, when you hover    |   |                                         | 1   | _  | <b>OFF</b>      | OFF        | User DI 1                   |
| the cursor over                 |   | 0 6                                     | 2   |    | <b>OFF</b>      | OFF        | Ultrasonic 1 DATA not Valid |
|                                 | - | 07                                      | 3   |    | <b>OFF</b>      | OFF        |                             |
|                                 |   | ❷ 8                                     | 4   |    | <b>OFF</b>      | OFF        |                             |
|                                 |   | ❷ 9                                     | 5   |    | <b>OFF</b>      | OFF        |                             |
|                                 |   | /⊘   10                                 | 6   | _  | OFF             | <b>OFF</b> |                             |
|                                 |   |                                         |     |    |                 |            |                             |

Figure 2-4. Connection Points for Physical I/O

#### Notes:

- The MRMS-IC application only uses Mixed I/O modules.
- Depending upon your particular configuration, you might not use all the inputs or outputs in a particular meter run or station.
- If you have I/O that comes from an ultrasonic flow meter or a multivariable transmitter that communicates with the MRMS-IC through a communication port, instead of an I/O module, you configure it from the UFM or Transducer pages, discussed later in this chapter.
- To return to the I/O Usage page from any page underneath it, click the Go Back link.

## 2.2.1 Discrete Inputs (DI)

| Discrete inputs | (DIs) | include | the | follo | wing | fields: |
|-----------------|-------|---------|-----|-------|------|---------|
|-----------------|-------|---------|-----|-------|------|---------|

| Field      | Description                                                                                                    |
|------------|----------------------------------------------------------------------------------------------------|
| PNT        | This read-only field displays the I/O point number.                                                                                                    |
| INV        | If you click this box for a given I/O point so that "Y" is                                                                                                    |
|            | displayed, MRMS-IC inverts the real-live field value and uses the inverted value as the process value. For                                                                                               |
|            | example, if the <b>Live</b> value of discrete I/O point 5 is <b>OFF</b> , and <b>INV</b> is selected for that point, <b>PV</b> is set <b>ON</b> and that's what MRMS-IC uses for control and processing. |
| Live       | This read-only field shows the actual ON/OFF status of this discrete input point.                                                                                                    |
|            | Points that are <b>ON</b> show in red.                                                                                                    |
|            | Points that are <b>OFF</b> show in green. <b>OFF</b>                                                                                                    |
| PV         | This read-only field shows the value of the process                                                                                                    |
|            | value unless you invert the input using <b>INV</b> .                                                                                                    |
|            | Points that are <b>ON</b> show in red.                                                                                                    |
|            | Points that are <b>OFF</b> show in green. <b>OFF</b>                                                                                                    |
| Assignment | This read-only field shows details of the fixed I/O assigned to this point.                                                                                                    |

### 2.2.2 Discrete Outputs (DO)

Discrete outputs (DOs) include the following fields:

| Field      | Description                                                                                                    |  |  |  |  |  |  |
|------------|----------------------------------------------------------------------------------------------------|--|--|--|--|--|--|
| PNT        | This read-only field displays the I/O point number.                                                               |  |  |  |  |  |  |
| PV         | This read-only field shows the value of the process variable <b>(PV)</b> MRMS-IC will output to the field device. |  |  |  |  |  |  |
| Assignment | This read-only field shows details of the fixed I/O assigned to this point.                                       |  |  |  |  |  |  |

## 2.2.3 Analog Inputs (AI)

Analog inputs (AIs) include the following fields:

| Field                                                                       | Description                                                                                                    |  |  |  |  |  |  |
|-----------------------------------------------------------------------------|----------------------------------------------------------------------------------------------------|--|--|--|--|--|--|
| PNT                                                                         | This read-only field displays the I/O point number.                                                                                                    |  |  |  |  |  |  |
| PV                                                                          | This read-only field shows the calculated value of the analog input process variable <b>(PV)</b> based on the configured <b>Zero</b> and <b>Span</b> .                                                          |  |  |  |  |  |  |
|                                                                             | If the value shows in red, the value is                                                                                                    |  |  |  |  |  |  |
|                                                                             | questionable -25.0. This could indicate no connection, a communication problem with the field device, data timeout or some other problem that could cause the value to be invalid.                              |  |  |  |  |  |  |
| Zero                                                                        | Enter the value that the process variable should read when the AI field input is 4mA. Press <b>[Enter]</b> to save your selection.                                                                              |  |  |  |  |  |  |
| Span                                                                        | Enter the value that, when added to the <b>Zero</b> value, represents what the process variable should display when the AI field input is 20mA. Press <b>[Enter]</b> to save your selection.                    |  |  |  |  |  |  |
|                                                                             | For example, if <b>Zero</b> is 5 and <b>Span</b> is 20, then:                                                                                                    |  |  |  |  |  |  |
|                                                                             | If the AI field input is:PV will be:4mA520mA2512mA15                                                                                                    |  |  |  |  |  |  |
| Units                                                                       | The engineering units for this process variable. Click in the field and select the proper units from the drop-down menu. Press <b>[Enter]</b> to save your selection.                                           |  |  |  |  |  |  |
| Assignment                                                                  | This read-only field shows details of the fixed I/O assigned to this point.                                                                                                    |  |  |  |  |  |  |
| Use Stacked DP<br>Transmitter / Use<br>Single DP Transmitter<br>Only button | This button toggles I/O assignments based on whether you use a single DP transmitter, or stacked DP transmitters.                                                                                               |  |  |  |  |  |  |
|                                                                             | To use stacked, click the <b>Use Stacked DP Transmitter</b><br>and assignments change to stacked; the label on the<br>button then changes to <b>Use Single DP Transmitter</b><br><b>Only</b> .                  |  |  |  |  |  |  |
|                                                                             | To use a single DP transmitter, click the <b>Use Single DP</b><br><b>Transmitter</b> and assignments change to single; the label<br>on the button then changes to <b>Use Stacked DP</b><br><b>Transmitter</b> . |  |  |  |  |  |  |

## 2.2.4 Analog Outputs (AO)

Analog outputs (AOs) include the following fields:

| Field      | Description                                                                                                    |  |  |  |  |  |  |
|------------|----------------------------------------------------------------------------------------------------|--|--|--|--|--|--|
| PNT        | This read-only field displays the I/O point number.                                                                                                    |  |  |  |  |  |  |
| PV         | This read-only field shows the calculated value of the analog output process variable ( <b>PV</b> ) based on the configured <b>Zero</b> and <b>Span</b> . This value will be sent to the field device. |  |  |  |  |  |  |
| Zero       | Enter the value that the process variable should read when the AO field output is 4mA. Press <b>[Enter]</b> to save your selection.                                                                    |  |  |  |  |  |  |
| Span       | Enter the value that, when added to the <b>Zero</b> value, represents what the process variable should display when the AO field output is 20mA. Press <b>[Enter]</b> to save your selection.          |  |  |  |  |  |  |
|            | For example, if <b>Zero</b> is 5 and <b>Span</b> is 20, then:                                                                                                    |  |  |  |  |  |  |
|            | If PV is:The AO field output is:54mA2520mA108mA                                                                                                    |  |  |  |  |  |  |
| Units      | The engineering units for this process variable. Click in the field and select the proper units from the drop-down menu. Press <b>[Enter]</b> to save your selection.                                  |  |  |  |  |  |  |
| Assignment | This read-only field shows details of the fixed I/O assigned to this point.                                                                                                    |  |  |  |  |  |  |

### 2.2.5 High Speed Counters (HSC)

High speed counters (HSC) include the following fields:

| Field                                           | Description                                                                                                    |
|-------------------------------------------------|----------------------------------------------------------------------------------------------------|
| PNT                                             | This read-only field displays the I/O point number. The number varies depending upon the type of I/O module.                                                                          |
| Counts                                          | This read-only field displays the number of counts since<br>the last power cycle.                                                                                                    |
| Time Stamp                                      | This read-only field displays the timestamp of the last<br>sample from the HSC module. The timestamp is the<br>number of milliseconds since boot.                                     |
| Assignment                                      | This read-only field shows details of the fixed I/O assigned to this point.                                                                                                    |
| Use AutoAdjust / Use<br>Single HSC Input button | This button toggles I/O assignments based on whether you use a single HSC input, or you use Auto Adjust which requires two HSC inputs.                                                |
|                                                 | To use auto adjust, click the <b>Use AutoAdjust</b> and assignments change to show two HSC inputs; the label on the button then changes to <b>Use Single HSC Input</b> .              |
|                                                 | To use a single HSC input, click the <b>Use Single HSC</b><br><b>Input</b> and assignments change to a single HSC; the<br>label on the button then changes to <b>Use AutoAdjust</b> . |

#### 2.2.6 Ultrasonic Flow Meters (UFM)

If you have one or more ultrasonic flow meters, click the UFMs link on the top of the I/O Usage page to call up the UFM page.

| Communications |           |
|----------------|-----------|
| UFM1           | UFM2      |
| Disabled       | Disabled  |
| Port None      | Port None |
| Address 0      | Address 0 |
| Type None      | Type None |
| UFM3           | UFM4      |
| Disabled       | Disabled  |
| Port None      | Port None |
| Address 0      | Address 0 |
| Type None      | Type None |
| UFM5           | UFM6      |
| Disabled       | Disabled  |
| Port None      | Port None |
| Address 0      | Address 0 |
| Type None      | Type None |
|                |           |

Figure 2-5. Ultrasonic Flow Meter (UFM) Configuration

Configure the following fields for your ultrasonic flow meter.

| Field            | Description                                                                                                    |
|------------------|----------------------------------------------------------------------------------------------------|
| Enabled/Disabled | Click this button to enable communication from this UFM to the MRMS-IC.                                                                                        |
| Port             | Use the dropdown menu to specify the ControlWave<br>Micro serial communication port which connects to this<br>UFM. Press <b>[Enter]</b> to save the selection. |
| Address          | Enter the address of the UFM here. Press [Enter] to save the selection.                                                                                        |
| Туре             | Use the drop-down menu to select the type of UFM.<br>Press <b>[Enter]</b> to save your selection.                                                              |

### 2.2.7 Multi-variable Transmitters (Transducers)

If you have one or more multi-variable transmitters, click the Transducers link on the top of the I/O Usage page to call up the Transducers page.

The Transducers page shows the first three multi-variable transmitters (MVTs). If you want to view a different group of three MVTs, click the button corresponding to the range of MVTs (1-3 or 4-6) on the top of the screen.

| MVT 1             |                                                  |         |               |           | MVT 2             |                                                       |           |             | - MVT 3           |                   |                          |                |
|-------------------|--------------------------------------------------|---------|---------------|-----------|-------------------|-------------------------------------------------------|-----------|-------------|-------------------|-------------------|--------------------------|----------------|
| BSAP              | Communication Protocol<br>Port Address Xmtr Type |         |               |           | BSAP              | BSAP Communication Protocol<br>Port Address Xmtr Type |           |             |                   | Communic<br>Port  | ation Protoco<br>Address | l<br>Xmtr Type |
| Disabled          | Com 3                                            | 1       | [             | )P/P/T    | Disabled          | Com 3                                                 | 2         | None        | Disabled          | Com 3             | 3                        | None           |
| Register S        | et                                               |         |               |           | – Register S      | et                                                    |           |             | -Register S       | et ———            |                          |                |
| 0                 | 7ххх                                             | 0       | <b>4</b> ×××× |           | 6                 | 7xxx                                                  | C 4x      | xx          | 6                 | 7xxx              | <b>C</b> 4:              | CRXX           |
| Comm              | % Good                                           | Liood H | Polls         | Bad Polls | Comm              | % Good                                                | Good Poll | s Bad Polls | Comm              | % Good            | Good Po                  | lls Bad Polls  |
| Stats             | 0.0                                              | 0       |               | 0         | Stats             | 0.0                                                   | 0         | 0           | Stats             | 0.0               | 0                        | 0              |
| Reset             |                                                  |         |               |           | Reset             |                                                       |           |             | Reset             |                   |                          |                |
| Current<br>Status |                                                  | No Eri  | rors          |           | Current<br>Status | t No Errors                                           |           |             | Current<br>Status | Current No Errors |                          |                |
| Tag<br>Name       |                                                  | 0       |               |           | Tag<br>Name       | 0                                                     |           |             | Tag<br>Name       | 0                 |                          |                |
| Time<br>Stamp     |                                                  |         |               |           | Time<br>Stamp     |                                                       |           |             | Time<br>Stamp     |                   |                          |                |
| DP                | Units                                            | Zei     | ro            | Span      | DP                | Units                                                 | Zero      | Span        | DP                | Units             | Zero                     | Span           |
| 0.0               | PSI                                              | 0.0     | 0             | 0.0       | 0.0               | PSI                                                   | 0.0       | 0.0         | 0.0               | PSI               | 0.0                      | 0.0            |
| Current           |                                                  |         |               |           | Current           |                                                       |           |             | Current           |                   |                          |                |
| SP                | Units                                            | Zei     | ro            | Span      | SP                | Units                                                 | Zero      | Span        | SP                | Units             | Zero                     | Span           |
| 0.0               | PSI                                              | 0.0     | 0             | 0.0       | 0.0               | PSI                                                   | 0.0       | 0.0         | 0.0               | PSI               | 0.0                      | 0.0            |
| Current           |                                                  |         |               |           | Current           |                                                       |           |             | Current           |                   |                          |                |
| FT                | Units                                            | Zei     | ro            | Span      | FT                | Units                                                 | Zero      | Span        | FT                | Units             | Zero                     | Span           |
| 0.0               | Deg C                                            | 0.0     | 0             | 0.0       | 0.0               | Deg C                                                 | 0.0       | 0.0         | 0.0               | Deg C             | 0.0                      | 0.0            |
| Current<br>Status |                                                  |         |               |           | Current<br>Status |                                                       |           |             | Current<br>Status |                   |                          |                |

#### MVTs <u>1-3</u>, <u>4-6</u>,

#### *Figure 2-6. Transducers Page (Multi-Variable Transmitters)*

Each MVT includes the following fields:

| Field                                      | Description                                                                                                    |
|--------------------------------------------|----------------------------------------------------------------------------------------------------|
| Enabled/Disabled                           | Click this button to enable communication from this MVT to the MRMS-IC.                                                                                        |
| Communication<br>Protocol<br>(BSAP/MODBUS) | Click the <b>BSAP/MODBUS</b> button to toggle the method used to communicate with this MVT between BSAP protocol and MODBUS protocol.                          |
| Port                                       | Use the dropdown menu to specify the ControlWave<br>Micro serial communication port which connects to this<br>MVT. Press <b>[Enter]</b> to save the selection. |

| Address        | Enter the address of the MVT here. Press [Enter] to save the selection.                                                                             |
|----------------|----------------------------------------------------------------------------------------------------|
| Xmtr Type      | Use the drop-down menu to select the type of data coming from this MVT. Choose either:                                                              |
|                | Type: Data from this type:                                                                                                    |
|                | GP/T gage pressure and temperature                                                                                                    |
|                | DP/P/T differential pressure, static pressure, and                                                                                                  |
|                | temperature<br>T temperature                                                                                                    |
|                | Press [Enter] to save your selection.                                                                                                    |
|                | GP/T 🔻                                                                                                    |
|                | None                                                                                                    |
|                |                                                                                                    |
|                |                                                                                                    |
|                |                                                                                                    |
| Register Set   | This field applies only to MODBUS communication.<br>Click either <b>7xxx</b> or <b>4xxxx</b> to select the MODBUS<br>register set used by this MVT. |
| Comm Stats     |                                                                                                    |
| % Good         | This read-only field shows the percentage of successful communication transactions with this MVT.                                                   |
| Good Polls     | This read-only field shows the number of good poll messages in communications with this MVT.                                                        |
| Bad Polls      | This read-only field shows the number of bad poll messages in communications with this MVT.                                                         |
| Reset          | This button resets the communication statistics in the <b>%Good</b> , <b>Good Polls</b> , and <b>Bad Polls</b> fields.                              |
| Current Status | These read-only fields display the most recent status messages from this MVT.                                                                       |
| Tag Name       | This read-only field shows the tag name from this MVT. (BSAP only)                                                                                  |
| Serial Number  | This read-only field shows the serial number from this MVT. (MODBUS only)                                                                           |
| Time Stamp     | This read-only field shows the time stamp of the most recent value received from this MVT.                                                          |
| DP             | This read-only field shows the most recent differential pressure reading from this MVT.                                                             |
| SP             | This read-only field shows the most recent static                                                                                                   |
|                |                                                                                                    |

pressure reading from this MVT.

| FT    | This read-only field shows the most recent temperature reading from this MVT.                                                                                                    |
|-------|----------------------------------------------------------------------------------------------------|
| Units | This read-only field shows the engineering units for this variable.                                                                                                    |
| Zero  | This read-only field shows the value for this variable when the MVT receives a 4mA field input.                                                                                       |
| Span  | This read-only field shows the value that, when added<br>to the <b>Zero</b> value, represents what the process<br>variable should display when the field input to the MVT<br>is 20mA. |

#### 2.3 Local DLM

#### Notes:

- The local Data Line Monitor (DLM) provides details about lowlevel communication messages sent through a selected serial port used by the MRMS-IC.
- Typically, you would only use the local DLM if you are a very advanced user and need to perform communication troubleshooting for a particular port.
- The local DLM only displays the first 80 characters of a message.
- The local DLM only captures messages approximately every half second, therefore, it can miss some messages.

Click the Local DLM button on the I/O tab to activate the Data Line Monitor function. The DLM includes the following fields:

| Field        | Description                                                                                                    |
|--------------|----------------------------------------------------------------------------------------------------|
| Monitor Port | Use the dropdown menu to select the ControlWave<br>Micro serial communication port you want the DLM to<br>monitor. Press <b>[Enter]</b> to save the selection.<br><b>Note:</b> After you collect the data, if you select "None" for<br>the monitor port, you can copy data from the window to<br>the clipboard. You can then paste this data into<br>another file for off-line review. |
| TX Data      | This read-only field shows the most recent message transmitted through this port.                                                                                                    |
| RX Data      | This read-only field shows the most recent message received through this port.                                                                                                    |
| window       | The window shows successive messages detected by<br>the DLM. Most recent messages appear at the top;<br>you can use the scroll bar to adjust the window to<br>show earlier messages.                                                                                                    |

| 'X Data  |       |                                         | 0C0310 | E80012437E | E |   |
|----------|-------|-----------------------------------------|--------|------------|---|---|
| IX Data  |       |                                         |        |            |   |   |
| 46       | TX>   | 0C031CE80012437E                        |        |            |   | ~ |
| 15       | TX>   | 05030160002C4471                        |        |            |   |   |
| 14       | TX>   | 0503003E0017658C                        |        |            |   |   |
| 13       | TX>   | 0C031CE80012437E                        |        |            |   |   |
| 12       | TXS   | 0503016000204471                        |        |            |   |   |
| 11       | TXN   | 0503003E0017658C                        |        |            |   |   |
| in       | ŤX.   | 0C031CE80012437E                        |        |            |   |   |
| 29       | łΩζ   | 000310E90012437E                        |        |            |   |   |
| 0        | 100   | 0502016000204471                        |        |            |   |   |
| )O<br>)7 | 102   | 0503016000204471                        |        |            |   |   |
| )/<br>)C | 102   | 000000000000000000000000000000000000000 |        |            |   |   |
| 56<br>VE | 1/22  | 0L031LE80012437E                        |        |            |   |   |
| 55       |       | 0503016000204471                        |        |            |   |   |
| 34       | IX>   | 0503003E0017658C                        |        |            |   |   |
| 33       | TX>   | 0C031CE80012437E                        |        |            |   |   |
| 32       | TX>   | 05030160002C4471                        |        |            |   |   |
| 31       | TX>   | 0503003E0017658C                        |        |            |   |   |
| 10       | TX>   | 0C031CE80012437E                        |        |            |   |   |
| 29       | TX>   | 05030160002C4471                        |        |            |   |   |
| 28       | TX>   | 0503003E0017658C                        |        |            |   |   |
| 27       | TX>   | 0C031CE80012437E                        |        |            |   |   |
| 26       | TX>   | 0C03000600022517                        |        |            |   |   |
| 25       | TX>   | 0C031CE80012437E                        |        |            |   |   |
| 24       | TX>   | 05030160002C4471                        |        |            |   |   |
| 23       | TX>   | 0503003E0017658C                        |        |            |   |   |
| 22       | TXS   | 0C031CE80012437E                        |        |            |   |   |
| 21       | TXS   | 0503016000204471                        |        |            |   |   |
| 20       | TXN   | 0503003E0017658C                        |        |            |   |   |
| 9        | TXX - | 0C031CE80012437E                        |        |            |   |   |
| 8        | TXX   | 0503016000204/71                        |        |            |   |   |
| 7        | ÷X –  | 0503010000204471                        |        |            |   |   |
| Г<br>С   | 100   | 000000000000000000000000000000000000000 |        |            |   |   |
| 5        | ÷X –  | 000010E00012437E                        |        |            |   |   |
| 0        | 102   | 0003013600035306                        |        |            |   |   |
| 4        | 1/22  | 0C031CE80012437E                        |        |            |   |   |
| 3        |       | 0503016000204471                        |        |            |   |   |
| 2        |       | 0503003E0017658L                        |        |            |   |   |
| 1        | IX>   | UCU31CE8001243/E                        |        |            |   |   |
| U        | TX>   | 05030160002C4471                        |        |            |   |   |
| 1        | IX>   | 0503003E0017658C                        |        |            |   |   |
| }        | TX>   | 0C031CE80012437E                        |        |            |   | _ |
| ,        | TX>   | 0C031CE80012437E                        |        |            |   |   |
|          |       | - 500, 02000 (EHO) E                    |        |            |   | ~ |

Figure 2-7. Local DLM

### 2.4 Customer Modbus Slave

MRMS-IC supports a single Modbus slave session you can configure to provide a Modbus slave interface to the controller.

Click the <u>Customer Modbus Slave</u> button on the I/O tab to bring up the Customer Modbus Slave page.

**Customer Modbus Slave** 

| Customer Slave Settings Communications Por Serial 0 0 IF Modbus Slave Add | Modbus Type<br>C Enron<br>C Gould<br>Teress 1                                                                                                    | ers<br>Byte Order<br>• High Byte First<br>• Low Byte First               | Bit O<br>Hig<br>Lo            | rder<br>gh Bit First<br>w Bit First                                                   | Data                                                                                 | a Size<br>16 Bit Inte                                                                                                    | ger            |
|---------------------------------------------------------------------------|----------------------------------------------------------------------------------------------------|--------------------------------------------------------------------------|-------------------------------|---------------------------------------------------------------------------------------|--------------------------------------------------------------------------------------|----------------------------------------------------------------------------------------------------|----------------|
| RTS Delay Mode<br>CTS Timeo                                               | ut Mode 3600 msee                                                                                                    | Coils List 12<br>Register List 13                                        |                               |                                                                                       |                                                                                      | Status                                                                                                    | 8002           |
|                                                                           | Signal List Information                                                                                                    | 1 M                                                                      | lax Signal                    | ls to Collec                                                                          | et: 20                                                                               |                                                                                                    | ollect List    |
|                                                                           |                                                                                                    |                                                                          |                               |                                                                                       |                                                                                      | Floating                                                                                                    | g Point Format |
|                                                                           | Signal Name                                                                                                    | Data Type                                                                | Alarm                         | Control                                                                               | Manual                                                                               | Floating                                                                                                    | g Point Format |
|                                                                           | Signal Name<br>5 FC.FC1.or_UCFlowRate                                                                                                    | Data Type<br>Real                                                        | Alarm                         | Control<br>CE                                                                         | Manual<br>ME                                                                         | Floating<br>Value<br>230.400009                                                                                                    | g Point Format |
| u can                                                                     | Signal Name  FC.FC1.or_UCFlowRate  FC.FC1.or_UCFLOWRATE  Signal Content of the Content of the Co | Data Type<br>Real<br>Real                                                | Alarm<br>Al                   | Control<br>CE<br>CE                                                                   | Manual<br>ME<br>ME                                                                   | Floating<br>Value<br>230.400009<br>260.214844<br>200.214844                                                                                                    | g Point Format |
| u can<br>w either                                                         | Signal Name           1         FC.FC1.or_UCFlowRate           2         FC.FC1.or_FLOW_RATE           3         FC.FC1.or_ENERGY_RATE           4         FC.FC1.BY_DP_UE                                                                                                    | Data Type<br>Real<br>Real<br>Real                                        | Alarm                         | Control<br>CE<br>CE<br>CE                                                             | Manual<br>ME<br>ME<br>ME                                                             | Floating<br>230,400009<br>260,214844<br>260,214844                                                                                                    | g Point Format |
| u can<br>w either                                                         | Signal Name           1         FC.FC1.or_UCFlowRate           2         FC.FC1.or_FLOW_RATE           3         FC.FC1.or_ENERGY_RATE           4         FC.FC1.RX_DP_BUF           5         FC.FC1.DY_DP_BUF                                                                                                    | Data Type<br>Real<br>Real<br>Rea<br>Rea<br>Rea                           | Alarm                         | Control<br>CE<br>CE<br>CE<br>CE                                                       | Manual<br>ME<br>ME<br>ME<br>ME<br>ME                                                 | Floating<br>Value<br>230,400009<br>260,214844<br>260,214844<br>0,000000<br>0,0000000                                                                                                    | g Point Format |
| u can<br>w either<br>Is or                                                | Signal Name           1         FC.FC1.or_UCFlowRate           2         FC.FC1.or_FLOW_RATE           3         FC.FC1.or_ENERGY_RATE           4         FC.FC1.RX_DP_BUF           5         FC.FC1.RX_SP_BUF           5         FC.FC1.RX_EN_BUF                                                                                                    | Data Type<br>Real<br>Real<br>Real<br>Real<br>Real<br>Real<br>Peal        | Alarm                         | Control<br>CE<br>CE<br>CE<br>CE<br>CE                                                 | Manual<br>ME<br>ME<br>ME<br>ME<br>ME<br>ME                                           | Floating<br>Value<br>230.400009<br>260.214844<br>260.214844<br>0.000000<br>0.0000000<br>0.0000000                                                                                                    | g Point Format |
| u can<br>w either<br>Is or<br>jisters in                                  | Signal Name           FC.FC1.or_UCFlowRate           2         FC.FC1.or_FLOW_RATE           3         FC.FC1.or_ENERGY_RATE           4         FC.FC1.RX_DP_BUF           5         FC.FC1.RX_SP_BUF           6         FC.FC1.RX_FTEMP_BUF           7         FC.FC2.or_UCENwBate                                                                                                    | Data Type<br>Real<br>Real<br>Real<br>Real<br>Real<br>Real<br>Real        | Alarm                         | Control<br>CE<br>CE<br>CE<br>CE<br>CE<br>CE<br>CE                                     | Manual<br>ME<br>ME<br>ME<br>ME<br>ME<br>ME<br>ME                                     | Floating<br>230.40009<br>260.214844<br>260.214844<br>0.000000<br>0.000000<br>0.000000                                                                                                    | g Point Format |
| u can<br>w either<br>Is or<br>isters in<br>Signal                         | Signal Name           1         FC.FC1.or_UCFlowRate           2         FC.FC1.or_FLDW_RATE           3         FC.FC1.or_ENERGY_RATE           4         FC.FC1.RX_DP_BUF           5         FC.FC1.RX_SP_BUF           6         FC.FC1.RX_FTEMP_BUF           7         FC.FC2.or_UCFIowBate           8         FC.FC2.or_UCFIowBate                                                                                                    | Data Type<br>Real<br>Real<br>Real<br>Real<br>Real<br>Real<br>Real<br>Rea | Alarm                         | Control<br>CE<br>CE<br>CE<br>CE<br>CE<br>CE<br>CE<br>CE                               | Manual<br>ME<br>ME<br>ME<br>ME<br>ME<br>ME<br>ME<br>ME                               | Floating<br>230.400009<br>260.214844<br>260.214844<br>0.000000<br>0.000000<br>-0.000000<br>-230.400009<br>-1801 200472                                                                                                    | g Point Format |
| u can<br>w either<br>Is or<br>jisters in<br>Signal                        | Signal Name           1         FC.FC1.or_UCFlowRate           2         FC.FC1.or_FLOW_RATE           3         FC.FC1.or_FLOW_RATE           4         FC.FC1.RX_DP_BUF           5         FC.FC1.RX_SP_BUF           6         FC.FC1.RX_FTEMP_BUF           7         FC.FC2.or_UCFlowBate           8         FC.EC2.or_FLOW_RATE           3         FC.EC2.or_EDENBATE           3         FC.EC2.or_EDENBATE                                                                                                    | Data Type<br>Real<br>Real<br>Real<br>Real<br>Real<br>Real<br>Real<br>Rea | Alarm                         | Control<br>CE<br>CE<br>CE<br>CE<br>CE<br>CE<br>CE<br>CE                               | Manual<br>ME<br>ME<br>ME<br>ME<br>ME<br>ME<br>ME                                     | Floatin<br>Value<br>230,400003<br>260,214844<br>260,214844<br>0,000000<br>0,000000<br>0,000000<br>-230,400009<br>-1801,220947<br>-1801,221059                                                                                                    | g Point Format |
| u can<br>w either<br>ils or<br>gisters in<br>Signal<br>t grid.            | Signal Name           1         FC.FC1.or_UCFlowRate           2         FC.FC1.or_FLOW_RATE           3         FC.FC1.or_ENERGY_RATE           4         FC.FC1.RX_SP_BUF           5         FC.FC1.RX_SP_BUF           6         FC.FC1.RX_FTEMP_BUF           7         FC.FC2.or_UCFlowBate           8         FC_FC2.or_UCFlowBate           3         FC.FC2.or_ENERGY_RATE           1         FC.FC2.RX_PB BUF                                                                                                    | Data Type<br>Real<br>Real<br>Real<br>Real<br>Real<br>Real<br>Real<br>Rea | Alarm<br>Al                   | Control<br>CE<br>CE<br>CE<br>CE<br>CE<br>CE<br>CE<br>CE<br>CE<br>CE                   | Manual<br>ME<br>ME<br>ME<br>ME<br>ME<br>ME<br>ME<br>ME<br>ME                         | Floatin<br>230, 400009<br>260, 214844<br>260, 214844<br>0, 000000<br>0, 000000<br>-230, 400009<br>-1801, 22069<br>0, 000000                                                                                                    | g Point Format |
| u can<br>w either<br>ils or<br>gisters in<br>Signal<br>it grid.           | Signal Name           1         FC.FC1.or_UCFlowRate           2         FC.FC1.or_FLOW_RATE           3         FC.FC1.or_ENERGY_RATE           4         FC.FC1.RX_DP_BUF           5         FC.FC1.RX_SP_BUF           6         FC.FC1.RX_FLEMP_BUF           7         FC.FC2.or_UCFlowBate           8         FC.FC2.or_ENERGY_RATE           9         FC.FC2.RX_DP_BUF           10         FC.FC2.RX_DP_BUF           11         FC.FC2.RX_DP_BUF                                                                                                    | Data Type<br>Real<br>Real<br>Real<br>Real<br>Real<br>Real<br>Real<br>Rea | Alarm<br>Al                   | Control<br>CE<br>CE<br>CE<br>CE<br>CE<br>CE<br>CE<br>CE<br>CE<br>CE<br>CE             | Manual<br>ME<br>ME<br>ME<br>ME<br>ME<br>ME<br>ME<br>ME<br>ME                         | Floating<br>230, 400009<br>260, 214844<br>260, 214844<br>0, 000000<br>0, 000000<br>-230, 400009<br>-1801, 220947<br>-1801, 221069<br>0, 000000<br>100, 000000                                                                                                    | g Point Format |
| u can<br>w either<br>Is or<br>jisters in<br>Signal<br>t grid.             | Signal Name           1         FC.FC1.or_UCFlowRate           2         FC.FC1.or_FLOW_RATE           3         FC.FC1.or_FLOW_RATE           4         FC.FC1.RX_DP_BUF           5         FC.FC1.RX_FP_BUF           6         FC.FC1.RX_FFEMP_BUF           7         FC.FC2.or_UCFlowBate           8         FC.EC2.or_UCFlowBate           9         FC.FC2.RX_DP_BUF           10         FC.FC2.RX_DP_BUF           11         FC.FC2.RX_SP_BUF           12         FC.FC2.RX_FP_BUF                                                                                                    | Data Type<br>Real<br>Real<br>Real<br>Real<br>Real<br>Real<br>Real<br>Rea | Alarm                         | Control<br>CE<br>CE<br>CE<br>CE<br>CE<br>CE<br>CE<br>CE<br>CE<br>CE<br>CE<br>CE<br>CE | Manual<br>ME<br>ME<br>ME<br>ME<br>ME<br>ME<br>ME<br>ME<br>ME<br>ME                   | Floating<br>230.40009<br>260.214844<br>260.214844<br>0.000000<br>0.000000<br>0.000000<br>-230.40009<br>-1801.22047<br>-1801.221069<br>0.000000<br>100.000000<br>65.000000                                                                                                    | g Point Format |
| u can<br>w either<br>Is or<br>jisters in<br>Signal<br>t grid.             | Signal Name           1         FC.FC1.or_UCFlowRate           2         FC.FC1.or_FLOW_RATE           3         FC.FC1.or_FLOW_RATE           4         FC.FC1.RX_DP_BUF           5         FC.FC1.RX_SP_BUF           6         FC.FC1.RX_FTEMP_BUF           7         FC.FC2.or_UCFlowBate           8         FC.FC2.or_UCFlowBate           10         FC.FC2.RX_SP_BUF           11         FC.FC2.RX_SP_BUF           12         FC.FC3.or_UCFlowBate           13         FC.FC2.RX_FTEMP_BUF           14         FC.FC2.RX_CDP_BUF                                                                                                    | Data Type<br>Real<br>Real<br>Real<br>Real<br>Real<br>Real<br>Real<br>Rea | Alarm                         | Control<br>CE<br>CE<br>CE<br>CE<br>CE<br>CE<br>CE<br>CE<br>CE<br>CE<br>CE<br>CE<br>CE | Manual<br>ME<br>ME<br>ME<br>ME<br>ME<br>ME<br>ME<br>ME<br>ME<br>ME<br>ME<br>ME       | Floatin<br>Value<br>230.400003<br>260.214844<br>260.214844<br>260.214844<br>260.214844<br>0.000000<br>0.000000<br>0.000000<br>-230.400009<br>-1801.221069<br>0.000000<br>100.000000<br>65.000000<br>0.000000                                                                                                    | g Point Format |
| u can<br>w either<br>Is or<br>jisters in<br>Signal<br>t grid.             | Signal Name           1         FC.FC1.or_UCFlowRate           2         FC.FC1.or_ENERGY_RATE           3         FC.FC1.RX_DP_BUF           5         FC.FC1.RX_SP_BUF           6         FC.FC1.RX_FTEMP_BUF           7         FC.FC2.or_UCFlowBate           8         FC_FC2.or_UCFlowBate           10         FC.FC2.RX_DP_BUF           11         FC.FC2.RX_SP_BUF           12         FC.FC2.RX_SP_BUF           13         FC.FC3.or_UCFlowRate           14         FC.FC3.or_UCFlowRate                                                                                                    | Data Type<br>Real<br>Real<br>Real<br>Real<br>Real<br>Real<br>Real<br>Rea |                               | Control<br>CE<br>CE<br>CE<br>CE<br>CE<br>CE<br>CE<br>CE<br>CE<br>CE<br>CE<br>CE<br>CE | Manual<br>ME<br>ME<br>ME<br>ME<br>ME<br>ME<br>ME<br>ME<br>ME<br>ME<br>ME<br>ME       | Floatin<br>230,400009<br>250,214844<br>260,214844<br>0,000000<br>0,000000<br>-230,400009<br>-1801,22047<br>-1801,22049<br>0,000000<br>100,000000<br>65,000000<br>0,000000<br>33,833443                                                                                                    | g Point Format |
| u can<br>w either<br>ils or<br>jisters in<br>e Signal<br>t grid.          | Signal Name           1         FC.FC1.or_UCFlowRate           2         FC.FC1.or_FLDW_RATE           3         FC.FC1.or_ENERGY_RATE           4         FC.FC1.RX_FD_BUF           5         FC.FC1.RX_FD_BUF           6         FC.FC1.RX_FDMP_BUF           7         FC.FC2.or_UCFlowBate           8         FC_FC2.or_UCFlowBate           9         FC.FC2.RX_DP_BUF           10         FC.FC2.RX_DP_BUF           11         FC.FC2.RX_FTEMP_BUF           12         FC.FC2.RX_FTEMP_BUF           13         FC.FC3.or_UCFlowRate           14         FC.FC3.or_UCFlowRATE           15         FC.FC3.or_UCFlowRatE           14         FC.FC3.or_ENDWRATE                                                                                                    | Data Type<br>Real<br>Real<br>Real<br>Real<br>Real<br>Real<br>Real<br>Rea |                               | Control<br>CE<br>CE<br>CE<br>CE<br>CE<br>CE<br>CE<br>CE<br>CE<br>CE<br>CE<br>CE<br>CE | Manual<br>ME<br>ME<br>ME<br>ME<br>ME<br>ME<br>ME<br>ME<br>ME<br>ME<br>ME<br>ME<br>ME | Floatin<br>230, 400009<br>260, 214844<br>260, 214844<br>0, 000000<br>0, 000000<br>-230, 400009<br>-1801, 220547<br>-1801, 220547<br>-1801, 220547<br>-1801, 220547<br>-0, 000000<br>0, 000000<br>65, 000000<br>0, 0, 000000<br>33, 833443<br>33, 833443                                                           | g Point Format |
| u can<br>ew either<br>ils or<br>gisters in<br>e Signal<br>at grid.        | Signal Name           1         FC.FC1.or_UCFlowRate           2         FC.FC1.or_FLOW_RATE           3         FC.FC1.or_FLOW_RATE           4         FC.FC1.RX_DP_BUF           5         FC.FC1.RX_FDP_BUF           6         FC.FC1.RX_FTEMP_BUF           7         FC.FC2.or_UCFlowBate           8         FC.FC2.or_UCFlowBate           10         FC.FC2.RX_DP_BUF           11         FC.FC2.RX_FTEMP_BUF           12         FC.FC2.RX_FTEMP_BUF           13         FC.FC3.or_UCFlowRate           14         FC.FC3.or_UCFlowRate           15         FC.FC3.or_ENERGY_RATE           16         FC.FC3.BUF RATE           15         FC.FC3.BURGY_RATE           16         FC.FC3.BURGY_RATE           15         FC.FC3.BURGY_RATE           15         FC.FC3.BURGY_RATE           15         FC.FC3.BURGY_RATE           15         FC.FC3.BURGY_RATE           15         FC.FC3.BURGY_RATE           15         FC.FC3.BURGY_RATE           15         FC.FC3.BURGY_RATE                                                                                                    | Data Type<br>Real<br>Real<br>Real<br>Real<br>Real<br>Real<br>Real<br>Rea | Alarm<br>Al<br>Al<br>Al<br>Al | Control<br>CE<br>CE<br>CE<br>CE<br>CE<br>CE<br>CE<br>CE<br>CE<br>CE<br>CE<br>CE<br>CE | Manual<br>ME<br>ME<br>ME<br>ME<br>ME<br>ME<br>ME<br>ME<br>ME<br>ME<br>ME<br>ME<br>ME | Floating<br>230,400009<br>260,214844<br>260,214844<br>0,000000<br>0,000000<br>-230,400009<br>-1801,22047<br>-1801,221069<br>0,000000<br>100,000000<br>100,000000<br>0,000000<br>33,833443<br>33,833443<br>65,000000                                                                                               | g Point Format |
| ou can<br>ew either<br>oils or<br>gisters in<br>e Signal<br>st grid.      | Signal Name           1         FC.FC1.or_UCFlowRate           2         FC.FC1.or_FLOW_RATE           3         FC.FC1.or_FLOW_RATE           4         FC.FC1.RX_DP_BUF           5         FC.FC1.RX_SP_BUF           6         FC.FC1.RX_FTEMP_BUF           7         FC.FC2.or_UCFlowBate           8         FC.FC2.or_UCFlowBate           10         FC.FC2.or_UCFlowBate           11         FC.FC2.or_UCFlowBate           12         FC.FC2.RX_SP_BUF           13         FC.FC3.or_UCFlowRate           14         FC.FC3.or_UCFlowRate           15         FC.FC3.or_UCFlowRate           14         FC.FC3.or_ELERGY_RATE           15         FC.FC3.or_ELERGY_RATE           16         FC.FC3.RX_SP_BUF           17         FC.FC3.RX_SP_BUF                                                                                                    | Data Type<br>Real<br>Real<br>Real<br>Real<br>Real<br>Real<br>Real<br>Rea |                               | Control<br>CE<br>CE<br>CE<br>CE<br>CE<br>CE<br>CE<br>CE<br>CE<br>CE<br>CE<br>CE<br>CE | Manual<br>ME<br>ME<br>ME<br>ME<br>ME<br>ME<br>ME<br>ME<br>ME<br>ME<br>ME<br>ME<br>ME | Floatin<br>230.400003<br>260.214844<br>260.214844<br>260.214844<br>260.214844<br>260.214844<br>260.214844<br>260.214844<br>260.214844<br>200000<br>0.000000<br>-230.400000<br>-230.400000<br>-230.400000<br>-230.400000<br>-0.000000<br>-33.833443<br>33.833443<br>-55.000000<br>0.000000<br>0.000000<br>0.000000 | g Point Format |
| ou can<br>ew either<br>oils or<br>gisters in<br>e Signal<br>st grid.      | Signal Name           1         FC.FC1.or_UCFlowRate           2         FC.FC1.or_FLOW_RATE           3         FC.FC1.or_FLOW_RATE           4         FC.FC1.RX_DP_BUF           5         FC.FC1.RX_SP_BUF           6         FC.FC1.RX_FTEMP_BUF           7         FC.FC2.or_UCFlowBate           8         FC_FC2.or_UCFlowBate           10         FC.FC2.RX_DP_BUF           11         FC.FC2.RX_SP_BUF           12         FC.FC2.RX_SP_BUF           13         FC.FC3.or_UCFlowRate           14         FC.FC3.or_UCFlowRate           15         FC.FC3.or_UCFlowRate           16         FC.FC3.or_UCFlowRate           17         FC.FC3.RX_SP_BUF           17         FC.FC3.RX_SP_BUF           17         FC.FC3.RX_SP_BUF           18         FC.FC3.RX_SP_BUF           17         FC.FC3.RX_SP_BUF           18         FC.FC3.RX_SP_BUF                                                                                                    | Data Type<br>Real<br>Real<br>Real<br>Real<br>Real<br>Real<br>Real<br>Rea | Alarm<br>Al<br>Al<br>Al       | Control<br>CE<br>CE<br>CE<br>CE<br>CE<br>CE<br>CE<br>CE<br>CE<br>CE<br>CE<br>CE<br>CE | Manual<br>ME<br>ME<br>ME<br>ME<br>ME<br>ME<br>ME<br>ME<br>ME<br>ME<br>ME<br>ME<br>ME | Floatin<br>230,400009<br>250,214844<br>260,214844<br>0,000000<br>0,000000<br>-230,400009<br>-1801,22089<br>0,000000<br>100,000000<br>65,000000<br>0,000000<br>0,000000<br>0,33,833443<br>33,833443<br>65,000000<br>0,000000<br>0,000000                                                                           | g Point Format |

Figure 2-8. Customer Slave Page

This page includes the following fields:

| Field               | Description                                                                                                    |
|---------------------|----------------------------------------------------------------------------------------------------|
| Settings            |                                                                                                    |
| Communications Port | Modbus communications can use <b>either</b> serial <b>or</b> IP communications.                                                 |
| Serial              | Click the <b>Serial</b> selection to use serial Modbus communication, and specify the port you want to use. (See <b>Port</b> ). |

| Field                | Description                                                                                                    |                                                                                                    |  |  |  |
|----------------------|----------------------------------------------------------------------------------------------------|----------------------------------------------------------------------------------------------------|--|--|--|
|                      |                                                                                                    |                                                                                                    |  |  |  |
|                      |                                                                                                    |                                                                                                    |  |  |  |
| Port                 | Specify the serial communication port on the<br>ControlWave Micro you want to use for Modbus slave<br>communication. Use the following code: |                                                                                                    |  |  |  |
|                      | Enter this:                                                                                                    | To select this serial CW Micro port:                                                                                                    |  |  |  |
|                      | 1                                                                                                    | COMP                                                                                                    |  |  |  |
|                      | 2                                                                                                    | COM2                                                                                                    |  |  |  |
|                      | 4                                                                                                    | COM4                                                                                                    |  |  |  |
|                      | 5                                                                                                    | COM5                                                                                                    |  |  |  |
|                      | 6                                                                                                    | COM6                                                                                                    |  |  |  |
|                      | 7                                                                                                    | COM7                                                                                                    |  |  |  |
|                      | 8                                                                                                    | COM8                                                                                                    |  |  |  |
|                      | 9                                                                                                    | COM9                                                                                                    |  |  |  |
|                      | 10                                                                                                    | COM10                                                                                                    |  |  |  |
|                      | 11                                                                                                    | COM11                                                                                                    |  |  |  |
|                      | Press [Enter]                                                                                                    | to save the selection.                                                                                                    |  |  |  |
| IP                   | Click the <b>IP</b> selection to use IP Modbus (Open Modbus) communication.                                                                  |                                                                                                    |  |  |  |
| Modbus Slave Address | Enter the Mod<br>address you e<br>either the SC,<br>any of the oth<br>you will see a<br>the <b>Modbus</b> s<br>the conflict.                 | abus slave address. If the local slave<br>enter has already been assigned to<br>ADA Enron Modbus slave interface, or<br>her Customer Modbus Slave sessions,<br>Loc Addr Conflict message. Modify<br>Slave Address as required to resolve |  |  |  |
| Modbus Type          |                                                                                                    |                                                                                                    |  |  |  |
| Enron                | If you want to<br>click this sele                                                                                                    | communicate using <b>Enron</b> Modbus, ction.                                                                                                    |  |  |  |
| Gould                | If you want to click this sele                                                                                                    | communicate using <b>Gould</b> Modbus, ction.                                                                                                    |  |  |  |
| Data Parameters      |                                                                                                    |                                                                                                    |  |  |  |
| Word Order           | Choose the d<br>order used by<br>communicate                                                                                                 | ata word order to match the data word<br>the Modbus Master that<br>s with this Modbus Slave.                                                                                                    |  |  |  |
| High Word First      | Click this to s                                                                                                    | pecify that the high word is first.                                                                                                    |  |  |  |
| Low Word First       | Click this to s                                                                                                    | pecify that the low word is first.                                                                                                    |  |  |  |
| Byte Order           | Choose the d                                                                                                    | ata byte order to match the data byte                                                                                                    |  |  |  |
|                      |                                                                                                    |                                                                                                    |  |  |  |

| Field            | Description                                                                                                    |  |  |  |  |  |
|------------------|----------------------------------------------------------------------------------------------------|--|--|--|--|--|
|                  | order used by the Modbus Master that communicates with this Modbus Slave.                                                                                                    |  |  |  |  |  |
| High Byte First  | Click this to specify that the high byte is first.                                                                                                    |  |  |  |  |  |
| Low Byte First   | Click this to specify that the low byte is first.                                                                                                    |  |  |  |  |  |
| <u>Bit Order</u> | Choose the data bit order to match the data bit order<br>used by the Modbus Master that communicates with<br>this Modbus Slave.                                                     |  |  |  |  |  |
| High Bit First   | Click this to specify that the high bit is first.                                                                                                    |  |  |  |  |  |
| Low Bit First    | Click this to specify that the low bit is first.                                                                                                    |  |  |  |  |  |
| Data Size        | Select the appropriate data format for Modbus<br>Register data from the drop down menu. The<br>available selections are:                                                            |  |  |  |  |  |
|                  | Single Bit – Each Register will include a single bit                                                                                                    |  |  |  |  |  |
|                  | Byte Data – Each Register will include a single byte                                                                                                    |  |  |  |  |  |
|                  | 16 Bit Integer – Each Register will include a single<br>16-bit integer                                                                                                    |  |  |  |  |  |
|                  | <b>32 Bit Int., 1 Reg., Cnt*1, Adr*1</b> – Each Register will include a 32-bit double integer.                                                                                      |  |  |  |  |  |
|                  | 32 Bit Float, 1 Reg., Cnt*1, Adr*1 – Each Register<br>will include a 32-bit floating point number                                                                                   |  |  |  |  |  |
|                  | <b>32 Bit Int., 2 Reg., Cnt*2, Adr*2</b> – Two registers w<br>be used for each 32-bit double integer. The<br>MODBUS Master must poll two registers for each 3<br>bit integer.       |  |  |  |  |  |
|                  | <b>32 Bit Float, 2 Reg., Cnt*2, Adr*2</b> – Two registers will be used for each 32-bit floating point number. The MODBUS Master must poll two registers for each 32 bit number.     |  |  |  |  |  |
|                  | <b>32 Bit Int., 2 Reg., Cnt*2, Adr*1</b> - Two registers wi<br>be used for each 32-bit double integer. The<br>MODBUS Master must poll a single register for eac<br>32 bit integer.  |  |  |  |  |  |
|                  | <b>32 Bit Float, 2 Reg., Cnt*2, Adr*1</b> - Two registers will be used for each 32-bit floating point number. The MODBUS Master must poll a single register for each 32 bit number. |  |  |  |  |  |
|                  | Press <b>[Enter]</b> to save the selection.<br>If you don't make a selection, the field shows <b>Not Set</b>                                                                        |  |  |  |  |  |

| Field            | Description                                                                                                    |
|------------------|----------------------------------------------------------------------------------------------------|
| RTS Delay Mode   | Select from one of two modes for the Ready-to-Send (RTS) delay mode.                                                                                                    |
|                  | <b>Message Delay Mode</b> - After the Modbus Slave port<br>raises RTS, a delay timer starts. The length of the<br>delay is determined by the value in the <b>Delay Time</b><br>field. No message is sent until after this delay<br>expires. The value of CTS does not affect the<br>operation of this mode.                                                                                                    |
|                  | <b>CTS Timeout Mode</b> - After the Modbus slave port<br>raises RTS, it uses the <b>Delay Time</b> value as the<br>maximum time to wait for CTS to be received from<br>the master. If the Modbus slave port receives CTS at<br>any time before this time expires, the port starts to<br>transmit the message. If the Modbus slave port does<br>not receive a CTS from the master prior to the<br>expiration of the <b>Delay Time</b> , it does not respond to<br>the master and instead reports an error. |
|                  | Press [Enter] to save the selection.                                                                                                    |
| Delay msec       | Specify the <b>Delay</b> (in milliseconds) used by the <b>RTS Delay Mode and CTS Timeout Mode</b> .                                                                                                    |
| Coils List 12    | Each Modbus slave session has two dedicated lists,<br>one for Modbus Registers and the other for Modbus<br>Coils. To display coils in the signal list grid, click this<br>button. See <i>Section 2.4.1</i> for instructions on using<br>the signal list grid.                                                                                                    |
| Register List 13 | Each Modbus slave session has two dedicated lists,<br>one for Modbus Registers and the other for Modbus<br>Coils. To display registers in the signal list grid, click<br>this button. See <i>Section 2.4.1</i> for instructions on<br>using the signal list grid.                                                                                                    |
| Status           | This read-only field displays a status code indicating the health of the Modbus slave communications.                                                                                                    |
|                  | If you see any code other than 0 here or see an error message above the code, see <i>Appendix</i> $E - Errors$ and <i>Troubleshooting</i> for more information.                                                                                                    |

## 2.4.1 Signal List Grid

The Signal List grid displays lists of variables included in the MRMS-IC application.

| N | umber: 13 Start Index: | 1 M       | lax Signa | ls to Colle | ct: 20 | Floating     | llect List<br>Point Forn |
|---|------------------------|-----------|-----------|-------------|--------|--------------|--------------------------|
|   | Signal Name            | Data Type | Alarm     | Control     | Manual | Value        | Units                    |
|   | FC.FC1.or UCFlowRate   | Real      |           | CE          | ME     | 230.400009   |                          |
| 1 | FC.FC1.or_FLOW_RATE    | Real      | Al        | CE          | ME     | 260.214844   | MSCF/H                   |
| 1 | FC.FC1.or_ENERGY_RATE  | Real      |           | CE          | ME     | 260.214844   |                          |
|   | FC.FC1.RX_DP_BUF       | Real      |           | CE          | ME     | 0.000000     |                          |
|   | FC.FC1.RX_SP_BUF       | Real      |           | CE          | ME     | 0.000000     |                          |
|   | FC.FC1.RX_FTEMP_BUF    | Real      |           | CE          | ME     | 0.000000     |                          |
|   | FC.FC2.or_UCFlowRate   | Real      |           | CE          | ME     | -230.400009  |                          |
| ł | FC.FC2.or_FLOW_RATE    | Real      | Al        | CE          | ME     | -1801.220947 | MSCF/H                   |
| ] | FC.FC2.or_ENERGY_RATE  | Real      |           | CE          | ME     | -1801.221069 |                          |
| 0 | FC.FC2.RX_DP_BUF       | Real      |           | CE          | ME     | 0.000000     |                          |
| 1 | FC.FC2.RX_SP_BUF       | Real      |           | CE          | ME     | 100.000000   |                          |
| 2 | FC.FC2.RX_FTEMP_BUF    | Real      |           | CE          | ME     | 65.000000    |                          |
| 3 | FC.FC3.or_UCFlowRate   | Real      |           | CE          | ME     | 0.000000     |                          |
| 4 | FC.FC3.or_FLOW_RATE    | Real      | Al        | CE          | ME     | 33.833443    | MSCF/H                   |
| 5 | FC.FC3.or_ENERGY_RATE  | Real      |           | CE          | ME     | 33.833443    |                          |
| 6 | FC.FC3.RX_DP_BUF       | Real      |           | CE          | ME     | 65.000000    |                          |
| 7 | FC.FC3.RX_SP_BUF       | Real      |           | CE          | ME     | 0.000000     |                          |
| 8 | FC.FC3.RX_FTEMP_BUF    | Real      |           | CE          | ME     | 0.000000     |                          |
| 9 | FC FC4 or LICFlowBate  | Real      |           | CE.         | ME     | 0 00000      |                          |

Figure 2-9. Signal List Grid Control

| Field                   | Description                                                                                                    |
|-------------------------|----------------------------------------------------------------------------------------------------|
| Signal List Information | The list window shows the contents of lists within the application.                                                                                                    |
| Number                  | Specifies the number of the list. In some cases,<br>pushing a button elsewhere on the page fills in this<br>number; in other cases, you must enter a list number<br>directly.                                                                                                    |
| Max Signals to Collect  | Specifies the number of list items to retrieve into the grid control. Depending upon how many list items are collected, you may need to use a scroll bar to view them.                                                                                                    |
| Start Index             | Normally, the signal list grid displays variables<br>beginning with the first variable in the list. If you want<br>to skip further into the list, enter the number of the<br>first list item you want to see in this field, and the grid<br>starts displaying from that item forward. |
| Collect List            | Click this button to force the Signal List grid to collect the specified list now.                                                                                                    |
| Floating Point Format   | Click this to specify the Floating Point Format dialog box. See <i>Figure 2-10</i>                                                                                                    |
| Signal Name             | Shows the variable name for this list item, or its descriptor.                                                                                                    |
| Data Type               | Shows the variable type, such as Real or Boolean.                                                                                                    |
| Alarm                   | If this variable is an alarm, and this shows "AI" it<br>indicates the variable is alarm inhibited. If this shows<br>"AE" it indicates that the variable is alarm enabled.                                                                                                    |
| Control                 | If this shows "CI" it indicates the variable is control<br>inhibited. If this shows "CE" it indicates that the<br>variable is control enabled.                                                                                                    |

| Field                                         | Description                                                                                                    |  |  |
|-----------------------------------------------|----------------------------------------------------------------------------------------------------|--|--|
| Manual                                        | If this shows "MI" it indicates the variable is manual<br>inhibited. If this shows "ME" it indicates that the<br>variable is manual enabled. |  |  |
| ValueShows the current value of the variable. |                                                                                                    |  |  |
| Units                                         | Shows the engineering units (if specified) for this variable.                                                                                |  |  |
| Signals Collected                             | Displays a count of the number of variables collected into the signal list grid.                                                             |  |  |
|                                               |                                                                                                    |  |  |

### 2.4.2 Floating Point Format

The floating point format is the way floating point (real) numbers display within a screen in the MRMS-IC application.

To change this format, you click the Floating Point Format button on a page, to call up the Float Format dialog box.

| Float For | mat        | ×      |
|-----------|------------|--------|
| Width     | 12 💌       | ОК     |
| Precision | 6 💌        | Cancel |
| Exponent  | f          |        |
| Example:  | 123.456787 |        |

Figure 2-10. Floating Point Format dialog box

| Field     | Description                                                                                                    |  |  |  |
|-----------|----------------------------------------------------------------------------------------------------|--|--|--|
| Width     | Choose the total number of characters in the field<br>(including the decimal point) used to display a<br>floating point number. |  |  |  |
| Precision | Choose the number of places to the right of the decimal point which the floating point number should show.                      |  |  |  |
| Exponent  | Select one of these formats:                                                                                                    |  |  |  |
|           | <ul> <li>show number in exponential notation</li> </ul>                                                                         |  |  |  |
|           | f show number in floating point notation                                                                                        |  |  |  |
|           | <b>g</b> allow application to choose the "best fit" format for this number.                                                     |  |  |  |
| OK        | Click this to save your entries and exit the dialog box.                                                                        |  |  |  |
| Cancel    | Click this to discard your entries and exit the dialog                                                                          |  |  |  |

Field Description

#### 2.5 Generic Modbus Master

Click the Generic Modbus Master button on the I/O tab to activate the Generic Modbus page. There are multiple pages for Modbus Master 1 (MB1) to Modbus Master 5 (MB5). You click on a tab to call up the appropriate Modbus Master.

**Generic Modbus Master** 

| eneric MB 1                                                                                                    | Generic MB 2                                   | Generic MB 3                                                                                                  | Generic MB 4                                                                 | Generic MB 5 |  |
|----------------------------------------------------------------------------------------------------|------------------------------------------------|----------------------------------------------------------------------------------------------------|------------------------------------------------------------------------------|--------------|--|
| Settings<br>Communications P<br>Serial O<br>Modbus Slave Ad                                                                                                    | ort Data<br>IP IP Address High<br>dress 0 C Lo | a Parameters<br>d Order Byte Order Byte Order Byte Order Byte Order Byte Order Byte First C High Byte First C | it Order Data Size N<br>High Bit First<br>Low Bit First Function Code String | ot Set       |  |
| RTS Delay Mode       Delay       Time Out       Collection Rate         Message Delay Mode       0       msec       0       msec         Start Register       0       Register Count       0       Offset NOT Included       Status       -1 |                                                |                                                                                                    |                                                                              |              |  |

| N  | umber: 35 Start Inde | ж. <mark>1</mark> М | 1ax Signals to Co | llect: 50 | Collect List         |
|----|----------------------|---------------------|-------------------|-----------|----------------------|
|    |                      |                     |                   |           | Floating Point Forma |
|    | Signal Name          | Data Type           | Alarm Contr       | ol Manual | Value Units          |
| 1  | GM.GMBM_5.Reg_1      | Real                | C                 | E ME      | 0.000000             |
| 2  | GM.GMBM_5.Reg_2      | Real                | C                 | E ME      | 0.000000             |
| 3  | GM.GMBM_5.Reg_3      | Real                | C                 | E ME      | 0.000000             |
| 4  | GM.GMBM_5.Reg_4      | Real                | C                 | E ME      | 0.000000             |
| 5  | GM.GMBM_5.Reg_5      | Real                | C                 | E ME      | 0.000000             |
| 6  | GM.GMBM_5.Reg_6      | Real                | C                 | E ME      | 0.000000             |
| 7  | GM.GMBM_5.Reg_7      | Real                | C                 | E ME      | 0.000000             |
| 8  | GM.GMBM_5.Reg_8      | Real                | C                 | E ME      | 0.000000             |
| 9  | GM.GMBM_5.Reg_9      | Real                | C                 | E ME      | 0.000000             |
| 10 | GM.GMBM_5.Reg_10     | Real                | C                 | E ME      | 0.000000             |
| 11 | GM.GMBM_5.Reg_11     | Real                | C                 | E ME      | 0.000000             |
| 12 | GM.GMBM_5.Reg_12     | Real                | C                 | E ME      | 0.000000             |
| 13 | GM.GMBM_5.Reg_13     | Real                | C                 | E ME      | 0.000000             |
| 14 | GM.GMBM_5.Reg_14     | Real                | C                 | E ME      | 0.000000             |
| 15 | GM.GMBM_5.Reg_15     | Real                | C                 | E ME      | 0.000000             |
| 16 | GM.GMBM_5.Reg_16     | Real                | C                 | E ME      | 0.000000             |
| 17 | GM.GMBM_5.Reg_17     | Real                | C                 | E ME      | 0.000000             |
| 18 | GM.GMBM_5.Reg_18     | Real                | C                 | E ME      | 0.000000             |
| 19 | GM GMRM 5 Beg 19     | Real                | r                 | F ME      | 0.00000              |

Figure 2-11. Generic Modbus Master

This page includes the following fields:

| Field               | Description                                                                     |  |
|---------------------|---------------------------------------------------------------------------------|--|
| <u>Settings</u>     |                                                                                 |  |
| Communications Port | Modbus communications can use <b>either</b> serial <b>or</b> IP communications. |  |

| Field                | Description                                                                                                    |                                                                                            |  |  |  |
|----------------------|----------------------------------------------------------------------------------------------------|--------------------------------------------------------------------------------------------|--|--|--|
| Serial               | Click the <b>Serial</b> selection to use serial Modbus communication, and specify the port you want to use. (See <b>Port</b> ).                                                                                                    |                                                                                            |  |  |  |
| Port                 | Specify the serial communication port on the<br>ControlWave Micro you want to use for Modbus<br>master communication. Use the following code:                                                                                                    |                                                                                            |  |  |  |
|                      | Enter this:                                                                                                    | To select this serial CW Micro port:                                                       |  |  |  |
|                      | 1                                                                                                    | COM1                                                                                       |  |  |  |
|                      | 2                                                                                                    | COM2                                                                                       |  |  |  |
|                      | 3                                                                                                    | COM3                                                                                       |  |  |  |
|                      | 4                                                                                                    | COM4                                                                                       |  |  |  |
|                      | 5                                                                                                    | COM5                                                                                       |  |  |  |
|                      | 6                                                                                                    | COM6                                                                                       |  |  |  |
|                      | 7                                                                                                    | COM7                                                                                       |  |  |  |
|                      | 8                                                                                                    | COM8                                                                                       |  |  |  |
|                      | 9                                                                                                    | COM9                                                                                       |  |  |  |
|                      | 10                                                                                                    | COM10                                                                                      |  |  |  |
|                      | 11                                                                                                    | COM11                                                                                      |  |  |  |
|                      | Press [Enter] to save the selection.                                                                                                    |                                                                                            |  |  |  |
| IP                   | Click the <b>IP</b> selection to use IP Modbus (Open Modbus) communication.                                                                                                    |                                                                                            |  |  |  |
| IP Address           | If you want to use IP Modbus (Open Modbus), enter the IP address of the port used by this master.                                                                                                    |                                                                                            |  |  |  |
| Modbus Slave Address | Enter the Modbus slave address. If the local slave<br>address you enter has already been assigned to<br>either the SCADA Enron Modbus slave interface, or<br>any of the other Customer Modbus Slave sessions,<br>you will see a Loc Addr Conflict message. Modify<br>the Modbus Slave Address as required to resolve<br>the conflict. |                                                                                            |  |  |  |
| Data Parameters      |                                                                                                    |                                                                                            |  |  |  |
| Word Order           | Choose the data word order to match the data word<br>order used by the Modbus Slave that communicates<br>with this Modbus Master.                                                                                                    |                                                                                            |  |  |  |
| High Word First      | Click this to sp                                                                                                    | becify that the high word is first.                                                        |  |  |  |
| Low Word First       | Click this to sp                                                                                                    | pecify that the low word is first.                                                         |  |  |  |
| Byte Order           | Choose the da<br>order used by<br>with this Mode                                                                                                    | ata byte order to match the data byte<br>the Modbus Slave that communicates<br>ous Master. |  |  |  |

| Field            | Description                                                                                                    |  |  |  |
|------------------|----------------------------------------------------------------------------------------------------|--|--|--|
| High Byte First  | Click this to specify that the high byte is first.                                                                                                    |  |  |  |
| Low Byte First   | Click this to specify that the low byte is first.                                                                                                    |  |  |  |
| <u>Bit Order</u> | Choose the data bit order to match the data bit order<br>used by the Modbus Slave that communicates with<br>this Modbus Master.                                                     |  |  |  |
| High Bit First   | Click this to specify that the high bit is first in a byte of data                                                                                                    |  |  |  |
| Low Bit First    | Click this to specify that the low bit is first in a byte of data.                                                                                                    |  |  |  |
| Data Size        | Select the appropriate data format for Modbus<br>Register data from the drop down menu. The<br>available selections are:                                                            |  |  |  |
|                  | Single Bit – Each Register will include a single bit                                                                                                    |  |  |  |
|                  | Byte Data – Each Register will include a single byte                                                                                                    |  |  |  |
|                  | <b>16 Bit Integer</b> – Each Register will include a single 16-bit integer                                                                                                    |  |  |  |
|                  | <b>32 Bit Int., 1 Reg., Cnt*1, Adr*1</b> – Each Register will include a 32-bit double integer.                                                                                      |  |  |  |
|                  | <b>32 Bit Float, 1 Reg., Cnt*1, Adr*1</b> – Each Register will include a 32-bit floating point number                                                                               |  |  |  |
|                  | <b>32 Bit Int., 2 Reg., Cnt*2, Adr*2</b> – Two registers will<br>be used for each 32-bit double integer. The<br>MODBUS Master must poll two registers for each 32<br>bit integer.   |  |  |  |
|                  | <b>32 Bit Float, 2 Reg., Cnt*2, Adr*2</b> – Two registers will be used for each 32-bit floating point number. The MODBUS Master must poll two registers for each 32 bit number.     |  |  |  |
|                  | <b>32 Bit Int., 2 Reg., Cnt*2, Adr*1</b> - Two registers will be used for each 32-bit double integer. The MODBUS Master must poll a single register for each 32 bit integer.        |  |  |  |
|                  | <b>32 Bit Float, 2 Reg., Cnt*2, Adr*1</b> - Two registers will be used for each 32-bit floating point number. The MODBUS Master must poll a single register for each 32 bit number. |  |  |  |
|                  | Press <b>[Enter]</b> to save the selection.<br>If you don't make a selection, the field shows <b>Not Set</b> .                                                                      |  |  |  |
| Function Code    | Select the Modbus function from the drop-down menu.                                                                                                    |  |  |  |
| Field | Description                     |          |
|-------|---------------------------------|----------|
|       | Function Code                   |          |
|       | Read Coil Status                | <b>•</b> |
|       | Read Coil Status                | ^        |
|       | Read Input Status               |          |
|       | Read Holding Registers          |          |
|       | Read Input Registers            |          |
|       | Force Single Coil               | =        |
|       | Preset Single Register          | -        |
|       | Read Exception Status           |          |
|       | Force Multiple Coils            |          |
|       | Preset Multiple Registers       | ~        |
|       | Press [Enter] to save the selec | tion.    |

| RTS Delay Mode       | Select from one of two modes for the Ready-to-Send (RTS) delay mode.                                                                                                    |
|----------------------|----------------------------------------------------------------------------------------------------|
|                      | <b>Message Delay Mode</b> - After the Modbus Master<br>port raises RTS, a delay timer starts. The length of<br>the delay is determined by the value in the <b>Delay</b><br>field. No message is sent until after this delay<br>expires. The value of CTS does not affect the<br>operation of this mode.                                                                                                    |
|                      | <b>CTS Timeout Mode</b> - After the Modbus Master port<br>raises RTS, it uses the <b>Delay</b> value as the maximum<br>time to wait for CTS to be received from the slave. If<br>the Modbus Master port receives CTS at any time<br>before this time expires, the port starts to transmit<br>the message. If the Modbus master port does not<br>receive a CTS from the slave prior to the expiration<br>of the <b>Delay</b> it does not respond to the slave and<br>instead reports an error. |
|                      | Press [Enter] to save the selection.                                                                                                    |
| Delay msec           | Specify the <b>Delay</b> (in milliseconds) used by the <b>RTS</b><br><b>Delay Mode and CTS Timeout Mode</b> . Press <b>[Enter]</b><br>to save the selection.                                                                                                    |
| Time Out msec        | Specify the time (in milliseconds) that the Modbus master must wait for a response from the Modbus slave before the master declares that the slave timed out. Press <b>[Enter]</b> to save the selection.                                                                                                    |
| Collection Rate msec | Specify the interval (in milliseconds) between poll attempts by the Modbus master. Press [Enter] to save the selection.                                                                                                    |
| Start Register       | Specify the starting address for coil or register<br>operations. The address transmitted to the Slave is<br>one less than the value specified here. For example,<br>the address 7031 is sent as 7030 for Function code                                                                                                    |

| Field            | Description                                                                                                    |  |  |
|------------------|----------------------------------------------------------------------------------------------------|--|--|
|                  | 3. Press [Enter] to save the selection.                                                                                                    |  |  |
| Register Count   | Specify the number of coils or registers the Master<br>should read. The value can range from 1 to 2000 for<br>coils or 1 to 125 for 16-bit registers, or 1 to 62 for 32-<br>bit registers. Press <b>[Enter]</b> to save the selection. |  |  |
| Disabled/Enabled | If this shows <b>Disabled</b> , click on it to enable the Modbus Master.                                                                                                    |  |  |
| Status           | This read-only field displays a status code indicating the health of the Modbus master communications.                                                                                                    |  |  |
|                  | If you see any code other than 0 here or see an error message above the code, see <i>Appendix E – Errors and Troubleshooting</i> for more information.                                                                                 |  |  |
| List Number      | Shows the number of the list you can open in DataView to see the collected Modbus data.                                                                                                    |  |  |

#### 2.6 Load/Save Configuration

The Load/Save Configuration feature provides a way to save and restore MRMS-IC configuration data. It uses the Data Array Save/Restore utility and the recipe utility to accomplish the read/write operations.

| Click the   | Load/Save Configuration                | button on the I/O |
|-------------|----------------------------------------|-------------------|
| tab to acti | vate the Load/Save Configuration page. |                   |

| 🖋 MRMS IC                                                                                                    |                                                                                                    |                                                                                                    |                                                                                                    |
|----------------------------------------------------------------------------------------------------|----------------------------------------------------------------------------------------------------|----------------------------------------------------------------------------------------------------|----------------------------------------------------------------------------------------------------|
| EMERSON.<br>Process Management                                                                                                    |                                                                                                    | Bristol                                                                                                    |                                                                                                    |
| Load/Save Configuration - R                                                                                                    | Recipe Files                                                                                                    |                                                                                                    |                                                                                                    |
|                                                                                                    | ×                                                                                                    |                                                                                                    |                                                                                                    |
| Save I/O Configuration           Site Name           Unamed Site           RTU User Name         RTU Password           Save I/O Configuration to         Feature Locked           Disk         Feature Locked           C:\MRMS_IC\Config\Unamed_Site_I0.ar         Browse           The file name and or path can not contain spaces or special characters.         This control uses the darput exe program to read and write the IO file.           NO USER ACTION IS REQUIRED UNLESS THERE IS AN ERROR.         Save RROR. | File Operations Filename : C:\MRMS_IC\Config\Default_10_IC_1210 Note: The "Change Filename" Button doe Signal Name                                                                                                    | Read from File       Read from BTU         Write to File       Write to FILe         Irop       Load Signal List from BTU         Is not load the recipe file.       Load Signal List from BTU         Value       Status | Signal Operations<br>Modify Signal<br>Delete Signal<br>Insert Signal<br>Floating Point Format<br>Total Signals : 0 |
| Signal Name                                                                                                    | Value Status                                                                                                    | A                                                                                                    | 🛛 🖞 🄇 🍣 4:43 PM                                                                                                    |
| I         MVT.MVT_1_DP           2         MVT.MVT_1_SP           3         MVT.MVT_1_FT           4         MVT.MVT_2_DP           5         MVT.MVT_2_SP           6         MVT.MVT_3_DP           8         MVT.MVT_3_SP           9         MVT.MVT_4_DP           10         MVT.MVT_4_SP           12         MVT.MVT_5_DP           Finished loading signal list.                                                                                                    | 0.000000           0.000000           0.000000           0.000000           0.000000           0.000000           0.000000           0.000000           0.000000           0.000000           0.000000           0.000000           0.000000           0.000000           0.000000           0.000000           0.000000           0.000000           0.000000           0.000000 |                                                                                                    | 1                                                                                                    |

Figure 2-12. Load/Save Configuration

## 2.6.1 Performing I/O Array Operations.

 Enter a valid username/password combination for the controller that has full privileges in the **RTU User Name** and **RTU Password** fields.

| Site Name         Unnamed Site         RTU User Name       RTU Password         Save I/O Configuration to Disk       Feature Locked         C:\MRMS_IC\Config\Unnamed_Site_IO.arr         Browse       The file name and or path can not contain spaces or special characters.         This control uses the daryutl.exe program to read and write the IO file.       NO USER ACTION IS REQUIRED UNLESS THERE | IU Udate Status                   |                                                           |  |  |
|----------------------------------------------------------------------------------------------------|-----------------------------------|-----------------------------------------------------------|--|--|
| Unnamed Site RTU User Name RTU Password Feature Locked Feature Locked C:\MRMS_IC\Config\Unnamed_Site_IO.arr Browse The file name and or path can not contain spaces or special characters. This control uses the dargutl exe program to read and write the I0 file. NO USER ACTION IS REQUIRED UNLESS THERE                                                                                                   |                                   | Site Name                                                 |  |  |
| RTU User Name     RTU Password       Save I/O Configuration to<br>Disk     Feature Locked       C:\MRIMS_IC\Config\Unnamed_Site_IO.arr       Browse       The file name and or path can not contain spaces or<br>special characters.       This control uses the darryutLexe program to read<br>and write the IO file.       NO USER ACTION IS REQUIRED UNLESS THERE                                          | U                                 | nnamed Site                                               |  |  |
| Save I/O Configuration to<br>Disk<br>C:\MRIMS_IC\Config\Unnamed_Site_IO.arr<br>Browse<br>The file name and or path can not contain spaces or<br>special characters.<br>This control uses the darryutLexe program to read<br>and write the IO file.<br>NO USER ACTION IS REQUIRED UNLESS THERE                                                                                                    | RTU User Name                     | RTU Password                                              |  |  |
| Save I/O Configuration to<br>Disk  Feature Locked  C:\MRMS_IC\Config\Unnamed_Site_IO.ar  Browse  The file name and or path can not contain spaces or<br>special characters. This control uses the dargutLexe program to read<br>and write the IO file. ND USER ACTION IS REQUIRED UNLESS THERE                                                                                                    |                                   |                                                           |  |  |
| C:\MRMS_IC\Config\Unnamed_Site_ID.arr<br>Browse<br>The file name and or path can not contain spaces or<br>special characters.<br>This control uses the darryutLexe program to read<br>and write the ID file.<br>NO USER ACTION IS REQUIRED UNLESS THERE                                                                                                    | Save I/O Configuration to<br>Disk |                                                           |  |  |
| Browse<br>The file name and or path can not contain spaces or<br>special characters.<br>This control uses the darryutl.exe program to read<br>and write the 10 file.<br>NO USER ACTION IS REQUIRED UNLESS THERE                                                                                                    | C:\MRMS_IC\Config\Unname          | ed_Site_IO.arr                                            |  |  |
| The file name and or path can not contain spaces or<br>special characters.<br>This control uses the darryutl.exe program to read<br>and write the 10 file.<br>NO USER ACTION IS REQUIRED UNLESS THERE                                                                                                    | Browse                            |                                                           |  |  |
| This control uses the darryutl.exe program to read<br>and write the 10 file.<br>NO USER ACTION IS REQUIRED UNLESS THERE                                                                                                    | The file name and<br>s            | or path can not contain spaces or pecial characters.      |  |  |
| NO USER ACTION IS REQUIRED UNLESS THERE                                                                                                    | This control uses<br>ar           | the darryutl.exe program to read<br>ad write the 10 file. |  |  |
| IS AN ERROR.                                                                                                    | NO LISEB ACTION                   | N IS REQUIRED UNLESS THERE                                |  |  |

Figure 2-13. Array Read / Write

- 2. To read values from the I/O array in the controller and store those values in a PC disk file, click **Save I/O Configuration to Disk**.
- **3.** The Data Array Save/Restore utility starts.

**Note:** Allow the Data Array/Save Restore utility to run by itself; you need not enter any values unless it generates an error.

#### 2.6.2 Creating a Recipe

| File Operations                           |                                             | 1 - BT | U Operations             | 1 Г | Signal Operations     |
|-------------------------------------------|---------------------------------------------|--------|--------------------------|-----|-----------------------|
|                                           | Read from File                              |        | Read from RTU            |     | Modify Signal         |
| Filename :                                | Write to File                               |        | Write to RTU             |     | Delete Signal         |
| C:\MRMS_IC\Config\Default_10_IC_1210.rd   | :p                                          |        |                          |     | Insert Signal         |
| Note: The "Change Filename" Button does n | Change Filename<br>ot load the recipe file. | L      | oad Signal List from RTU |     | Floating Point Format |
|                                           |                                             |        |                          |     | Total Signals : 78    |
| Signal Name                               | Value                                       |        | Status                   |     | <b>^</b>              |
| 1 MVT.MVT_1_DP                            | 0.000000                                    |        |                          |     |                       |
| 2 MVT.MVT_1_SP                            | 0.000000                                    |        |                          |     |                       |
| 3 MVT.MVT_1_FT                            | 0.000000                                    |        |                          |     |                       |
| 4 MVT.MVT_2_DP                            | 0.000000                                    |        |                          |     |                       |
| 5 MVT.MVT_2_SP                            | 0.000000                                    |        |                          |     |                       |
| 6 MVT.MVT_2_FT                            | 0.000000                                    |        |                          |     |                       |
| 7 MVT.MVT_3_DP                            | 0.000000                                    |        |                          |     |                       |
| 8 MVT.MVT_3_SP                            | 0.000000                                    |        |                          |     |                       |
| 9 MVT.MVT_3_FT                            | 0.000000                                    |        |                          |     |                       |
| 10 MVT.MVT_4_DP                           | 0.000000                                    |        |                          |     |                       |
| 11 MVT.MVT_4_SP                           | 0.000000                                    |        |                          |     |                       |
| 12 MVT.MVT_4_FT                           | 0.000000                                    |        |                          |     |                       |
| 13 MVT.MVT_5_DP                           | 0.000000                                    |        |                          |     | -                     |
| Finished loading signal list.             |                                             |        |                          |     |                       |

Figure 2-14. Recipe

To create a recipe you must first specify the variables you want included in the recipe. One way to do this is to *either* right-click on the grid in the center of the Recipe page and choose "**Insert Signal**" from the pop-up menu, *or* click the **Insert Signal** button.

| Insert Signal Property at Row 4819 🛛 🛛 🔀 |              |        |  |  |
|------------------------------------------|--------------|--------|--|--|
| Name:                                    | @GVT1_MAX_DE | ОК     |  |  |
| Value:                                   | 50.0         | Cancel |  |  |
|                                          |              |        |  |  |

Figure 2-15. Insert Signal Property dialog box

In either case, a dialog box opens and you can enter the variable's name. If desired, you can also enter a value for the variable. Click **OK** when you are finished. Repeat for each additional variable.

If you don't enter values for the variable when you insert it you can load the current values in the MRMS-IC for all variables in the recipe by clicking on **Read From RTU**.

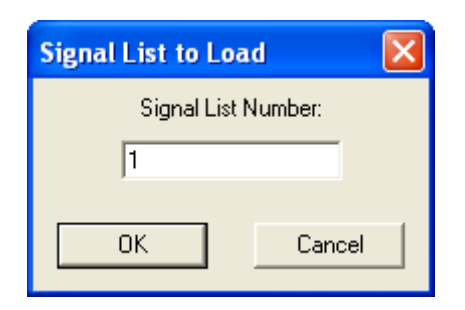

Figure 2-16. Signal List to Load

Another way to specify variables for the recipe is to load the variables from the list. To do this, click the **Load Signal List from RTU** button, then specify the number of the signal list and click **OK**.

| Edit Signal Property of Row 4 |              |        |
|-------------------------------|--------------|--------|
| Name:                         | @GVCW_LOCATI | ОК     |
| Value:                        |              | Cancel |
|                               |              |        |

Figure 2-17. Edit Signal Property

If, as you are creating the recipe, you decide you want to change a variable or value for a particular entry, *either* right click on the entry and choose **"Edit Signal"** from the pop-up menu, *or* click the **Modify Signal** button. Make changes, as desired, and click **OK**.

If you want to delete a variable in the recipe, *either* right-click on the line for that variable and choose **"Delete Signal"** from the pop-up menu, *or* click the **Delete Signal** button. You will be prompted to confirm the deletion.

For information on changing the floating point format of values in the recipe, see *Section 2.4.2*.

#### 2.6.3 Saving the Recipe

Type the path and filename for your recipe file in the **"Filename"** field or click **Change Filename** to select a recipe from the default recipe area. Standard recipe files are stored with a file extension of (.RCP). You also have the option of saving the file as a .CFG file (which is intended for use with Coastal Flow Measurement Inc. Flow-Cal<sup>TM</sup> software.)

| Open                              |                                                               |                  |   |         | ? 🗙            |
|-----------------------------------|---------------------------------------------------------------|------------------|---|---------|----------------|
| Look in:                          | 🗀 recipe stuff                                                |                  | - | ) 💣 🎟 - |                |
| My Recent<br>Documents<br>Desktop | ErrorTest.RCP<br>Omr_micro.RCP<br>Recipe.rcp<br>Roosevelt.RCP |                  |   |         |                |
| ()<br>My Documents                |                                                               |                  |   |         |                |
| My Computer                       |                                                               |                  |   |         |                |
| <b>(</b>                          |                                                               |                  |   |         |                |
| My Network<br>Places              | File name: <mark>Ercp</mark><br>Files of type: Reci           | pe Files (*.rcp) |   | •       | Open<br>Cancel |

Figure 2-18. Saving the Recipe

Once you have specified the path and filename, click on the **Write to File** button; answer **Yes** to the confirmation prompt, and the control writes the recipe to the specified file.

#### 2.6.4 Recalling a Saved Recipe, and Sending Its Values to the Controller

To recall a recipe which you have saved previously, use the **Change Filename** button to locate it, or type its path and filename in directly in the **''Filename''** field. Finally, click the **Read From File** button, and the recipe will be brought into the web page.

Once the recipe file has been loaded, you can send the recipe values to the controller by clicking on the **Write to RTU** button; answer **Yes** to the confirmation prompt, and the control writes the recipe to the controller

#### 2.7 Time Set/Daylight Saving Time

Click the \_\_\_\_\_\_ Time Set/Daylight Saving Time \_\_\_\_\_ b

button on the I/O tab to

open the Time Set/Daylight Saving Time page.

# Time Set/Daylight Saving Time

Current RTU Date and Time 01/06/1977 03:21:14 **Clear Registers** Current PC Date and Time 03/07/2012 13:10:54 Load Registers with the RTUs Date/Time Year > 1977 2012 1 ... 12 Month 3 1 ... 31 Day 7 Hour 13 0...23 Minutes 10 0...59 Seconds 0...59 24 Set RTU Date/Time with Register Values

-+

Figure 2-19. Time Set/Daylight Saving Time page

| Field                                  | Description                                                                                                    |
|----------------------------------------|----------------------------------------------------------------------------------------------------|
| Current RTU Date and Time              | This read-only field shows the current date and time setting at the controller.                                              |
| Current PC Date and<br>Time            | This read-only field shows the current date and time at the PC workstation.                                                  |
| Clear Registers                        | Click this button to set all six time registers ( <b>Year</b> , <b>Month, Day, Hour, Minutes and Seconds</b> ) to zero.      |
| Load Registers with the RTUs Date/Time | Click this button to store the controller time in the six time registers.                                                    |
| Load Registers with the PCs Date/Time  | Click this button to store the PC workstation time in the six time registers.                                                |
| Year                                   | This time register holds a year value. You can set it<br>by typing in a value, or you can load it by one of the<br>buttons.  |
| Month                                  | This time register holds a month value. You can set<br>it by typing in a value, or you can load it by one of<br>the buttons. |
| Day                                    | This time register holds a day value. You can set it<br>by typing in a value, or you can load it by one of the<br>buttons.   |

| Field                                  | Description                                                                                                    |
|----------------------------------------|----------------------------------------------------------------------------------------------------|
| Hour                                   | This time register holds an hour value. You can set it<br>by typing in a value, or you can load it by one of the<br>buttons.  |
| Minutes                                | This time register holds a minute value. You can set<br>it by typing in a value, or you can load it by one of<br>the buttons. |
| Seconds                                | This time register holds a seconds value. You can set it by typing in a value, or you can load it by one of the buttons.      |
| Set RTU Date/Time with Register Values | Click this button to update the controller's date and time with the values currently in the time registers.                   |

This page is intentionally left blank

# Chapter 3 – Configuring Stations and Runs (Measurement Tab)

**Note:** Although you can view data through an IP connection, the MRMS-IC application only allows configuration changes when you establish a physical serial connection to serial communication port 1 on the ControlWave Micro.

This chapter discusses configuring the stations and meter runs for the MRMS-IC application as well as all the measurement functions for the various meter runs. This is accomplished from the MRMS-IC Measurement tab.

#### In This Chapter

| 3.1 | Measurem   | nent Tab                                            |      |
|-----|------------|-----------------------------------------------------|------|
| 3.2 | Status/Cor | nfiguration                                         |      |
|     | 3.2.1      | Site Configuration Data Tab (Site Configuration)    |      |
|     | 3.2.2      | MVT Common Settings Tab (Site Configuration)        |      |
|     | 3.2.3      | Station Summaries Tab (Site Configuration)          |      |
|     | 3.2.4      | Station Configuration Tab (Station Configuration)   | 3-10 |
|     | 3.2.5      | Station Data Tab (Station Configuration)            | 3-15 |
|     | 3.2.6      | Run Config Tab (Run Configuration)                  | 3-16 |
|     | 3.2.7      | Alarm Configuration Tab (Run Configuration)         | 3-21 |
|     | 3.2.8      | Linearization Config Tab (Run Configuration)        | 3-23 |
|     | 3.2.9      | PV/GQ Averages Tab (Run Configuration)              | 3-24 |
|     | 3.2.10     | Orifice Tab (Run Configuration)                     | 3-25 |
|     | 3.2.11     | Turbine Tab (Run Configuration)                     | 3-29 |
|     | 3.2.12     | Auto-Adjust Tab (Run Configuration)                 | 3-32 |
|     | 3.2.13     | Ultrasonic Tab (Run Configuration).                 | 3-34 |
|     | 3.2.14     | PD Tab (Run Configuration)                          | 3-37 |
| 3.3 | View Loca  | I Archives                                          | 3-39 |
|     | 3.3.1      | Selecting Logs to View                              | 3-39 |
| 3.4 | Collect Lo | cal Logs                                            | 3-40 |
|     | 3.4.1      | Selecting Archives for Collection                   | 3-40 |
|     | 3.4.2      | Collecting a Single Archive                         | 3-40 |
|     | 3.4.3      | Collecting Multiple Archives                        | 3-40 |
|     | 3.4.4      | Log Collection Parameters                           | 3-40 |
| 3.5 | View Audit | t Log                                               | 3-43 |
|     | 3.5.1      | Data Storage Parameters dialog box                  | 3-44 |
|     | 3.5.2      | Search Data Collection Criteria dialog box          | 3-45 |
| 3.6 | Maintenan  | nce Mode                                            | 3-46 |
|     | 3.6.1      | Site Tab                                            | 3-46 |
|     | 3.6.2      | Station Tab                                         | 3-49 |
|     | 3.6.3      | Run Tab                                             | 3-51 |
|     | 3.6.4      | PVs Tab                                             | 3-53 |
|     | 3.6.5      | AI Maintenance Tab                                  | 3-54 |
| 3.7 | Gas Chror  | matograph Configuration                             | 3-56 |
|     | 3.7.1      | General                                             | 3-56 |
|     | 3.7.2      | Current Tab (Gas Chromatograph Configuration)       | 3-61 |
|     | 3.7.3      | Component Tab (Gas Chromatograph Configuration)     | 3-65 |
|     | 3.7.4      | Delta Limit Tab (Gas Chromatograph Configuration)   | 3-67 |
|     | 3.7.5      | Normalization Tab (Gas Chromatograph Configuration) | 3-68 |

|      | 3.7.6      | Custom Tab (Gas Chromatograph Configuration) | 3-69 |
|------|------------|----------------------------------------------|------|
| 3.8  | Summary I  | Pages                                        | 3-70 |
|      | 3.8.1      | Measurement Tab                              | 3-70 |
|      | 3.8.2      | Alarm Tab                                    | 3-71 |
| 3.9  | Limits Pag | e (Gas Composition Allowable Ranges)         | 3-72 |
| 3.10 | Daily Run  | Corrected and Uncorrected Volume             | 3-73 |

#### 3.1 Measurement Tab

Click the Measurement tab to display the measurement options you can configure. We'll discuss each of these in the sections that follow.

| <b>I</b> 1/O | Measurement Control     |   |                                 |   |                                                                                                    |
|--------------|-------------------------|---|---------------------------------|---|----------------------------------------------------------------------------------------------------|
|              |                         |   |                                 | 1 |                                                                                                    |
|              | Status/Configuration    |   | View Local Archives             |   |                                                                                                    |
|              | Collect Local Logs      |   | View Audit Log                  |   |                                                                                                    |
|              | Maintenance Mode        |   | Gas Chromatograph Configuration |   |                                                                                                    |
|              | Summary Page            | • | Limits Page                     |   |                                                                                                    |
|              | Run Un/Corrected Volume |   |                                 |   |                                                                                                    |
|              |                         |   |                                 |   | <ul> <li>Click on the<br/>button to<br/>configure or view<br/>a particular<br/>function</li> </ul> |

Figure 3-1. Measurement Tab in MRMS-IC

#### 3.2 Status/Configuration

When you click the <u>Status/Configuration</u> button on the Measurement tab, MRMS-IC opens up a tree structure that shows the site and lists the stations and meter runs.

Double-click on items in the tree to bring up configuration pages for

Calling up pages for configuring the site, station, or meter run

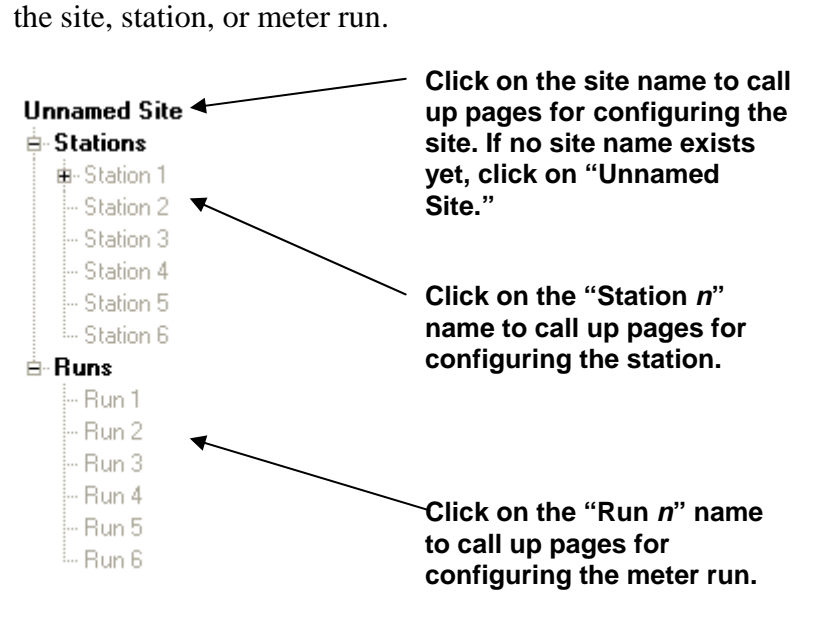

Figure 3-2. Selecting the Site, Stations, and Runs

## 3.2.1 Site Configuration Data Tab (Site Configuration)

The Site Configuration Data tab shows basic information about the site.

| Site Config                                                                   | guration Data MVT Comm                      | non Settings        | Station Summaries      |              |  |
|-------------------------------------------------------------------------------|---------------------------------------------|---------------------|------------------------|--------------|--|
| Site Name     Software       Program Name     Revision       MRMS_IC     2.31 |                                             |                     |                        |              |  |
| RAM: Name                                                                     | ,<br>BAM: Date                              | BOOTFILE            | : Name BOOTFILE: Date  | Status       |  |
| MRMS_I                                                                        | C_2_3 02/29/2012 17:00:                     | 24 MRMS             | IC_2_3 02/29/2012 17:0 | 0:24 Match   |  |
| PLC Time                                                                      | PLC Identifical<br>PLC Identifical<br>Brist | ion<br>ol: CWM V05: | 20:11 03/18            | DC 23.83     |  |
| Detected I/O                                                                  |                                             |                     |                        | Total Points |  |
| Slot 1                                                                        | Not Present                                 | Slot 8              | Not Present            | Als 12       |  |
| Slot 2                                                                        | 4 AI, 6 DIDO, 2 HSC, 1 AO                   | Slot 9              | Not Present            | AOs 3        |  |
| Slot 3                                                                        | Not Present                                 | Slot 10             | Not Present            | Dls 18       |  |
| Slot 4                                                                        | Not Present                                 | Slot 11             | Not Present            | DOs 18       |  |
| Slot 5                                                                        | 4 AI, 6 DIDO, 2 HSC, 1 AO                   | Slot 12             | Not Present            | HSCs 6       |  |
| Slot 6                                                                        | 4 AI, 6 DIDO, 2 HSC, 1 AO                   | Slot 13             | Not Present            | RTDs 0       |  |
| Slot 7 [                                                                      | Not Present                                 | Slot 14             | Not Present            | TCs 0        |  |
| L                                                                             |                                             |                     |                        |              |  |

Figure 3-3. Site Configuration data tab

| Field            | Description                                                                                                    |
|------------------|----------------------------------------------------------------------------------------------------|
| <u>Site Name</u> | The <b>site</b> refers to the geographical location or an organizational name associated with this MRMS-IC controller. You might name the site after the RTU node name or a place. Enter a name and press the <b>[Enter]</b> key to save your entry. |
| <u>Software</u>  |                                                                                                    |
| Program Name     | This read-only field shows the name of the MRMS-IC software installed on the RTU.                                                                                                    |
| Revision         | This read-only field shows the revision of the MRMS-<br>IC software running on the RTU.                                                                                                    |
|                  | The revision is in the format <i>V.v</i> R <i>nn</i>                                                                                                    |
|                  | Where:                                                                                                    |
|                  | <ul> <li>V is the major version number</li> <li>v is the minor version number</li> <li>Rnn is the revision build number, if this is a revision release of the software.</li> </ul>                                                                   |
| PLC Firmware     | These fields refer to the ControlWave internal system firmware that controls operation the ControlWave Micro.                                                                                                    |

| Major          | This read-only field shows the major revision number<br>of the system firmware running in the ControlWave<br>Micro.                                                                                                    |
|----------------|----------------------------------------------------------------------------------------------------|
| Minor          | This read-only field shows the minor revision number<br>of the system firmware running in the ControlWave<br>Micro.                                                                                                    |
| OBSI Version   | Reserved for future use.                                                                                                    |
| Load Versions  | The load version fields let you compare the revisions of<br>the ControlWave project stored in flash (ControlWave<br>bootproject) and the revision of the ControlWave<br>project currently executing in SDRAM.                                                                                                    |
| RAM: Name      | This read-only field shows the name of the<br>ControlWave project executing in the ControlWave<br>Micro's SDRAM.                                                                                                    |
| RAM: Date      | This read-only field shows the date and time stamps of<br>the ControlWave project executing in the ControlWave<br>Micro's SDRAM. Dates use the format <i>mm/dd/yyyy</i><br>where <i>mm</i> is the two-digit month (01 to 12), <i>dd</i> is the<br>two-digit day (01 to 31), and <i>yyyy</i> is the four-digit year.<br>Timestamps are in the format <i>hh:mm:ss</i> where <i>hh</i> is<br>the 2-digit hour (0 to 23), <i>mm</i> is the 2-digit minute (0 to<br>59) and <i>ss</i> is the two-digit second (0 to 59).   |
| BOOTFILE: Name | This read-only field shows the name of the<br>ControlWave bootproject stored in FLASH at the<br>ControlWave Micro.                                                                                                    |
| BOOTFILE: Date | This read-only field shows the date and time stamps of<br>the ControlWave bootproject stored in FLASH at the<br>ControlWave Micro. Dates use the format <i>mm/dd/yyyy</i><br>where <i>mm</i> is the two-digit month (01 to 12), <i>dd</i> is the<br>two-digit day (01 to 31), and <i>yyyy</i> is the four-digit year.<br>Timestamps are in the format <i>hh:mm:ss</i> where <i>hh</i> is<br>the 2-digit hour (0 to 23), <i>mm</i> is the 2-digit minute (0 to<br>59) and <i>ss</i> is the two-digit second (0 to 59). |
| Status         | This read-only field shows <b>Match</b> if the name and date<br>of the ControlWave project executing in SDRAM is<br>identical to that for the bootproject stored in FLASH.                                                                                                    |
|                | If this field shows <b>Mismatch</b> this indicates that the ControlWave project executing in SDRAM is <b>not</b> the same as the bootproject.                                                                                                    |
|                | This is an error condition because if the unit restarts for<br>any reason, the bootproject overwrites the project<br>executing in SDRAM on restart and you will lose the<br>SDRAM project.                                                                                                    |
| PLC Time       | This read-only field shows the current date and time stamps of the ControlWave Micro's real time clock. Dates use the format <i>mm/dd/yyyy</i> where <i>mm</i> is the two-digit month (01 to 12), <i>dd</i> is the two-digit day (01 to 31), and <i>yyyy</i> is the four-digit year. Timestamps are in the format <i>hh:mm:ss</i> where <i>hh</i> is the 2-digit hour (0 to 23), <i>mm</i> is the 2-digit minute (0 to 59) and <i>ss</i> is the two-digit second (0 to 59).                                           |

| PLC Identification | This read-only field identifies boot PROM firmware installed in the ControlWave Micro. To use the MRMS-IC application, your boot PROM firmware must have the prefix <b>CWM</b> .                                                    |
|--------------------|----------------------------------------------------------------------------------------------------|
| Power              | These fields show information about power status at the ControlWave Micro.                                                                                                    |
| DC                 | This read-only field shows the DC voltage level at the ControlWave Micro's power supply sequencer module (PSSM).                                                                                                    |
| Detected I/O       | These fields show the types of I/O modules detected<br>by the MRMS-IC as being installed in the ControlWave<br>Micro.                                                                                                    |
| Slot n             | This read-only field shows details of the installed I/O<br>module that the MRMS-IC detects in this ControlWave<br>Micro slot. The slot number from 1 to 14 refers to slots<br>in the base and expansion housings.                   |
| Total Points       | These fields show the total number of different types of I/O points from all the I/O modules detected by the MRMS-IC application.                                                                                                   |
| Als                | This read-only field shows the total number of analog inputs residing across all I/O modules detected by the MRMS-IC application.                                                                                                   |
| AOs                | This read-only field shows the total number of analog outputs residing across all I/O modules detected by the MRMS-IC application.                                                                                                  |
| DIS                | This read-only field shows the total number of discrete inputs residing across all I/O modules detected by the MRMS-IC application. <b>Note:</b> This count includes all possible DIs, including a DI/DO point configured as a DO.  |
| DOs                | This read-only field shows the total number of discrete outputs residing across all I/O modules detected by the MRMS-IC application. <b>Note:</b> This count includes all possible DOs, including a DI/DO point configured as a DI. |
| HSCs               | This read-only field shows the total number of high speed counter inputs residing across all I/O modules detected by the MRMS-IC application.                                                                                       |
| RTDs               | This read-only field shows the total number of resistance temperature device inputs residing across all I/O modules detected by the MRMS-IC application.                                                                            |
| TCs                | This read-only field shows the total number of thermocouple inputs residing across all I/O modules detected by the MRMS-IC application.                                                                                             |

#### 3.2.2 MVT Common Settings Tab (Site Configuration)

This page configures details for the multivariable transmitter/transducer (MVT).

| Site Configuration Data             | MVT Common Settings          | Station Summaries | ] |
|-------------------------------------|------------------------------|-------------------|---|
|                                     |                              |                   | - |
|                                     |                              |                   |   |
|                                     |                              |                   |   |
| Collect Process Variable (P         | V) Data every 750            | msecs             |   |
| Collect Disgnostic Data ou          | oru <u>60000</u> magaa       |                   |   |
| Collect Diagnostic Data ev          | elà 00000 msecs              |                   |   |
| Indicate Communications F           | ailure when No Response afte | r 60000 msecs     |   |
| Maximum Monitor Count               | 500 msecs                    |                   |   |
|                                     |                              |                   |   |
| * These settings are common for all | MVT devices                  |                   |   |
|                                     |                              |                   |   |
|                                     |                              |                   |   |
|                                     |                              |                   |   |
|                                     |                              |                   |   |
|                                     |                              |                   |   |
|                                     |                              |                   |   |
|                                     |                              |                   |   |
|                                     |                              |                   |   |
|                                     |                              |                   |   |
|                                     |                              |                   |   |

Figure 3-4. MVT Common Settings tab

| Field                                                                    | Description                                                                                                    |
|--------------------------------------------------------------------------|----------------------------------------------------------------------------------------------------|
| Collect Process<br>Variable (PV) Data<br>every msecs                     | Enter how often (in milliseconds) the ControlWave<br>Micro should collect process variable (PV) data. For<br>natural gas measurement in custody transfer<br>applications, the API requires updates no less<br>frequent than 1.0 seconds (1,000 milliseconds). The<br>ControlWave Micro can communicate with up to<br>eight (8) MVTs per second using a single RS-485<br>port at 19,200 baud. Press the <b>[Enter]</b> key to save<br>your entry. |
| Collect Diagnostic Data<br>every msecs                                   | Enter how often to collect diagnostic data from the MVT (in milliseconds). You should not set the interval of this collection to be very short, because it may interfere with the higher priority PV data collection. Press the <b>[Enter]</b> key to save your entry.                                                                                                    |
| Indicate<br>Communications<br>Failure when No<br>Response after<br>msecs | Enter the period (in milliseconds) that the MRMS-IC application waits before declaring that a loss in communications to the MVT constitutes a communications timeout.                                                                                                    |
| Maximum Monitor<br>Count                                                 | Enter the maximum number of polls that the MRMS-IC application uses to count good/bad polls and determine the %good.                                                                                                    |

#### 3.2.3 Station Summaries Tab (Site Configuration)

| 9        | ite Configuration Data | MVT Common Settings | Station Summaries |                |  |  |
|----------|------------------------|---------------------|-------------------|----------------|--|--|
| – Stat   | ion 1 (Station 1)      |                     |                   | ·              |  |  |
|          | Flow Rate              | Energy Rate         | Today's Volume    | Today's Energy |  |  |
| Fwd      | 0.0                    | 0.0                 | 0.0               | 0.0            |  |  |
| Rev      | 0.0                    | 0.0                 | 0.0               | 0.0            |  |  |
| Stat     | ion 2 (Station 2)      |                     |                   |                |  |  |
|          | Flow Rate              | Energy Rate         | Today's Volume    | Today's Energy |  |  |
| Fwd      | 0.0                    | 0.0                 | 0.0               | 0.0            |  |  |
| Rev      | 0.0                    | 0.0                 | 0.0               | 0.0            |  |  |
| Stat     | ion 3 (Station 3)      |                     |                   |                |  |  |
|          | Flow Rate              | Energy Rate         | Today's Volume    | Today's Energy |  |  |
| Fwd      | 0.0                    | 0.0                 | 0.0               | 0.0            |  |  |
| Rev      | 0.0                    | 0.0                 | 0.0               | 0.0            |  |  |
| Stat     | ion 4 (Station 4)      |                     |                   |                |  |  |
|          | Flow Rate              | Energy Rate         | Today's Volume    | Today's Energy |  |  |
| Fwd      | 0.0                    | 0.0                 | 0.0               | 0.0            |  |  |
| Rev      | 0.0                    | 0.0                 | 0.0               | 0.0            |  |  |
| Stat     | ion 5 (Station 5)      |                     |                   |                |  |  |
|          | Flow Rate              | Energy Rate         | Today's Volume    | Today's Energy |  |  |
| Fwd      | 0.0                    | 0.0                 | 0.0               | 0.0            |  |  |
| Rev      | 0.0                    | 0.0                 | 0.0               | 0.0            |  |  |
| - Statio | Station S              |                     |                   |                |  |  |
|          | Flow Rate              | Energy Rate         | Today's Volume    | Today's Energy |  |  |
| Fwd      |                        |                     |                   |                |  |  |
| Rev      | Rev                    |                     |                   |                |  |  |
|          |                        |                     |                   |                |  |  |

Figure 3-5. Station Summaries tab

**Note:** Fields appear grayed out if the station is not configured.

| Field              | Description                                                                                                    |
|--------------------|----------------------------------------------------------------------------------------------------|
| Station n          | Identifies one of the six stations.                                                                                                    |
| Flow Rate Fwd      | This read-only field shows the instantaneous flow<br>rate at this station. If this station supports bi-<br>directional flow, this is the instantaneous forward<br>flow rate when flow is in the forward direction (odd)<br>or is the instantaneous reverse flow rate (even).          |
| Flow Rate Rev      | This read-only field shows the instantaneous reverse<br>flow rate from the corresponding bi-directional even<br>numbered station when flow is in the reverse<br>direction. (Odd stations only.)                                                                                       |
| Energy Rate Fwd    | This read-only field shows the instantaneous energy<br>rate at this station. If this station supports bi-<br>directional flow, this is the instantaneous forward<br>energy rate when flow is in the forward direction<br>(odd) or is the instantaneous reverse energy rate<br>(even). |
| Energy Rate Rev    | This read-only field shows the instantaneous reverse<br>energy rate from the corresponding bi-directional even<br>numbered station when flow is in the reverse direction.<br>(Odd stations only.)                                                                                     |
| Today's Volume Fwd | This read-only field shows today's accumulated flow<br>total (volume). If this station supports bi-directional<br>flow, this is the accumulated forward flow total when<br>flow is in the forward direction (odd) or is the                                                           |

|                    | accumulated reverse flow total (even).                                                                                                    |
|--------------------|----------------------------------------------------------------------------------------------------|
| Today's Volume Rev | This read-only field shows today's accumulated flow<br>total from the corresponding bi-directional even<br>numbered station when flow is in the reverse direction.<br>(Odd stations only.)                                                                         |
| Today's Energy Fwd | This read-only field shows today's accumulated energy<br>total. If this station supports bi-directional flow, this is<br>the accumulated forward energy total when flow is in<br>the forward direction (odd) or is the accumulated<br>reverse energy total (even). |
| Today's Energy Rev | This read-only field shows today's accumulated energy<br>total from the corresponding bi-directional even<br>numbered station when flow is in the reverse direction.<br>(Odd stations only.)                                                                       |

#### 3.2.4 Station Configuration Tab (Station Configuration)

| Station Configurat         | ion                           | Statio        | on Data              |                    |                   |
|----------------------------|-------------------------------|---------------|----------------------|--------------------|-------------------|
| Station Name               |                               |               |                      |                    |                   |
| Station 1                  |                               |               |                      |                    |                   |
| - Station Common Settings  | ]                             |               |                      |                    |                   |
|                            | Value                         | Units         | _                    |                    |                   |
| Atmospheric Pressure       | 14.700                        | PSI           | ]                    |                    |                   |
| Base Pressure              | 14.730                        | PSI           | ]                    |                    |                   |
| Base Temperature           | 60.000                        | Deg F         | ]                    |                    |                   |
| Contract Hour              | 9                             |               |                      |                    |                   |
| Flowing Units              |                               |               |                      |                    |                   |
| Flow Rate Units            | E3M3/DAY                      |               |                      |                    |                   |
| Energy Rate Units          | GJ                            | Energy Rate   | Time Units           | DAY                |                   |
| UC Flow Rate Units         | E3M3/HOUR                     |               |                      |                    |                   |
| Gas Chromatograph          |                               |               |                      |                    |                   |
| BTU Saturation Setting     | Chromatograph [               | )ata Set _ C  | Compressibility Calc | Gross Method       | Calculations Uses |
| Dry BTU Set                | to U to Enable<br>Run Setting | 1             | AGA8 Gross           | HV, SG, CO2        | GC                |
| Averaging                  |                               |               |                      |                    |                   |
| Averaging Me               | thod <b>*</b>                 | Up            | oon Flow Failure Us  | e                  |                   |
| Flow We                    | eighted Linear A              | vg _          | Flow Weighted        |                    |                   |
| * If NX-19 is selected the | n none of the runs            | associated wi | th this station can  | be configured as o | orifice type.     |
|                            |                               |               |                      | -                  |                   |

MRMS-IC supports up to six individual stations.

| Figure | 3-6. | Station | Configu | ration | tab |
|--------|------|---------|---------|--------|-----|
|        |      |         |         |        |     |

| Field                                | Description                                                                                                    |
|--------------------------------------|----------------------------------------------------------------------------------------------------|
| Station Name                         | The <b>station</b> refers to a natural gas measurement station with one or more associated meter runs. Enter a name and press the <b>[Enter]</b> key to save your entry.                                                                                                    |
| Station Common Setting               | <u>s</u>                                                                                                    |
| Atmospheric Pressure<br>Value, Units | Enter the standard atmospheric (barometric) pressure<br>for the station in the <b>Value</b> field and press <b>[Enter]</b> to<br>save your entry. Then select the desired <b>Units</b> of<br>measure from the drop-down menu and press <b>[Enter]</b><br>to save your selection. The default is 14.7 PSI. <b>Note:</b><br>Units are absolute pressure units. |
| Base Pressure Value,<br>Units        | Enter the base pressure that the MRMS-IC<br>application should use when it performs AGA<br>calculations in the <b>Value</b> field and press <b>[Enter]</b> to<br>save your entry. Then select the desired <b>Units</b> of<br>measure from the drop-down menu and press <b>[Enter]</b><br>to save your selection. The default is 14.73 PSI                    |

|                                  | (absolute).                                                                                                    |                                                                                                    |
|----------------------------------|----------------------------------------------------------------------------------------------------|----------------------------------------------------------------------------------------------------|
|                                  |                                                                                                    |                                                                                                    |
| Base Temperature<br>Value, Units | Enter the base te<br>application shoul<br>calculations in th<br>save your entry.<br>measure from the<br>to save your sele                    | emperature that the MRMS-IC<br>d use when it performs AGA<br>e <b>Value</b> field and press <b>[Enter]</b> to<br>Then select the desired <b>Units</b> of<br>e drop-down menu and press <b>[Enter]</b><br>ection. The default is 60 Deg F.                           |
| Contract Hour                    | The contract hou<br>This is when the<br>rolled over to the<br>The contract hou<br>is 13, 2 PM is 14<br>desired contract<br>entry. The defaul | r determines the start of the gas day.<br>current day totals and averages get<br>previous day totals and averages.<br>It is based on a 24 hour clock; 1 PM<br>, and so on. Midnight is 00. Enter the<br>hour and press <b>[Enter]</b> to save your<br>t is 9 (9AM). |
| Flowing Units                    | You can select u<br>Uncorrected (UC<br>combined station<br>independently of                                                                  | nits for corrected flow (Flow),<br>Flow, and Energy rates for the<br>flow and energy rates<br>the meter run rates.                                                                                                    |
| Flow Rate Units                  | Select the desired<br>flow rate from the<br>save your selection<br>Flow rate units ind                                                       | d units of measure for the corrected<br>drop-down menu and press <b>[Enter]</b> to<br>on.                                                                                                    |
|                                  | MSCF/YEAR                                                                                                    | Thousands of Standard Cubic Feet                                                                                                    |
|                                  | MSCF/DAY                                                                                                    | Thousands of Standard Cubic Feet                                                                                                    |
|                                  | MSCF/HOUR                                                                                                    | Thousands of Standard Cubic Feet                                                                                                    |
|                                  | MSCF/MIN                                                                                                    | Thousands of Standard Cubic Feet                                                                                                    |
|                                  | MSCF/SEC                                                                                                    | Thousands of Standard Cubic Feet                                                                                                    |
|                                  | E3M3/YEAR                                                                                                    | Thousands of Standard Cubic Meters                                                                                                    |
|                                  | E3M3/DAY                                                                                                    | Thousands of Standard Cubic Meters                                                                                                    |
|                                  | E3M3/HOUR                                                                                                    | Thousands of Standard Cubic Meters per Hour                                                                                                    |
|                                  | E3M3/MIN                                                                                                    | Thousands of Standard Cubic Meters per Minute                                                                                                    |
|                                  | E3M3/SEC                                                                                                    | Thousands of Standard Cubic Meters per Second                                                                                                    |
|                                  | MMSCF/YEAR                                                                                                    | Millions of Standard Cubic Feet per<br>Year                                                                                                    |
|                                  | MMSCF/DAY                                                                                                    | Millions of Standard Cubic Feet per<br>Day                                                                                                    |
|                                  | MMSCF/HOUR                                                                                                    | Millions of Standard Cubic Feet per<br>Hour                                                                                                    |

|                    | MMSCF/MIN                                              | Millions of Standard Cubic Feet per<br>Minute                                          |
|--------------------|--------------------------------------------------------|----------------------------------------------------------------------------------------|
|                    | MMSCF/SEC                                              | Millions of Standard Cubic Feet per<br>Second                                          |
|                    | E6M3/YEAR                                              | Millions of Standard Cubic Meters pe<br>Year                                           |
|                    | E6M3/DAY                                               | Millions of Standard Cubic Meters pe<br>Day                                            |
|                    | E6M3/HOUR                                              | Millions of Standard Cubic Meters pe<br>Hour                                           |
|                    | E6M3/MIN                                               | Millions of Standard Cubic Meters pe<br>Minute                                         |
|                    | E6M3/SEC                                               | Millions of Standard Cubic Meters pe<br>Second                                         |
| Energy Rate Units  | Select the desir<br>from the drop-d<br>your selection. | red units of measure for the energy rate<br>lown menu and press <b>[Enter]</b> to save |
|                    | Energy rate uni                                        | its include:                                                                           |
|                    | MMBTU                                                  | Millions of British Thermal Units                                                      |
|                    | MJ                                                     | Megajoules                                                                             |
|                    | KJ                                                     | Kilojoules                                                                             |
|                    | J                                                      | Joules                                                                                 |
|                    | ERG                                                    | Ergs                                                                                   |
|                    | KCAL                                                   | Kilocalories                                                                           |
|                    | CAL                                                    | Calories                                                                               |
|                    | CHU                                                    | Centigrade Heat Unit                                                                   |
|                    | KWH                                                    | Kilowatt Hour                                                                          |
|                    | QUAD                                                   | short scale quadrillion British Therma<br>Units                                        |
|                    | THERM                                                  | Therms                                                                                 |
|                    | TONTNT                                                 | Tons of TNT                                                                            |
|                    | TONCOAL                                                | Tons of coal                                                                           |
|                    | MMMBTU                                                 | Billions of British Thermal Units                                                      |
|                    | GJ                                                     | Gigajoules                                                                             |
| Energy Data Time   | Select the desir                                       | red units of time to appearing with the                                                |
| Energy Rate Time   | operav rate upit                                       | te from the drop-down menu and press                                                   |
| Units              | [Enter] to save                                        | vour selection                                                                         |
|                    |                                                        |                                                                                        |
|                    |                                                        |                                                                                        |
|                    |                                                        |                                                                                        |
|                    | MIN                                                    |                                                                                        |
|                    |                                                        |                                                                                        |
|                    | 320                                                    |                                                                                        |
| UC Flow Rate Units | Select the desir<br>flow rate from the                 | red units of measure for the uncorrected he drop-down menu and press [Enter]           |
|                    | save your seled                                        | ction.                                                                                 |
|                    | Uncorrected flo                                        | w rate units include:                                                                  |
|                    | MACF/YEAR                                              | Thousands of Actual Cubic Feet per<br>Year                                             |

|                           | MACF/DAY                                                                                                    | Thousands of Actual Cubic Feet per<br>Day                                                                                                    |
|---------------------------|----------------------------------------------------------------------------------------------------|----------------------------------------------------------------------------------------------------|
|                           | MACF/HOUR                                                                                                    | Thousands of Actual Cubic Feet per<br>Hour                                                                                                    |
|                           | MACF/MIN                                                                                                    | Thousands of Actual Cubic Feet per<br>Minute                                                                                                    |
|                           | MACF/SEC                                                                                                    | Thousands of Actual Cubic Feet per<br>Second                                                                                                    |
|                           | E3M3/YEAR                                                                                                    | Thousands of Cubic Meters per Year                                                                                                    |
|                           | E3M3/DAY                                                                                                    | Thousands of Cubic Meters per Day                                                                                                    |
|                           | E3M3/HOUR                                                                                                    | Thousands of Cubic Meters per Hour                                                                                                    |
|                           |                                                                                                    | Thousands of Cubic Meters per riou                                                                                                    |
|                           |                                                                                                    | Minute                                                                                                    |
|                           | E3M3/SEC                                                                                                    | Thousands of Cubic Meters per<br>Second                                                                                                    |
|                           | MMACF/YEAR                                                                                                    | Millions of Actual Cubic Feet per Year                                                                                                    |
|                           | MMACF/DAY                                                                                                    | Millions of Actual Cubic Feet per Day                                                                                                    |
|                           | MMACF/HOUR                                                                                                    | Millions of Actual Cubic Feet per Hour                                                                                                    |
|                           | MMACF/MIN                                                                                                    | Millions of Actual Cubic Feet per<br>Minute                                                                                                    |
|                           | MMACF/SEC                                                                                                    | Millions of Actual Cubic Feet per<br>Second                                                                                                    |
|                           | E6M3/YEAR                                                                                                    | Millions of Cubic Meters per Year                                                                                                    |
|                           | E6M3/DAY                                                                                                    | Millions of Cubic Meters per Dav                                                                                                    |
|                           | E6M3/HOUR                                                                                                    | Millions of Cubic Meters per Hour                                                                                                    |
|                           | E6M3/MIN                                                                                                    | Millions of Cubic Meters per Minute                                                                                                    |
|                           | E6M3/SEC                                                                                                    | Millions of Cubic Meters per Second                                                                                                    |
| Gas Chromatograph         |                                                                                                    |                                                                                                    |
| BTU Saturation<br>Setting | Click the <b>Dry BT</b><br>use the dry BTU<br>or click the <b>Sat</b> .<br>IC to use the sat<br>chromatograph. | <b>FU</b> button if you want MRMS-IC to<br>Value from the gas chromatograph,<br><b>Wet BTU</b> button if you want MRMS-<br>turated (wet) BTU value from the gas |
| Chromatograph Data<br>Set | Enter the chroma<br>press <b>[Enter]</b> to s<br>to set this on a pe                                           | atograph data set you want to use and save your entry. Specify <b>0</b> if you want er run basis.                                                               |
| Compressibility Calc      | Use the drop-dov<br>want MRMS-IC to<br>[Enter] key to sa                                                       | wn menu to select the calculation you<br>o use for compressibility, and press the<br>we your selection.                                                         |
| Gross Method              | If you choose AG<br>calculations select<br>drop-down menu<br>your selection.<br>SG, CO2, N2<br>HV, SG, CO2     | GA8 Gross for your compressibility<br>ct the gross method here from the<br>a, and press the <b>[Enter]</b> key to save                                          |
|                           | Choices include:                                                                                               |                                                                                                    |
|                           | SG, CO2, N2                                                                                                    | The MRMS-IC application performs calculations using inputs of relative density (specific gravity or SG), and the mole fractions of nitrogen (N2)                |

|                       | _                                                                                                    | and carbon dioxide (CO2).                                                                                                    |
|-----------------------|----------------------------------------------------------------------------------------------------|----------------------------------------------------------------------------------------------------|
|                       | HV, SG, CO2                                                                                                    | The MRMS-IC application performs calculations using inputs of the heating value (HV), the relative density (specific gravity or SG), and the mole fraction of carbon dioxide (CO2).                                                                   |
|                       | Note: MRMS-IC calculations othe                                                                                                    | ignores the method setting for<br>er than AGA8 Gross.                                                                                                    |
| Calculations Uses     | This setting deternation uses<br>chromatograph of<br>fails. A GC failur<br>failure, a range p<br>Click the <b>Fixed</b> -<br>during a GC failur<br>GC data during a | ermines whether the MRMS-IC<br>"In Use" or "Fixed" gas<br>data if the gas chromatograph (GC)<br>e could include a communication<br>problem and so on.<br>• Scheduled button to use fixed data<br>ure, or the GC button to use in-use<br>a GC failure. |
| Averaging             | _                                                                                                    |                                                                                                    |
| Averaging Method      | Use the drop-dov<br>method you wan<br><b>[Enter]</b> key to sa                                                                                                    | wn menu to select the averaging<br>t MRMS-IC to use, and press the<br>ve your selection.                                                                                                    |
| Upon Flow Failure Use | This setting deternation deternation uses<br>straight average<br>Flow Weighted<br>average when th<br>Average button                                                 | ermines whether the MRMS-IC<br>a flow weighted average, or a<br>during a no flow condition. Click the<br>button to use a flow weighted<br>here is no flow. Click the <b>Straight</b><br>to use a straight average when there                          |

#### 3.2.5 Station Data Tab (Station Configuration)

|                          | The current station Flow and Energy rates are indicated here. The flow rate is in units of MSCF per hour and the energy rate is in units of MMBTU per hour.                                                                                                    |
|--------------------------|----------------------------------------------------------------------------------------------------|
| Station<br>Accumulations | The current hour, contract day and contract month, and the previous<br>hour, contract day and contract month accumulations are displayed<br>here, in units of MSCF and MMBTU.                                                                                                    |
| Forward / Reverse        | When configuring for bidirectional flow, the stations must be paired (1 and 2; 3 and 4; or 5 and 6).                                                                                                    |
|                          | The odd-numbered stations (1, 3, or 5) are the "forward" flowing stations, and the even-numbered stations (2, 4, or 6) are the "reverse" flowing stations.                                                                                                    |
|                          | When a pair of stations is configured for bidirectional flow, the Station<br>Summary screen for the odd-numbered (forward) stations will indicate<br>flow and energy rates in the "forward" column when flow is in the<br>"forward" direction, and will indicate flow and energy rates in the<br>"reverse" column when flow is in the "reverse" direction. |
|                          | However, the Station Summary screen for the even-numbered (reverse) stations, will indicate flow and energy rates in the "forward" column                                                                                                    |

However, the Station Summary screen for the even-numbered (reverse) stations, will indicate flow and energy rates in the "forward" column when flow for the combined station is in the "reverse" direction, and will always indicate no flow or energy rate in the "reverse" column.

| Station Configuration   |                     | Station Data      |                     |                 |
|-------------------------|---------------------|-------------------|---------------------|-----------------|
| Current Station Rates   |                     |                   |                     |                 |
| Flow Rate               | (E3M3/DAY)          |                   | Energy Rate (THERM  | (DAY)           |
| Forward                 | 0.00                | Forward           | 0.00                |                 |
| Reverse                 | 0.00                | Reverse           | 0.00                |                 |
| Station Accumulations   |                     |                   |                     |                 |
|                         | Volume (<br>Forward | E3M3 )<br>Reverse | Energy (<br>Forward | GJ )<br>Reverse |
| Current Hour            | 0.00                | 0.00              | 0.00                | 0.00            |
| Previous Hour           | 0.00                | 0.00              | 0.00                | 0.00            |
|                         | 0100                |                   |                     |                 |
| Current Contract Day    | 0.00                | 0.00              | 0.00                | 0.00            |
| Previous Contract Day   | 0.00                | 0.00              | 0.00                | 0.00            |
| Current Contract Month  | 0.00                | 0.00              | 0.00                | 0.00            |
|                         | 0.00                |                   | 0.00                | 0.00            |
| Previous Contract Month | 0.00                | 0.00              | 0.00                | 0.00            |
|                         |                     |                   |                     |                 |
|                         |                     |                   |                     |                 |
|                         |                     |                   |                     |                 |
|                         |                     |                   |                     |                 |
|                         |                     |                   |                     |                 |
|                         |                     |                   |                     |                 |

Figure 3-7. Station Data tab

# 3.2.6 Run Configuration Tab

| Orifice Measurement Orific Orific     | Turbine Type Ce                                       | Auto-Adjust                             | Ultrasonic Station Assignment                                                                                                    |
|---------------------------------------|-------------------------------------------------------|-----------------------------------------|----------------------------------------------------------------------------------------------------|
| Measurement<br>Orifi                  | Type Direction                                        | Forward                                 | Station Assignment                                                                                                    |
| Orifi                                 | ce                                                    | Forward                                 |                                                                                                    |
| omatograph Data S                     |                                                       |                                         | Station 1                                                                                                    |
| Station GC<br>Must Be Se<br>Enable Th | et PVs C Isol<br>Data Set<br>tt To 0 To<br>is Setting | ated<br>-Isolated                       |                                                                                                    |
| MVT#                                  | Overr                                                 | ide/Live Va                             | lue Units                                                                                                    |
| None                                  | L                                                     | ive -24.                                | 978 KPA                                                                                                    |
| MVT#                                  | Overri                                                | de/Live Val                             | ue Units                                                                                                    |
| None                                  | L                                                     | ive -24.                                | 970 DEG_C                                                                                                    |
| Elow P sto Il nito                    | ESMSIDAY                                              |                                         |                                                                                                    |
|                                       | MVT#<br>None<br>MVT#<br>None                          | Enable This Setting  MVT# Overri None L | Enable This Setting       MVT#       Override/Live       Val       None       Live       Override/Live       Val       Live       Val       Live       Val       Live       Val       Override/Live       Val       Live       -24. |

Figure 3-8. Run Configuration tab

| Field                  | Description                                                                                                    |
|------------------------|----------------------------------------------------------------------------------------------------|
| <u>Run ID</u>          | Enter a name and press the <b>[Enter]</b> key to save your<br>entry. The generic Run ID of Run 1 will be replaced<br>by the user specific Run ID.                                                                                                    |
| Measurement Type       | Select the measurement type from the drop-down menu.                                                                                                    |
| Chromatograph Data Set | The chromatograph stream used for measurement<br>of this run may be assigned at the Station level, or<br>at the Run level.<br>If a chromatograph stream is assigned at the<br>Station level, the user will be unable to assign the<br>stream at the run level.<br>Chromatograph Data Set<br>Station GC Data Set<br>Must Be Set To 0 To<br>Enable This Setting<br>If the chromatograph stream is assigned as 0 at<br>the Station level, the user will be able to assign the<br>stream at the run level. |
| Direction              | If the run being configured has been assigned to a station configured as a forward flowing station, this will be indicated on this screen as "Forward", and the PV's section will be grayed out.                                                                                                    |
| <u>PVs</u>             | If the run being configured has been assigned to a<br>station configured as a reverse flowing station, this<br>will be indicated on this screen as "Reverse." It will<br>then be possible to configure the PVs (Process<br>Variables) section. The user may then select                                                                                                    |

between Isolated and Non-Isolated PVs. Isolated PV is used when the forward run and reverse run each are using different Input Sources.

**Non-Isolated PV** is used when the forward run and reverse run are using the same Input Sources.

| Direction    |   |
|--------------|---|
| Reverse      |   |
| PVs          | - |
| Isolated     |   |
| Non-Isolated |   |

To assign the run to a station, click on the Station Assignment box.

| ٤   | Station Assignment |
|-----|--------------------|
|     | No Assignment 🛛 💌  |
|     | No Assignment      |
|     | Station 1          |
|     | Station 2          |
|     | Station 3          |
|     | Station 4          |
|     | Station 5          |
| alu | Station 6          |

Select a station from the drop down menu, and press **[Enter]**. (Note, if the Station ID has been changed on the Station Configuration screen, the user defined Station Name will appear in the drop down menu, instead of the generic Station Name.) After assigning a run to a station, the run will appear under the station in the Site Tree.

| Every type of measurement requires a static pressure measurement and a temperature measurement.                                                                                      |
|----------------------------------------------------------------------------------------------------|
| The source for these measurements may come<br>from either Analog Inputs via the I/O cards<br>(Hardware AI) or via serial communications to the<br>Multi-Variable Transmitters (MVT). |
| The selection of the source is made by clicking on the button.                                                                                                    |
| If MVT is chosen, the user may select from any of the 12 MVTs.                                                                                                    |
| _                                                                                                    |

Station Assignment

| Override/Live | The user may override the measurement values in                                                                                                    |
|---------------|----------------------------------------------------------------------------------------------------|
|               | When Override is collected, the upper may enter the                                                                                                    |
|               | desired value for the measurement to be used.                                                                                                    |
|               | When Live is selected, the Value will be driven by the appropriate input value.                                                                                                    |
|               | <b>Note:</b> the action of changing from Live to Override<br>or Override to Live is entered in the Audit trail.<br>When in Override, any changes made to the Value<br>are entered in the Audit Trail.                                                                                                    |
|               | <b>Note:</b> These overrides are done at the Run<br>Measurement level, not at the I/O level. Because<br>of this, care needs to be taken when overriding<br>runs configured for bidirectional measurement,<br>because the logic overriding the measurement<br>values occurs after the logic for routing the<br>measurement inputs to the proper run. |
| Value         | The static pressure and flowing temperature values in use are shown here.                                                                                                    |
|               | When "Live" is selected via the "Override/Live"<br>button, this value is the value coming from the<br>Static Pressure or Flowing Temperature Source.                                                                                                    |
|               | When "Override" is selected via the "Override/Live"<br>button, this value may be entered by the user, and<br>the entered value will be used in the measurement<br>calculation.                                                                                                    |
| Units         | The units for the measurement inputs come from the input source.                                                                                                    |
|               |                                                                                                    |
| Flowing Units | Flow Rate and Energy Rate units may be assigned on a per run basis.                                                                                                    |
|               | Flow Rate Units<br>MSCF/YEAR                                                                                                    |
|               | MSCF/HOUR                                                                                                    |
|               | MSCF/MIN<br>MSCE/SEC                                                                                                    |
|               | E3M3/YEAR                                                                                                    |
|               |                                                                                                    |
|               |                                                                                                    |
|               | E3M3/SEC                                                                                                    |
|               |                                                                                                    |
|               | MMSCF/DAY<br>MMSCF/HOUR                                                                                                    |
|               | MMSCF/MIN                                                                                                    |
|               | MMSCF/SEC                                                                                                    |

E6M3/YEAR E6M3/DAY E6M3/HOUR E6M3/MIN E6M3/SEC where: MSCF – Thousands of Standard Cubic Feet MMSCF - Millions of Standard Cubic Feet E3M3 – Thousands of Cubic Meters E6M6 – Millions of Cubic Meters MIN – Minutes SEC - Seconds Uncorrected (UC) Flow Rate Units MACF/YEAR MACF/DAY MACF/HOUR MACF/MIN MACF/SEC E3M3/YEAR E3M3/DAY E3M3/HOUR E3M3/MIN E3M3/SEC MMACF/YEAR MMACF/DAY MMACF/HOUR MMACF/MIN MMACF/SEC E6M3/YEAR E6M3/DAY E6M3/HOUR E6M3/MIN E6M3/SEC where: ACF – Actual Cubic Feet E3M3 – Thousands of Cubic Meters E6M3 – Millions of Cubic Meters **Energy Rate Units** MMBTU MJ KJ J ERG **KCAL** CAL CHU KWH QUAD THERM TONTNT TONCOAL MMMBTU GJ

where: MMBTU – Millions of British Thermal Units MJ – Mega joules KJ – Kilojoules J – Joules ERG – Ergs KCAL – Kilocalories CAL – Calories CHU - Celsius-heat unit KWH – Kilowatt Hours QUAD - short-scale quadrillion THERM – Therms TONTNT – Tons of TNT TONCOAL – Tons of Coal MMMBTU – Billions of BTU GJ – Gigajoules Energy Rate Time Units: YEAR DAY HOUR MIN SEC

#### 3.2.7 Alarm Configuration Tab (Run Configuration)

The MRMS-IC program allows for certain items to be configured as alarms.

When an item is configured as an alarm, then any time the value goes into or out of the alarm state, an entry will be made in the Audit Trail.

In addition, if the MRMS-IC controller is being used in a BSAP network, then these alarms will be reported to the SCADA host, if the SCADA host supports BSAP alarms.

To configure the alarm limits for run specific data, click on the Alarm Configuration Tab

| Run Configuration                                                                                                    | Orifice             | Orifice Turb         |         | Auto-Adjust     | Ultrasonic     |  |
|----------------------------------------------------------------------------------------------------|---------------------|----------------------|---------|-----------------|----------------|--|
| PD                                                                                                    | Alarm Configuration | ation PV/GQ Averages |         | rization Config |                |  |
| Alarms                                                                                                    | 10-L 10-L 11-3      |                      | 1 1 : 3 | 1 1 it          |                |  |
|                                                                                                    | High High Limit     | High Limit           |         |                 | Enable/Disable |  |
| Flow Rate                                                                                                    | L                   | 0.000                | 9.599   |                 | Disabled       |  |
| Diff. Pressure*                                                                                                    | 0.000               | 0.000                | 0.000   | 0.000           | Disabled       |  |
| Static Pressure                                                                                                    | 0.000               | 0.000                | 0.000   | 0.000           | Disabled       |  |
| Temperature                                                                                                    | 0.000               | 0.000                | 0.000   | 0.000           | Disabled       |  |
| Beta Ratio*                                                                                                    |                     | 0.600                | 0.150   |                 | Disabled       |  |
| Speed of Sound**                                                                                                    |                     | 0.000                |         |                 | Disabled       |  |
| Frequency*** 0.000                                                                                                    |                     | 0.000                | 0.000   | 0.000           | Disabled       |  |
| <sup>1</sup> Only active for oiflice type measurement.<br><sup>20</sup> Only active for ultrasonic type measurement.<br><sup>2000</sup> Only active for Linear type measurement |                     |                      |         |                 |                |  |

This screen opens.

Figure 3-9. Alarm Configuration tab

The following items may be configured for alarms.

| Field           | Description                                                                                                    |
|-----------------|----------------------------------------------------------------------------------------------------|
| Flow Rate       | The High and Low Limits for the flow rate are automatically calculated, based on the Maximum and Minimum flow rates through the meter run. |
| Diff Pressure   | For an orifice meter only, High-High, High, Low,<br>and Low-Low alarm limits may be set for the<br>differential pressure input.            |
| Static Pressure | For all meter types, High-High, High, Low, and<br>Low-Low alarm limits may be set for the static<br>pressure input.                        |

| Temperature      | For all meter types, High-High, High, Low, and<br>Low-Low alarm limits may be set for the flowing<br>temperature input.                                                                                                    |
|------------------|----------------------------------------------------------------------------------------------------|
| Beta Ratio       | For an orifice meter only, High and Low alarm limits may be set for the calculated beta ratio.                                                                                                    |
| Speed of Sound   | For an ultrasonic meter only, the High alarm limit<br>for the deviation between the speed of sound as<br>calculated using AGA 10 and the speed of sound<br>reported from the ultrasonic meter may be<br>configured.              |
| Frequency        | For linear meter types (ultrasonic, turbine,<br>AutoAdjust, and positive displacement (PD)<br>meters, High-High, High, Low, and Low-Low alarm<br>limits may be set for the frequency input.                                      |
| Enabled/Disabled | An alarm may be Enabled or Disabled via the<br>Enable/Disable button. By default, the alarms are<br>disabled. When an alarm is disabled, no entries<br>are made into the Audit Trail if the value goes in to<br>or out of alarm. |

## 3.2.8 Linearization Config Tab (Run Configuration)

The MRMS-IC program allows for the linearization of the frequency outputs of turbine meters.

To configure the linearization table, click on the Linearization Config Tab

This screen opens.

| Run Configuration | Orifice             | Tu            | urbine        | Auto-Adjust     | Ultrasonic |  |  |
|-------------------|---------------------|---------------|---------------|-----------------|------------|--|--|
| PD Y              | Alarm Configurati   | ion │ PV/GQ A | verages Linea | rization Config | ,<br>      |  |  |
|                   | Linearization Run 2 |               |               |                 |            |  |  |
| Push to Edit      | alues               | m3/H          | C Factor      | _               |            |  |  |
|                   |                     | 0.0000        | 1.0000        |                 |            |  |  |
|                   |                     | 10.0000       | 1.0000        | ]               |            |  |  |
|                   |                     | 20.0000       | 1.0000        | ]               |            |  |  |
|                   |                     | 30.0000       | 1.0000        | ]               |            |  |  |
|                   |                     | 40.0000       | 1.0000        | ]               |            |  |  |
|                   |                     | 50.0000       | 1.0000        | ]               |            |  |  |
|                   |                     |               | 1.0000        | ]               |            |  |  |
|                   |                     | 70.0000       | 1.0000        | ]               |            |  |  |
|                   |                     | 80.0000       | 1.0000        | ]               |            |  |  |
|                   |                     |               | 1.0000        |                 |            |  |  |
|                   |                     |               | 1.0000        |                 |            |  |  |
|                   |                     | 110.0000      | 1.0000        |                 |            |  |  |
|                   |                     |               |               |                 |            |  |  |

#### Figure 3-10. Linearization Config tab

This linearization table must be configured by the user. Click the **Push to Edit Values** button to makes your entries. For up to 12 points, the user must enter an uncorrected flow rate in units of Actual Cubic Feet per hour, and an associated correction factor (C factor). The MRMS-IC program will interpolate between any two points on this table to calculate the C Factor for a specific flow rate. When you finish making your entries, click the **Push to Confirm and Lock Values** button.

▲ Caution If the user does not configure all 12 points, then the last non-zero entry for ACF/H will be used as the last correction factor. Any uncorrected flow rate above this point will use the correction factor for this point, there will be no interpolation performed.

## 3.2.9 PV/GQ Averages Tab (Run Configuration)

The MRMS-IC program calculates and displays averages for the process values used for measurement, and the gas quality data used by the measurement for each run.

To view the averages for the process variables and gas quality data, click on the PV/GQ Averages Tab. This screen will appear.

| Run Configuration | Orifice                | Turbine                     | Auto-A        | \djust       | Ultrasonic    |
|-------------------|------------------------|-----------------------------|---------------|--------------|---------------|
| PD Y              | Alarm Configuration    | PV/GQ Averages              | Linearization | n Config     |               |
| PV Averages       | Current<br>P -24.984   | Current Hour Avg<br>-24.984 | Previous Ho   | ur Avg       |               |
| S<br>FTEM         | P -24.990<br>P -24.986 | -24.990                     |               |              |               |
| C0.4              |                        | 24.300                      | 0.000         |              |               |
| - GU Averages     | Current Hour Previo    | ous Hour                    |               | Current Hour | Previous Hour |
|                   |                        | Avg                         |               | Avg          | Avg           |
|                   |                        | .000 сь                     | 0.000         | 0.000        | 0.000         |
| SG 0.000          | 0.000 0.               | .000 C7                     | 0.000         | 0.000        | 0.000         |
| N2 0.000          | 0.000 0.               | .000 C8                     | 0.000         | 0.000        | 0.000         |
| CO2 0.000         | 0.000 0.               | .000 C9                     | 0.000         | 0.000        | 0.000         |
| CH4 0.000         |                        | .000 C10                    | 0.000         | 0.000        | 0.000         |
|                   |                        | H2O                         | 0.000         | 0.000        | 0.000         |
| C2 0.000          |                        | H2S                         | 0.000         | 0.000        | 0.000         |
|                   |                        | H2                          | 0.000         | 0.000        | 0.000         |
|                   |                        | .000 CO                     | 0.000         | 0.000        | 0.000         |
| NC4 0.000         | 0.000 0                | .000 02                     | 0.000         | 0.000        | 0.000         |
| IC5 0.000         | 0.000                  | .000 HE                     | 0.000         | 0.000        | 0.000         |
| NC5 0.000         | 0.000                  | .000 AR                     | 0.000         | 0.000        | 0.000         |

Figure 3-11. PV/GQ Averages tab

The averaging method for the differential pressure is always flowdependent time-weighted linear averaging.

The averaging method for the static pressure and flowing temperature may be any of the API averaging methods.

The averaging method for the gas quality data is always time-weighted linear averaging.

#### 3.2.10 Orifice Tab (Run Configuration)

To configure a run as an orifice meter, click on the Measurement Type on the Run Configuration tab and select Orifice from the drop down menu, then press **Enter**.

| - Measure | ment Type |
|-----------|-----------|
|           | Orifice   |

Click on the Orifice tab, and the following screen opens.

| PD                                                                                                    | Alarm Configuration | PV/GQ Averages          | Linearization Config |                                 |  |
|----------------------------------------------------------------------------------------------------|---------------------|-------------------------|----------------------|---------------------------------|--|
| Run Configuration                                                                                                    | Orifice             | Turbine                 | Auto-Adjust          | Ultrasonic                      |  |
| Settings<br>Orifice Diameter<br>2.00000 INCH                                                                                    | Pipe Diamet         | ter Low Fl<br>NCH 0.250 | ow Cutoff Pres       | ssure Tap Location<br>Up Stream |  |
| - Differential Pressure                                                                                                    | MVT# Concina        | . Override/Liv          | ve Value             | Units                           |  |
| Hardware Al                                                                                                    | None C Stacked      | n Live                  | -24.970              | KPA                             |  |
| Current Rates<br>Flow Rate                                                                                                    | Units               | Dead Band 0.00          | Units                |                                 |  |
| 0.000                                                                                                    | E3M3/DAY            | 0.000                   | GJ/DAY               |                                 |  |
| Elapsed Time     New Orifice Diameter     Beta Ratio       Normal (Inactive)     00 00:00:00.000     2.00000     INCH     0.491 |                     |                         |                      |                                 |  |
| -Min/Max Rates for this                                                                                                    | Run                 |                         |                      |                                 |  |
| Minimum Flo                                                                                                    | w Rate Units        | Max                     | ximum Flow Rate      |                                 |  |
| 9.59                                                                                                    | 9 E3M3/D            |                         | 0.000                | E3M3/DAY                        |  |

Figure 3-12. Orifice tab

| Field            | Description                                                                                                    |  |  |
|------------------|----------------------------------------------------------------------------------------------------|--|--|
| <u>Settings</u>  |                                                                                                    |  |  |
| Orifice Diameter | The Orifice Diameter in use is displayed in the<br>"Settings" section of this screen. To change the<br>orifice diameter, see the "Plate Change" section.                                                                                                    |  |  |
| Pipe Diameter    | The pipe diameter change may be made by clicking<br>on the box with the pipe diameter value in it and<br>entering the desired pipe diameter value. When the<br>new value of the pipe diameter is entered, a new<br>beta ratio will be calculated and displayed in the<br>"Plate Change" section. |  |  |

| Low Flow Cutoff         | The low flow cutoff is the minimum value for<br>differential pressure where measurement will be<br>performed. If the differential pressure drops below<br>this value, the measured flow goes to zero.                                     |
|-------------------------|----------------------------------------------------------------------------------------------------|
|                         | The user may change the low flow cutoff value by clicking on the box with the low flow cutoff value and entering a new value, and clicking OK.                                                                                            |
|                         | The user may change the units that the low flow<br>cutoff value is measured, by clicking on the units<br>box, and selecting the desired units from the drop<br>down menu.                                                                 |
| Pressure Tap Location   | The user may change the pressure tap location by clicking on Pressure Tap Location button.                                                                                                    |
| Differential Pressure   |                                                                                                    |
| Source                  | The source for the Differential Pressure<br>measurement may come from either Analog Inputs<br>via the I/O cards (Hardware AI) or via serial<br>communications to the Multi-Variable Transmitters<br>(MVT).                                |
|                         | The selection of the source is made via the Hardware AI/MVT button on the screen:                                                                                                    |
| MVT#                    | If MVT is chosen, the user may select from any of 12 MVTs.                                                                                                    |
|                         | MVT#         None         MVT1         MVT2         MVT3         MVT4         MVT5         MVT6         MVT8                                                                                                    |
| Default AI / Stacked DP | The user may select from either the default AI (as specified in the Run $x$ Differential Pressure field on the I/O configuration page) or a pair of stacked transmitters (Stacked DP $x$ Lo/Hi selections the on I/O configuration page). |
| Override / Live         | The user may override the measurement values in use by selecting Override instead of Live                                                                                                    |
|                         | When Override is selected, the user may enter the desired value for the measurement to be used.<br>When Live is selected, the Value will be driven by the appropriate input value.                                                        |
|                         | Note: the action of changing from Live to Override or                                                                                                    |
|                      | Override to Live is entered in the Audit trail. When in Override, any changes made to the Value are entered in the Audit Trail.                                                                                                    |  |  |  |  |
|----------------------|----------------------------------------------------------------------------------------------------|--|--|--|--|
|                      | <b>Note:</b> This override is done at the Run Measurement level, not at the I/O level. Because of this, care needs to be taken when overriding runs configured for bidirectional measurement, because the logic overriding the measurement values occurs after the logic for routing the measurement inputs to the proper run. |  |  |  |  |
| Value                | The differential pressure value in use is shown here.                                                                                                    |  |  |  |  |
|                      | When "Live" is selected via the "Override/Live" button, this value is the value coming from the Differential Pressure Source.                                                                                                    |  |  |  |  |
|                      | When "Override" is selected via the "Override/Live"<br>button, this value may be entered by the user, and<br>the entered value will be used in the measurement<br>calculation.                                                                                                    |  |  |  |  |
| Units                | The units for the measurement inputs come from the input source.                                                                                                    |  |  |  |  |
| Stacked Transmitters | Stacked Transmitters operate such that one<br>transmitter measures at a low range of<br>measurement, and a second transmitter measures<br>at a higher range. These selections are not available<br>if you choose "Default AI."                                                                                                 |  |  |  |  |
| Set Point            | When using Stacked Transmitters, the user must<br>enter a set point where the measurement will<br>transition from the low range transmitter to the high<br>range transmitter.                                                                                                    |  |  |  |  |
| Dead Band            | A deadband may be entered, that will prevent the measurement from switching back and forth between the high and low transmitters.                                                                                                    |  |  |  |  |
| Current Rate         | The current flow and energy rates are displayed on<br>this screen. The units of flow and energy rates are<br>set from the Run Configuration page.                                                                                                    |  |  |  |  |
| Plate Change         | To change the orifice diameter, the user must<br>change the Plate Change mode from Normal<br>(Inactive) to Plate Change (Active)                                                                                                    |  |  |  |  |
|                      | While the Plate Change mode is Active, the Differential Pressure, Static Pressure and Temperature values are frozen.                                                                                                    |  |  |  |  |
| Elapsed Time         | While the Plate Change mode is Active, the elapsed time is displayed.                                                                                                    |  |  |  |  |

| New Orifice Diameter                        | The new orifice diameter and orifice diameter units may be entered here.                                                                                                    |  |  |  |  |  |
|---------------------------------------------|----------------------------------------------------------------------------------------------------|--|--|--|--|--|
|                                             | New Orifice Diameter           2.00000         INCH                                                                                                    |  |  |  |  |  |
|                                             | The orifice diameter in use does not change until the plate change mode changes from "Plate Change (Active)" to "Normal (Inactive)".                                                               |  |  |  |  |  |
|                                             | The Orifice Diameter in use appears in the Settings section                                                                                                    |  |  |  |  |  |
| Beta Ratio                                  | The beta ratio is the orifice diameter divided by the pipe diameter.                                                                                                    |  |  |  |  |  |
|                                             | Beta Ratio 0.491                                                                                                    |  |  |  |  |  |
|                                             | The beta ratio is displayed on this screen. If the beta ratio is out of range, it will appear in red text. The low limit for the beta ratio is 0.15 and the high limit for the beta ratio is 0.60. |  |  |  |  |  |
| <u>Min/Max Rates for this</u><br><u>Run</u> | The minimum and maximum flow rates for an orifice<br>run are calculated outputs of the AGA3I. The DP<br>minimum is always 10 inches and the DP maximum<br>is equal to the DP span                  |  |  |  |  |  |

# 3.2.11 Turbine Tab (Run Configuration)

| Click on the Turbine tab, and the | following screen opens. |
|-----------------------------------|-------------------------|
|-----------------------------------|-------------------------|

| PD                                      | Alarm Configuration                      | n PV/GQ Av                | erages L                 | inearization Config    |                           |  |
|-----------------------------------------|------------------------------------------|---------------------------|--------------------------|------------------------|---------------------------|--|
| Run Configuration                       | Orifice                                  | Turbine                   |                          | Auto-Adjust            | Ultrasonic                |  |
| Settings<br>HSC#<br>Default HSC         | Maximum Input<br>5000.000 Frequ          | Low Flow Co<br>ency 0.000 | utoff<br>Frequen<br>(Hz) | Correction             | on Factor (K)<br>m3/Pulse |  |
| Linearization<br>Disabled               | C Factor                                 | -,                        | (,                       |                        |                           |  |
| Current Counts                          | Pulse Counter Input<br>Override/Live     | Frequency (Hz)            | Correction               | Factor/Pulse/Seco      | nd (K) Used               |  |
| 0.000                                   | Live                                     | 0.000                     |                          | 0.041                  | 35.315                    |  |
| Corrected Fle                           | ow Rate                                  | Energy Rate               | •                        | Uncorrected            | I Flow Rate               |  |
| 0.000 E                                 | E3M3/DAY                                 | 0.000                     | GJ/DAY                   | 0.000                  | E3M3/HOUR                 |  |
| - Min/Max Rates for t<br>Minimur<br>250 | this Run<br>n Flow Rate U<br>188.293 E3M | Inits<br>13/DAY           | Maximum<br>45158         | Flow Rate<br>39.313 E3 | Units<br>M3/DAY           |  |

Figure 3-13. Turbine tab

| Field           | Description                                                                                                    |  |  |  |
|-----------------|----------------------------------------------------------------------------------------------------|--|--|--|
| <u>Settings</u> |                                                                                                    |  |  |  |
| HSC#            | The source for the High Speed Counter (HSC)<br>comes from a High Speed Counter Input via the I/O<br>cards. The user may select from the Default HSC<br>(this would be the "Run X AGA7 Hz" selection from<br>the I/O configuration page), or from a Shared Hz<br>input. |  |  |  |
| Maximum Input   | The maximum input is used to calculate the minimum and maximum flow rates through the meter run.                                                                                                    |  |  |  |
| Low Flow Cutoff | The low flow cutoff is the minimum frequency that<br>will still be considered valid for flow measurement. If<br>the frequency of the inputs from the high speed<br>counter fall below this number, volume will not be<br>measured.                                     |  |  |  |

| Correction Factor (K)                   | The correction factor represents either the volume<br>(in Cubic Feet) per pulse, or the number of pulses<br>per volume (in Cubic Feet).<br>The K factor value is entered as shown in the box<br>below, while the K factor units are selected by using<br>the pushbutton. This information is available from<br>the turbine meter data plate. |
|-----------------------------------------|----------------------------------------------------------------------------------------------------|
| Linearization Enabled /<br>Disabled     | Enables/disables use of the linearization table.                                                                                                    |
| C Factor                                | The current linearization factor being used.                                                                                                    |
| Current                                 |                                                                                                    |
| Counts                                  | The "Counts" value represents the total number of<br>events (pulses) in the most recent execution cycle<br>coming from the High Speed Counter Input.                                                                                                    |
| Pulse Counter Input<br>Override / Input | The user may override the measurement values in use by selecting Override instead of Live                                                                                                    |
|                                         | When Override is selected, the user may enter the desired value for the frequency to be used.                                                                                                    |
|                                         | When Live is selected, the Value will be driven by the appropriate high speed counter input value.                                                                                                    |
|                                         | <b>Note:</b> The action of changing from Live to Override<br>or Override to Live is entered in the Audit trail. When<br>in Override, any changes made to the Value are<br>entered in the Audit Trail.                                                                                                    |
|                                         | <b>Note:</b> This override is done at the Run Measurement level, not at the I/O level. Because of this, care needs to be taken when overriding runs configured for bidirectional measurement, because the logic overriding the measurement values occurs after the logic for routing the measurement inputs to the proper run.               |
| Frequency (Hz)                          | The frequency value in use is shown here.                                                                                                    |
|                                         | When "Live" is selected via the "Override/Live" button, this value is the value coming from the HSC input.                                                                                                    |
|                                         | When "Override" is selected via the "Override/Live"<br>button, this value may be entered by the user. The<br>entered value will be used in the measurement<br>calculation.                                                                                                    |
| Correction Factor /<br>Pulse/ Second    | This is the correction factor calculated by the AGA 7 equation.                                                                                                    |
|                                         | This correction factor multiplied by the frequency will                                                                                                    |

provide the corrected flow rate.

| (K) Used                                                      | The AGA 7 calculation requires the K factor to be<br>input in units of Cubic Feet/Pulse. The (K) Used<br>value always represents the K factor in the units of<br>Cubic Feet/Pulse.    |
|---------------------------------------------------------------|----------------------------------------------------------------------------------------------------|
| Corrected Flow Rate,<br>Energy Rate,<br>Uncorrected Flow Rate | The current corrected flow, energy rate, and<br>uncorrected flow rate are displayed on this screen.<br>The units of flow and energy rates are set from the<br>Run Configuration page. |
| <u>Min / Max Rates for this</u><br><u>Run</u>                 | The minimum and maximum flow rates for a turbine meter run are calculated as follows:                                                                                                 |
|                                                               | Minimum Flow Rate = max frequency * AGA7 Factor * (Min /100)                                                                                                    |
|                                                               | Maximum Flow Rate = max frequency * AGA7<br>Factor * (Max/100)                                                                                                    |
|                                                               | Where: Min defaults to 5<br>Max defaults to 90                                                                                                    |

# 3.2.12 Auto-Adjust Tab (Run Configuration)

| Click on the Auto-Adjust tab | , and the following scree | n opens. |
|------------------------------|---------------------------|----------|
|------------------------------|---------------------------|----------|

| PD                                                                                                    | Ala    | arm Configuration        | ΎΡ\       | //GQ Averages  | ) Li            | nearization Config |                             |
|----------------------------------------------------------------------------------------------------|--------|--------------------------|-----------|----------------|-----------------|--------------------|-----------------------------|
| Run Configuration                                                                                                    |        | Orifice                  |           | Turbine        | 6               | Auto-Adjust        | Ultrasonic                  |
| – Settings<br>Low Flow Cutoff                                                                                                    |        | Main Rotor Fac<br>(Km)   | ctor      | Sense Rotor F  | actor           | Linearizat         | ion                         |
| 0.000 AC                                                                                                    | CF/s   | 3279.6128                | 3         | 5173.552       | 7               | Disable            | d                           |
| Max. Meter Flow                                                                                                    | L      | Expected Devia<br>(ABar) | ition     | Devation Error | Limit           | C Facto            | r                           |
| 0.000 MA                                                                                                    | ACF/h  | 9.9189                   |           | 0.0000         |                 | 1.0000             |                             |
| Current<br>Main Rotor Count Inp<br>0.0000                                                                                                    | out !  | Sense Rotor Co<br>0.0000 | unt Input | ACF/s          | (Delta\<br>.000 | /a) Devi           | ation (Delta ABar)<br>0.000 |
| Corrected Flow                                                                                                    | w Rate |                          | E         | nergy Rate     |                 | Uncorrect          | ed Flow Rate                |
| 0.000 E3                                                                                                    | BM3/DA | Y 0.0                    | 00        | GJ/DAY         |                 | 0.000              | E3M3/HOUR                   |
| 0.000     E3M3/DAY     0.000     GJ/DAY     0.000     E3M3/HOUR       Min/Max Rates for this Run     Minimum Flow Rate     Units     Maximum Flow Rate     Units       0.000     E3M3/DAY     0.000     E3M3/DAY |        |                          |           |                |                 |                    |                             |

Figure 3-14. Auto-Adjust tab

| Field                                  | Description                                                                                                    |
|----------------------------------------|----------------------------------------------------------------------------------------------------|
| <u>Settings</u>                        |                                                                                                    |
| Low Flow Cutoff                        | The low flow cutoff is the minimum flow, in units of Actual<br>Cubic Feet per second that will still be considered valid for<br>flow measurement. If the flow rate falls below this number,<br>volume will not be measured. |
| Main Rotor<br>Factor (Km)              | The main rotor is the upstream rotor and has a greater blade angle to the flow of gas.                                                                                                    |
| Sense Rotor<br>Factor (Ks)             | The sense rotor is the downstream rotor and has a shallower blade angle to the flow of gas.                                                                                                    |
| Linearization<br>Enabled /<br>Disabled | Enable / disable use of the linearization table.                                                                                                    |
| Max Meter Flow                         | The maximum meter flow is the maximum flow rate through<br>the meter, in units of thousands of actual cubic feet per<br>hour. This number is used to calculate the Minimum and<br>maximum flow rate through the meter.      |
| Expected<br>Deviation (Abar)           | Average relative adjustment between main and sense rotors.                                                                                                    |

| Deviation Error<br>Limit                                            | This sets a limit on the difference between the expected Abar and the calculated Abar.                                                                                             |  |  |  |
|---------------------------------------------------------------------|----------------------------------------------------------------------------------------------------|--|--|--|
| C Factor                                                            | Current linearization factor.                                                                                                    |  |  |  |
| Current                                                             |                                                                                                    |  |  |  |
| Main Rotor<br>Count Input                                           | Pulse count from main rotor.                                                                                                    |  |  |  |
| Sense Rotor<br>Count Input                                          | Pulse count from sense rotor.                                                                                                    |  |  |  |
| ACF/s (DeltaVa)                                                     | The ACF/s (DeltaVa) reading is displayed here.                                                                                                    |  |  |  |
| Deviation (Delta<br>Abar)                                           | The Deviation (Delta ABar) reading is displayed here.                                                                                                    |  |  |  |
| Corrected Flow<br>Rate, Energy<br>Rate,<br>Uncorrected<br>Flow Rate | The current corrected flow, energy rate, and uncorrected<br>flow rate are displayed on this screen. The units of flow and<br>energy rates are set from the Run Configuration page. |  |  |  |
| <u>Min / Max Rates</u><br>for this Run                              | The minimum and maximum flow rates for an auto-adjust meter run are calculated as follows:                                                                                         |  |  |  |
|                                                                     | Minimum Flow Rate = max frequency * AGA7 Factor * (Min /100)                                                                                                    |  |  |  |
|                                                                     | Maximum Flow Rate = max frequency * AGA7 Factor * (Max/100)                                                                                                    |  |  |  |
|                                                                     | Where: Min defaults to 5<br>Max defaults to 90                                                                                                    |  |  |  |

# 3.2.13 Ultrasonic Tab (Run Configuration)

| PD                                                                                                    | Alarm Configuration                                                                                                    | PV/GQ Averages                                                                  | Lineariza                                                                            | ation Config                                             |                                                                                                    |  |
|----------------------------------------------------------------------------------------------------|----------------------------------------------------------------------------------------------------|---------------------------------------------------------------------------------|--------------------------------------------------------------------------------------|----------------------------------------------------------|----------------------------------------------------------------------------------------------------|--|
| Run Configuration                                                                                                    | Orifice Turbine                                                                                                    |                                                                                 | Auto-Adjust                                                                          |                                                          | Ultrasonic                                                                                                    |  |
| Settings                                                                                                    |                                                                                                    |                                                                                 |                                                                                      |                                                          |                                                                                                    |  |
| HSC#                                                                                                    | Maximum Input                                                                                                    | Low Flow Cutoff                                                                 |                                                                                      | Correction                                               | Factor (K)                                                                                                    |  |
| Default HSC                                                                                                    | 5000.000 Frequer (Hz)                                                                                                    | 0.000                                                                           | Frequency<br>(Hz)                                                                    | 1.000                                                    | m3/Pulse                                                                                                    |  |
| Current<br>F<br>Counts                                                                                                    | Pulse Counter Input<br>Override/Live Fre                                                                                                    | equency (Hz) Co                                                                 | rrection Facto                                                                       | or/Pulse/Second                                          | (K) Used                                                                                                    |  |
| 0.000                                                                                                    | Live                                                                                                    | 0.000                                                                           | 0.041                                                                                | 01782                                                    | 35.315                                                                                                    |  |
| Corrected Flo                                                                                                    | # Rate                                                                                                    | Energy Rate                                                                     |                                                                                      | Uncorrected Fl                                           | ow Rate                                                                                                    |  |
| 0.000                                                                                                    | E3M3/DAY 0.000                                                                                                    | IO GJ/DA`                                                                       | Y                                                                                    | 0.0000                                                   | E3M3/HOUR                                                                                                    |  |
| Min/Max Rates for this Run         Minimum Flow Rate       Units       Maximum Flow Rate       Units         25088.293       E3M3/DAY       451589.313       E3M3/DAY |                                                                                                    |                                                                                 |                                                                                      |                                                          |                                                                                                    |  |
| Ultrasonic Meter Data                                                                                                    | Speed of Sound           Avg.         0.0000           Path 1         0.0000           Path 2         0.0000           Path 3         0.0000           Path 4         0.0000           Path 5         0.0000 | Calc From GC<br>0.0000<br>Deviation (%)<br>100.0000<br>Dev. Limit (%)<br>0.0000 | tatus<br>Comms<br>Normal<br>Gain 1 A<br>Gain 2 A<br>Gain 3 A<br>Gain 4 A<br>Gain 5 A | 0.0000 B<br>0.0000 B<br>0.0000 B<br>0.0000 B<br>0.0000 B | Sys. Status           0.0000           0.0000           0.0000           0.0000           0.0000           0.0000           0.0000           0.0000 |  |

Click on the Ultrasonic tab, and the following screen opens.

Figure 3-15. Ultrasonic tab

| Field                    | Description                                                                                                    |
|--------------------------|----------------------------------------------------------------------------------------------------|
| Settings                 |                                                                                                    |
| HSC#                     | The source for the Counter input comes from a High Speed Counter<br>Input via the I/O cards. The user may select from the Default HSC<br>(this would be the "Run X AGA7 Hz" selection from the I/O<br>configuration page), or from a Shared Hz input.                                                                   |
| Maximum<br>Input         | The maximum input is used to calculate the minimum and maximum flow rates through the meter run.                                                                                                    |
| Low Flow<br>Cutoff       | The low flow cutoff is the minimum frequency that will still be considered valid for flow measurement. If the frequency of the inputs from the high speed counter fall below this number, volume will not be measured.                                                                                                  |
| Correction<br>Factor (K) | The correction factor represents either the volume (in Cubic Feet) per pulse, or the number of pulses per volume (in Cubic Feet). The K factor value is entered as shown in the box below, while the K factor units are selected by using the push button. This information is available from the UFM meter data plate. |

| <u>Current</u> |                                                                                                    |
|----------------|----------------------------------------------------------------------------------------------------|
| Counts         | The "Counts" value represents the event (pulse) total during the most recent execution cycle coming from the High Speed Counter Input. |

| Pulse<br>Counter                                                       | The user may override the measurement values in use by selecting<br>Override instead of Live                                                                                                    |
|------------------------------------------------------------------------|----------------------------------------------------------------------------------------------------|
| Override /<br>Live                                                     | When Live is selected, the Value will be driven by the appropriate high speed counter input value.                                                                                                    |
|                                                                        | <b>Note:</b> the action of changing from Live to Override or Override to Live is entered in the Audit trail. When in Override, any changes made to the Value are entered in the Audit Trail.                                                                                                    |
|                                                                        | <b>Note:</b> This override is done at the Run Measurement level, not at the I/O level. Because of this, care needs to be taken when overriding runs configured for bidirectional measurement, because the logic overriding the measurement values occurs after the logic for routing the measurement inputs to the proper run. |
| Frequency<br>(Hz)                                                      | When Override is selected, the user may enter the desired value for the frequency to be used.                                                                                                    |
| Correction                                                             | This is the correction factor calculated by the AGA 7 equation.                                                                                                    |
| Factor /<br>Pulse/<br>Second                                           | This correction factor multiplied by the frequency will provide the corrected flow rate.                                                                                                    |
| (K) Used                                                               | The AGA 7 calculation requires the K factor to be input in units of Cubic Feet/Pulse. The (K) Used value always represents the K factor in the units of Cubic Feet/Pulse.                                                                                                    |
| Corrected<br>Flow Rate,<br>Energy<br>Rate,<br>Uncorrected<br>Flow Rate | The current corrected flow, energy rate, and uncorrected flow rate<br>are displayed on this screen. The units of flow and energy rates are<br>set from the Run Configuration page.                                                                                                    |
| Min / Max<br>Rates for this                                            | The minimum and maximum flow rates for an ultrasonic meter run are calculated as follows:                                                                                                    |
| KUII                                                                   | Minimum Flow Rate = max frequency * AGA7 Factor * (Min /100)                                                                                                    |
|                                                                        | Maximum Flow Rate = max frequency * AGA7 Factor * (Max/100)                                                                                                    |
|                                                                        | Where: Min defaults to 5<br>Max defaults to 90                                                                                                    |
| <u>Ultrasonic</u><br>Meter Data                                        | If a MODBUS interface to the ultrasonic meter has been configured<br>from the I/O Configuration section, the data collected from the<br>ultrasonic meter is displayed here.                                                                                                    |
| US Meter<br>Number                                                     | To select the ultrasonic meter that data is being collected from, right click on the US Meter Number box, and enter the appropriate meter number.                                                                                                    |
| <u>Speed of</u><br><u>Sound</u>                                        | The Speed of Sound (SOS) readings from each path of the ultrasonic meter are displayed, and the average is calculated. At the same time, the Multi-Run Multi-Station controller calculates the Speed of Sound per the AGA 10 equations. The calculated value is                                                                |

compared to the average value from the ultrasonic meter, and if the deviation is greater than the deviation limit, an alarm will be generated. This alarm will be entered into the Audit Trail, and will be available via both the BSAP Slave communications and MODBUS communications interfaces.

<u>Status</u> Diagnostics information relating to communications with the ultrasonic meter, the gain on each path, and the overall status of the ultrasonic meter is collected and displayed here.

# 3.2.14 PD Tab (Run Configuration)

| Run Configuration    | )<br>Orifice            | Turbine                    | Auto-Adjust          | Ultrasonic         |
|----------------------|-------------------------|----------------------------|----------------------|--------------------|
| (PD)                 | Alarm Configuration     | PV/GQ Averages             | Linearization Config |                    |
|                      |                         |                            |                      |                    |
| - Settings           |                         |                            |                      |                    |
| Maximum I            | nput                    | Low Flow Cutoff            | Corre                | ection Factor (K)  |
| 5000,0000 F          | requency (Hz)           | 0.0 Secon                  |                      | n m3/Pulse         |
|                      | Nopi                    | ulse recieved in this numl | ber <b>1100000</b>   |                    |
| Concert              |                         | Sonds will zero the NOW R  |                      |                    |
| Pulse Count          | ter Input               |                            |                      |                    |
| Counts Fr            | requency (Hz) Co        | rrection Factor/Pulse      | e/Second             | (K) Used           |
| 0.000                | 0.000000                | 0.041018                   |                      | 35.315             |
| Corrected Flo        | w Rate                  | Energy Rate                | Unc                  | orrected Flow Rate |
| 0.000 E3             | BM3/DAY 0.              | 000 GJ/                    | DAY 0.00             | 0 E3M3/HOUR        |
|                      | ·                       |                            |                      |                    |
| Min/Max Hates for th | NSKUN<br>Elem Bate IIni | ita                        | Mavimum Flow Rate    | Linite             |
| 2508                 | 10W hate Un             |                            | A51589 313           |                    |
| 2300                 | 10.233 E3143            |                            | 431303.313           | LIMION             |
|                      |                         |                            |                      |                    |
|                      |                         |                            |                      |                    |
|                      |                         |                            |                      |                    |
|                      |                         |                            |                      |                    |
|                      |                         |                            |                      |                    |
|                      |                         |                            |                      |                    |

Click on the PD tab, and the following screen opens.

Figure 3-16. PD tab

| Field                    | Description                                                                                                    |
|--------------------------|----------------------------------------------------------------------------------------------------|
| <u>Settings</u>          |                                                                                                    |
| Maximum Input            | The maximum input is used to calculate the minimum and maximum flow rates through the meter run.                                                                                                    |
| Low Flow Cutoff          | A positive displacement meter typically has very low frequency<br>counts. A valid frequency may be well below 1 Hz, that is, it can<br>be several seconds between pulses. It is not unusual to see 30<br>seconds or more between pulses from a PD meter, during<br>normal flowing conditions.                                      |
|                          | Therefore, the low flow cutoff for a PD meter is the maximum<br>amount of time allowed between two consecutive pulses before<br>the flow rate is zeroed. However, all pulses received by the<br>MRMS-IC controller from a PD meter are included in volume<br>totalization for the meter run.                                       |
| Correction Factor<br>(K) | The correction factor represents either the volume (in Cubic<br>Feet) per pulse, or the number of pulses per volume (in Cubic<br>Feet). The K factor value is entered as shown in the box below,<br>while the K factor units are selected by using the push button.<br>This information is available from the PD meter data plate. |

| <u>Current</u>                                                      |                                                                                                    |
|---------------------------------------------------------------------|----------------------------------------------------------------------------------------------------|
| Counts                                                              | This shows the number of pulses received at the high speed counter input.                                                                                                    |
| Frequency (Hz)                                                      | This is the derived frequency. Because a positive displacement meter can have very low frequency pulses (< 1 Hz), this number can be a fraction less than 1.0.                     |
| Correction Factor                                                   | This is the correction factor calculated by the AGA 7 equation.                                                                                                    |
| / Pulse/ Second                                                     | This correction factor multiplied by the frequency will provide the corrected flow rate.                                                                                           |
| (K) Used                                                            | The AGA 7 calculation requires the K factor to be input in units<br>of Cubic Feet/Pulse. The (K) Used value always represents the<br>K factor in the units of Cubic Feet/Pulse.    |
| Corrected Flow<br>Rate, Energy<br>Rate,<br>Uncorrected Flow<br>Rate | The current corrected flow, energy rate, and uncorrected flow<br>rate are displayed on this screen. The units of flow and energy<br>rates are set from the Run Configuration page. |
| Min / Max Rates<br>for this Run                                     | The minimum and maximum flow rates for a PD meter run are calculated as shown below:                                                                                               |
|                                                                     | Minimum Flow Rate = max freq * (Min /100) * AGA7 Factor<br>Maximum Flow Rate = max freq* (Max /100) * AGA7 Factor                                                                  |
|                                                                     | Where: Min defaults to 5<br>Max defaults to 90                                                                                                    |

# 3.3 View Local Archives

**Note:** To collect the Archives for storage on the PC hard drive, it is recommended that the Collect Local Logs function be used.

The MRMS-IC controller maintains Hourly Archives (Logs) for each meter run and each gas chromatograph stream. To view the Archive, select the Measurement tab, and click on the

View Local Archives button.

The following screen opens:

| Collect Data Save Par           | ameters          | Search Criteri | a Floating Point For | nat File Definition   |   | Select an Archive to View from the List Below |
|---------------------------------|------------------|----------------|----------------------|-----------------------|---|-----------------------------------------------|
| - Archive Collection Parameters |                  |                |                      | Stats                 |   |                                               |
|                                 |                  |                |                      |                       |   | Run 1 15-Minute                               |
| Collect by Name                 | tart from oldest | record         | Freeze Date/Time     | Fields Collected: 30  |   | Run 2 15-Minute                               |
|                                 | _                |                |                      | B LOUILL DE           |   | Run 3 15-Minute                               |
| File Number : 1 F               | ile Name :  R1   | HRLY           |                      | Necords Collected. 24 |   | Run 4 15-Minute                               |
|                                 |                  |                |                      |                       |   | Bun 6 15-Minute                               |
| Becord DATE/TIME                | I SN             | GSN            | FluiTimeMins         | Volume                |   | GC Data Set 1 15-Minute                       |
| 1 11-00-00 000 13-MAR-201       | 862              | 29114          | 0.000000             | 0.000000              |   | GC Data Set 2 15-Minute                       |
| 2 10:00:00 000 12 MAP 201       | 002              | 29074          | 0.000000             | 0.000000              |   | GC Data Set 3 15-Minute                       |
| 2 10.00.00000 10 MAR 201        | 2 001            | 20074          | 0.000000             | 0.000000              |   | GC Data Set 4 15-Minute                       |
| 4 09:00:00 000 12 MAR 201       | 2 000            | 20020          | 0.000000             | 0.000000              |   | GC Data Set 6 15-Minute                       |
| 4 08:00:00 000 13 MAR-201       | 2 809            | 28386          | 0.000000             | 0.000000              |   | Run 1 Hourly                                  |
| 5 07:00:000 T3-MAR-201          | 2 858            | 28946          | 0.000000             | 0.000000              |   | Bun 2 Hourly                                  |
| 6 06:00:000 13:MAR-201          | 2 857            | 28904          | 0.000000             | 0.000000              |   | Run 3 Hourly                                  |
| 7 U5:00:000 13-MAR-201          | 2 856            | 28864          | 0.00000              | 0.00000               |   | Run 4 Hourly                                  |
| 8 04:00:00.000 13-MAR-201       | 2 855            | 28824          | 0.000000             | 0.000000              |   | Run 5 Hourly                                  |
| 9 03:00:00.000 13-MAR-201       | 2 854            | 28784          | 0.000000             | 0.000000              |   | GC Data Set 1 Hourly                          |
| 10 02:00:00.000 13-MAR-201      | 2 853            | 28744          | 0.000000             | 0.000000              |   | GC Data Set 2 Hourly                          |
| 11 01:00:00.000 13-MAR-201      | 2 852            | 28704          | 0.000000             | 0.000000              |   | GC Data Set 3 Hourly                          |
| 12 00:00:00.000 13-MAR-201      | 2 851            | 28664          | 0.000000             | 0.000000              |   | GC Data Set 4 Hourly                          |
| 13 23:00:00.000 12-MAR-201      | 2 850            | 28618          | 0.000000             | 0.000000              |   | GC Data Set 5 Hourly                          |
| 14 22:00:00.000 12-MAR-201      | 2 849            | 28578          | 0.000000             | 0.000000              |   | Bun 1 Dailu                                   |
| 15 21:00:00.000 12-MAR-201      | 2 848            | 28538          | 0.000000             | 0.000000              | - | GC Data Set 1 Daily                           |
| 4                               |                  |                |                      |                       | • | Run 2 Daily                                   |
|                                 |                  |                |                      |                       |   | 📙 GC Data Set 2 Daily 💌                       |
|                                 |                  |                |                      |                       |   |                                               |
|                                 |                  |                |                      |                       |   |                                               |

Figure 3-17. Selecting a Log to View

# **3.3.1 Selecting Logs to View**

To view the desired archive:

1. Click on the description for the desired archive in the Select an Archive from the List Below box. This updates the File Number in the Archive Collection Parameters field.

| Record | ACC_ENERGY | AVG_STATIC_PRESS | AVG_TEMPERATURE | AVG_DIFF_PRESS | AV0 |
|--------|------------|------------------|-----------------|----------------|-----|
| 1      | 0.000000   | 0.000000         | 0.000000        | 0.000000       |     |
| 2      | 0.000000   | 0.000000         | 0.000000        | 0.000000       |     |
| 3      | 0.000000   | 0.000000         | 0.000000        | 0.000000       |     |
| 4      | 0.000000   | 0.000000         | 0.000000        | 0.000000       |     |
| 5      | 0.000000   | 0.000000         | 0.000000        | 0.000000       |     |
| 6      | 0.000000   | 0.000000         | 0.000000        | 0.000000       |     |
| 7      | 0.000000   | 0.000000         | 0.000000        | 0.000000       |     |
| 8      | 0.000000   | 0.000000         | 0.000000        | 0.000000       |     |
| 9      | 0.000000   | 0.000000         | 0.000000        | 0.000000       |     |
| 10     | 0.000000   | 0.000000         | 0.000000        | 0.000000       |     |
| 11     | 0.000000   | 0.000000         | 0.000000        | 0.000000       |     |
| 12     | 0.000000   | 0.000000         | 0.000000        | 0.000000       |     |
| 13     | 0.000000   | 0.000000         | 0.000000        | 0.000000       |     |
| 14     | 0.000000   | 0.000000         | 0.000000        | 0.000000       |     |
| 15     | 0.000000   | 0 000000         | 0 000000        | 0 000000       |     |

2. Now click the [Collect Data] button. (See *Figure 3-17*.)

Figure 3-18. Archive

#### 3.4 Collect Local Logs

One or more Archives can be selected for collection. From the MRMS-IC

Measurement tab, click the

Collect Local Logs

button to begin.

# 3.4.1 Selecting Archives for Collection

To select an Archive or for collection click on the desired description in the log collection control.

| Storage Fold             | ter: C:N                | MRMS_IC\Logs\                     |          |         | Browse         |   |
|--------------------------|-------------------------|-----------------------------------|----------|---------|----------------|---|
| Туре                     | Desci                   | ription                           |          | Log #   | Target File    | ^ |
| Archive                  | GC D                    | ata Set 2 Hourly                  |          | 26      |                |   |
| Archive                  | Run 3                   | 3 Hourly                          |          | 9       |                |   |
| Archive                  | GCD                     | ata Set 3 Hourly                  |          | 27      |                | _ |
| Archive                  | Run 4                   | t Hourly                          |          | 13      |                |   |
| Archive                  | GC D                    | ata Set 4 Hourly                  |          | 28      |                |   |
| Archive                  | Run 5                   | 5 Hourly                          |          | 17      |                |   |
| Archive                  | GC D                    | ata Set 5 Hourly                  |          | 29      |                |   |
| Archive                  | Run 6                   | 6 Hourly                          |          | 21      |                |   |
| Archive                  | GC D                    | ata Set 6 Hourly                  |          | 30      |                |   |
| Archive                  | Run 1                   | Daily                             |          | 2       |                | ~ |
| Arabina                  | CC D                    | sta Cat 1 Diailu                  |          | 21      |                | - |
|                          |                         |                                   |          |         | /              |   |
| Start Coll               | ection                  | Stop Collection                   | View S   | otorage | Convert to CSV |   |
| GC Data Se               | et 1 15-M               | dinute - Collecting               |          |         |                | ~ |
| GC Data Se<br>Bun 1 15-M | et 1 15-N<br>lipute - f | vinute - Collecting -<br>Complete | - Column | Names   |                |   |
| Run 1 15-M               | linute - (              | Collecting                        |          |         |                | ¥ |

Figure 3-19. Selecting Logs for Collection

# 3.4.2 Collecting a Single Archive

To collect one of the Archives, listed for collection, highlight the desired item in the list, then click on the **[Start Collection]** button.

#### 3.4.3 Collecting Multiple Archives

To collect more than one Archive hold down the **[Ctrl]** key to highlight multiple items, and then click on the "Start Collection" button.

#### 3.4.4 Log Collection Parameters

There are several different log collection parameters and read-only fields which govern or report how the log collections operate.

| Field          | Description                                                                                                    |  |  |  |
|----------------|----------------------------------------------------------------------------------------------------|--|--|--|
| Site Name      | The Site Name is defined by the user on the Site<br>Configuration screen, via the Status/Configuration<br>menu item. The Site Name is used as the base<br>name for the files created by the collection and<br>conversion processes.                                           |  |  |  |
| Storage Folder | By default, the storage folder for the Archive collections is C:\Mrms_ic\Logs.                                                                                                    |  |  |  |
|                | This may be changed by clicking on the <b>Browse</b> button, and locating a different folder. However, this change is not permanent, and the next time the "Collect Local Logs" screen is opened, the Storage Folder will revert to C:\Mrms_ic\Logs.                          |  |  |  |
| Туре           | The type of log, either Audit or Archive.                                                                                                    |  |  |  |
| Description    | A description of the log.                                                                                                    |  |  |  |
| Log #          | The log number is populated automatically, when the Archive or Audit is selected from the "Hourly Logs" table                                                                                                    |  |  |  |
| Target File    | The Target File name will be automatically created.                                                                                                    |  |  |  |
|                | The file base name will be the Site Name (in this case "Unamed Site") and the extension will be one of the following:                                                                                                    |  |  |  |
|                | Rnn Where R indicates an Archive for a measurement run, and nn indicates the run number.                                                                                                    |  |  |  |
|                | <i>Gnn</i> Where G indicates an Archive for a gas chromatograph stream, and <i>nn</i> indicates the stream number                                                                                                    |  |  |  |
|                | AUD Represents the Audit Trail collection.                                                                                                    |  |  |  |
|                | If a file of the same name exists in the Storage<br>Folder, any new Archive data collected since the last<br>Archive data was collected will be appended to the<br>file. The Archive Data will not include duplicate data.                                                    |  |  |  |
|                | However, whenever the Audit Trail is collected, the<br>entire audit trail is collected. If there is an existing<br>Audit Trail file on the PC hard drive, the data from<br>this collection is appended to the existing file. There<br>may be duplicate data in the .AUD file. |  |  |  |

| Start Collection | Click here to start the log collection.                                                                                                    |  |  |
|------------------|----------------------------------------------------------------------------------------------------|--|--|
| Stop Collection  | While an Archive or the Audit Trail is being collected, the user may stop the collection by clicking on the <b>Stop Collection</b> button.                                                                                                    |  |  |
| View Storage     | It is possible to view the stored data locally.                                                                                                    |  |  |
|                  | Select the item that includes local data, and then click on "View Storage" button. <b>Note:</b> Only one item may be selected for the View Storage feature to be available. A screen similar to this one will appear:                                                                                                    |  |  |
|                  | View InterAct Data         Desc. Audree fis.1         Callected. (): CCT2010 11:20           Hom: NTU         Do Code Aurcles:         Te: 3/21/2010 11:21         Te: 3/21/2010 11:21           Desc. // Color State         Te: 3/21/2010 11:21         Te: 3/21/2010 11:21         AuGSP         AuGSP |  |  |
| Convert to CSV   | It is possible to convert the stored data to a comma separated variable (CSV) file.                                                                                                    |  |  |
|                  | Select the item that includes local data, and then click on "Convert to CSV" button. <b>Note</b> : Only one item may be selected for the Convert to CSV feature to be available.                                                                                                    |  |  |
|                  | A message will appear in the message window indicating that the conversion is complete.                                                                                                    |  |  |
|                  | A file with an extension of CSV will now be located in<br>the same folder as the stored data. The file name<br>will be of the format                                                                                                    |  |  |
|                  | sitename_originalextension.CSV                                                                                                    |  |  |
|                  | Where:                                                                                                    |  |  |
|                  | sitename is the Site Name.                                                                                                    |  |  |
|                  | <i>originalextension</i> is the original extension (Rnn, Gnn, or AUD)                                                                                                    |  |  |

# Messages

**Collection Status** While collections are in progress, status messages will be posted in the message window. When the collection is complete, the message "Log Collection Complete will appear.

GC Stream 1 Hourly - Collection cancelled by the user Cancelling log collection GC Stream 1 Hourly - Collecting GC Stream 1 Hourly - Collecting - Column Names

## 3.5 View Audit Log

**Note:** To collect the Audit Trail for storage on the PC hard drive, it is recommended that the Collect Local Logs function be used.

The MRMS-IC controller maintains an Audit Trail. The audit trail includes entries any time a configuration change is made that could affect measurement.

To view the Audit Trail:

- **1.** Select the "Measurement" tab, and click the View Audit Log button.
- 2. The following screen will appear. Click on the [Collect Data] button.
- **3.** This will collect the first set of records (typically 24 records). To view additional records, scroll down using the vertical scroll bars

|   | Date/Time                | Signal             | Description               | Audit Seq# | Global Seq# |
|---|--------------------------|--------------------|---------------------------|------------|-------------|
|   | 15:00:24.260 01-0CT-2010 | pg_GC.GC_1.GC_1.S  | 0 TO 0.554 VC             | 11118      | 46657       |
|   | 14:58:50.260 01-0CT-2010 | pg_GC.GC_1.GC_1.S  | 0.554 TO 0 VC             | 11117      | 46642       |
|   | 14:58:27.240 01-0CT-2010 | PMC.PV_Monitor_1.F | -503.4071 TO 0 VC         | 11116      | 46641       |
|   | 14:58:27.240 01-0CT-2010 | PMC.PV_Monitor_1.F | 38.87852 TO 0 VC          | 11115      | 46640       |
|   | 14:58:27.236 01-0CT-2010 | PMC.PV_Monitor_1.F | ON E-ALARM                | 11114      | 46639       |
|   | 14:57:28.236 01-0CT-2010 | PVM.PV_Monitor_1.H | ON E-ALARM                | 11113      | 46638       |
|   | 14:57:28.236 01-0CT-2010 | PVM.PV_Monitor_1.H | ON E-ALARM                | 11112      | 46637       |
|   | 14:57:26.236 01-0CT-2010 | PMC.PV_Monitor_1.F | ON E-RETURN TO NORMAL     | 11111      | 46636       |
|   | 14:57:25.944 01-0CT-2010 | FC.FC1.RX_DP_BUF   | 0 TO 210 VC               | 11110      | 46635       |
| ) | 14:57:18.944 01-0CT-2010 | FC.FC1.RX_DP_M0    | FALSE TO TRUE STATUS CHAP | 11109      | 46634       |
|   | 14:57:15.244 01-0CT-2010 | PVM.PV_Monitor_1.H | ON E-RETURN TO NORMAL     | 11108      | 46633       |
| 2 | 14:57:15.244 01-0CT-2010 | PVM.PV_Monitor_1.H | ON E-RETURN TO NORMAL     | 11107      | 46632       |
| 3 | 14:57:15.240 01-0CT-2010 | PMC.PV_Monitor_1.F | 0 TO -503.4071 VC         | 11106      | 46631       |
| T | 14.57.14.044.01.007.0010 | THE FOR DV DD DUF  | 210 0 0 0 0               | 11105      | 40000       |

Figure 3-20. Audit Log

The buttons associated with audit collection are.

| Field           | Description                                                                                                    |
|-----------------|----------------------------------------------------------------------------------------------------|
| Collect Data    | To view the current entries in the Audit Trail, click on the Collect Data button.                                                                                                    |
| Data Storage    | To store the collected data, click on the Data Storage button.                                                                                                    |
|                 | <b>Note:</b> It is recommended that the "Collect Local Logs" function be used to collect and store Audit Trail data to the PC hard drive, rather than this function, since more features are available for collecting, storing, and viewing the data. |
| Search Criteria | Click this button to specify search criteria.                                                                                                    |

# 3.5.1 Data Storage Parameters dialog box

| Data Storage Parameters    | X      |  |  |
|----------------------------|--------|--|--|
| ОК                         |        |  |  |
| Store Data on Collection   | Cancel |  |  |
| - Storage Parameters       |        |  |  |
| File: c:\openbsi\AUDIT.000 |        |  |  |
| 💿 Create File 🔹 🔿 Append F | ïle    |  |  |
| Data Delimiter: (Space) 💌  | ]      |  |  |
| Convert Data to Extended F | ormat  |  |  |

Figure 3-21. Data Storage Parameters dialog box

| Field                              | Description                                                                                                    |
|------------------------------------|----------------------------------------------------------------------------------------------------|
| Store Data on<br>Collection        | When this box is checked, the data will be stored<br>automatically on collection. This means as<br>additional data is collected by scrolling down using<br>the vertical scroll bar, this data is automatically<br>written to the PC hard drive. |
| Storage Parameters                 |                                                                                                    |
| File                               | Define the storage location and file name for the collected data.                                                                                                    |
| Create File                        | If Create File is selected, a new file will be created<br>every time data is collected. If the name of the file<br>is one previously created, all previous data will be<br>lost.                                                                |
| Append File                        | If Append File is selected, newly collected data will<br>be added to previously collected data, in the file of<br>the same name.                                                                                                    |
| Data Delimiter                     | The following data delimiters may be selected –<br>Space, Comma, or Semicolon. This will be the<br>delimiter used to separate the data fields<br>(Date/Time, Signal, Description, Audit Seq#,<br>Global Seq#).                                  |
| Convert Data to<br>Extended Format | Not applicable                                                                                                    |

# 3.5.2 Search Data Collection Criteria dialog box

The following search criteria may be applied:

| Select Data Collection Criteria                                                                                                    | X            |
|----------------------------------------------------------------------------------------------------|--------------|
| Records         Both Alarms & Events         Events Only         Alarms Only         Search Method         Collect All Available Records         Start Date:         Specified Period: | OK<br>Cancel |
| Direction<br>From Oldest to Newest<br>From Newest to Oldest                                                                                                    |              |

Figure 3-22. Select Data Collection Criteria dialog box

| Field            | Description                                                                                                    |                                                                                                    |  |  |
|------------------|----------------------------------------------------------------------------------------------------|----------------------------------------------------------------------------------------------------|--|--|
| Records          | The user may elect to collect to view Alarms and Events, Events Only, or Alarms Only                                         |                                                                                                    |  |  |
| Search Method    | The user may elect to <b>Collect All Available</b><br><b>Records</b> , or may specify the time period.                       |                                                                                                    |  |  |
|                  | Start Date                                                                                                    | Enter the start date here. All records that occurred on or after that date will be collected.                                        |  |  |
|                  | Period                                                                                                    | The user may specify a period from which<br>to collect the data. The available<br>selections are Today, This Week, or This<br>Month. |  |  |
| <u>Direction</u> | The data may be collected and viewed from the Oldest entry to the Newest entry or from the Newest entry to the Oldest entry. |                                                                                                    |  |  |

#### 3.6 Maintenance Mode

It is possible to put the Site, Stations, Runs, or individual analog inputs into maintenance mode.

To enter Maintenance Mode, select the "Measurement" tab, and click on

the Maintenance Mode button.

The following screen opens:

# 3.6.1 Site Tab

| Site                        | Station              | ) Run               |           |           | PVs         | Ť       | Al Maintenance | э |
|-----------------------------|----------------------|---------------------|-----------|-----------|-------------|---------|----------------|---|
| Site                        | Summary              |                     |           |           |             |         |                |   |
| Maint Off A                 | uto Rst Off Ur       | nassigned Station 1 | Station 2 | Station 3 | Station 4 S | ation 5 | Station 6      |   |
| Maintenance Mode Time 02:00 | :00 HH:MM:SS Station |                     |           |           |             |         |                |   |
| Elapsed Time 00:00:         | :00.0 HH:MM:SS       |                     |           |           |             | -       |                |   |
| Remaining Time 00:00:       | :00.0 HH:MM:SS Run 1 |                     |           |           |             |         |                |   |
|                             | Run 2                |                     |           |           |             |         |                |   |
|                             | Run 3                |                     |           |           |             |         |                |   |
|                             | Bun 4                |                     |           |           |             |         |                |   |
|                             | Run 5                |                     |           |           |             |         |                |   |
|                             | Run 6                |                     |           |           |             |         |                |   |
|                             |                      |                     |           |           |             |         |                |   |
|                             |                      |                     |           |           |             |         |                |   |
|                             |                      |                     |           |           |             |         |                |   |
|                             |                      |                     |           |           |             |         |                |   |
|                             |                      |                     |           |           |             |         |                |   |
|                             |                      |                     |           |           |             |         |                |   |
|                             |                      |                     |           |           |             |         |                |   |
|                             |                      |                     |           |           |             |         |                |   |
|                             |                      |                     |           |           |             |         |                |   |

Figure 3-23 Maintenance Mode - Site tab

The entire site may be placed in Maintenance Mode. When this occurs, all runs at the site are placed in Maintenance Mode.

| Field                      | <ul> <li>Description</li> <li>This section of the screen controls the maintenance mode for the site.</li> </ul>                                                                                                    |  |  |  |
|----------------------------|----------------------------------------------------------------------------------------------------|--|--|--|
| Site                       |                                                                                                    |  |  |  |
| Maint Off /<br>Maintenance | <ul> <li>To disable the maintenance mode, toggle the button to Maint Off.</li> <li>To enable the maintenance mode, toggle the button to Maintenance.</li> </ul>                                                             |  |  |  |
| Auto Rst Off               | If Auto Reset is enabled, maintenance mode for the site will<br>be disabled automatically after the period set under the<br>Maintenance Mode Auto Reset Timer If Auto Reset is disabled, maintenance mode for the site will |  |  |  |
|                            | <b>Note</b> : if Auto Reset is set at the Station level or Run Level, it                                                                                                    |  |  |  |

The following items are available on the Site Maintenance Mode screen.

|                          | takes precedence over the setting at the site level. To disable<br>Auto Reset, make certain that it is disabled at the site,<br>station, and run level. |                                                                      |  |  |
|--------------------------|----------------------------------------------------------------------------------------------------|----------------------------------------------------------------------|--|--|
| Maintenance<br>Mode Time | The Maintenance Mo<br>HH:MM:SS.S                                                                                                    | ode Auto Reset Timer is in the format DD                             |  |  |
|                          | Where:                                                                                                    |                                                                      |  |  |
|                          | DD                                                                                                    | number of days                                                       |  |  |
|                          | НН                                                                                                    | number of hours                                                      |  |  |
|                          | MM                                                                                                    | number of minutes                                                    |  |  |
|                          | SS.S                                                                                                    | number of seconds (resolution of 10ths)                              |  |  |
|                          | The maximum time a reset timer is                                                                                                    | Illowed for the maintenance mode auto                                |  |  |
|                          | 24 20:31:23.9 – (24 [<br>seconds)                                                                                                    | Days, 20 hours, 31 minutes, 23.9                                     |  |  |
| Elapsed Time             | This is the amount of mode.                                                                                                    | time the site has been in maintenance                                |  |  |
| Remaining Time           | When Auto Reset is the maintenance mod                                                                                                    | enabled, this is the time remaining until de is automatically reset. |  |  |
|                          | When Auto Reset is 00:00:00:00.0                                                                                                    | disabled, this field remains at 00                                   |  |  |
| Summary                  | In this section of the will be indicated.                                                                                                    | display, the maintenance mode status                                 |  |  |
|                          | Any runs not assigne<br>"Unassigned" columr                                                                                                    | ed to stations are shown in the<br>n.                                |  |  |
|                          | Runs assigned to sta Station n columns.                                                                                                    | tions are displayed in the appropriate                               |  |  |
|                          | In this example, the r                                                                                                    | runs are assigned as follows:                                        |  |  |
|                          | Run 1 to Station 1<br>Run 2 to Station 2<br>Run 3 to Station 1<br>Run 4 to Station 2<br>Run 5 to Station 1<br>Run 6 to Station 2                        |                                                                      |  |  |

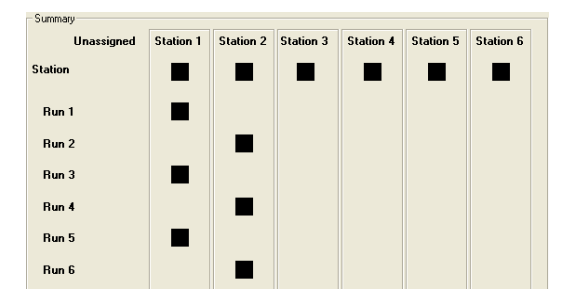

Runs or Stations in Maintenance mode will be indicated with a magenta outline around the black box.

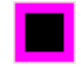

When not in Maintenance mode, the box will be black, with no border

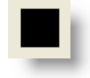

# 3.6.2 Station Tab

Individual stations may be put into Maintenance Mode. When this occurs, all runs assigned to the station are placed in Maintenance Mode.

The following items are available on the Station Maintenance Mode screen.

| Site                                                                                                    | Station                                                                           | Ĭ                                                                                                    | Run                                                                                         | PVs                                                                                                    | Al Maintenance                                                                                                    |
|----------------------------------------------------------------------------------------------------|-----------------------------------------------------------------------------------|----------------------------------------------------------------------------------------------------|---------------------------------------------------------------------------------------------|----------------------------------------------------------------------------------------------------|----------------------------------------------------------------------------------------------------|
| Station 1                                                                                                    | -                                                                                 | Station 2                                                                                                    |                                                                                             | Station 3                                                                                                    |                                                                                                    |
| Maint Off Au                                                                                                    | uto Rst Off                                                                       | Maint Off                                                                                                    | Auto Rst Off                                                                                | Maint Off                                                                                                    | Auto Rst Off                                                                                                    |
| Maintenance Mode Time 02:00:                                                                                                    | :00 HH:MM:SS                                                                      | Maintenance Mode Time                                                                                                    | 02:00:00 HH:MM:S                                                                            | SS Maintenance Mode Time                                                                                                    | 02:00:00 HH:MM:SS                                                                                                    |
| Elapsed Time 00:00:0                                                                                                    | 00.0 HH:MM:SS                                                                     | Elapsed Time [                                                                                                    | 00:00:00.0 HH:MM:S                                                                          | 5S Elapsed Time                                                                                                    | 00:00:00.0 HH:MM:SS                                                                                                    |
| Remaining Time 00:00:0                                                                                                    | 00.0 HH:MM:SS                                                                     | Remaining Time [                                                                                                    | 00:00:00.0 HH:MM:S                                                                          | 5S Remaining Time                                                                                                    | 00:00:00.0 HH:MM:SS                                                                                                    |
| Station 1<br>Run 1 Run 2 Run 3 Run 4                                                                                                    | IRun 5Run 6                                                                       | Station 2<br>Run 1 Run 2 Run 3                                                                                            | Run 4 Run 5 Ru                                                                              | n 6 Run 1 Run 2 Run 3                                                                                                    | Run 4 Run 5 Run 6                                                                                                    |
| Station 4<br>Maint Off<br>Au<br>Maintenance Mode Time<br>Elapsed Time<br>00:00:1<br>Remaining Time<br>00:00:1<br>Station 4<br>Run 1 Run 2 Run 3 Run 4 | uto Rst Off<br>100 HH:MM:SS<br>100.0 HH:MM:SS<br>100.0 HH:MM:SS<br>14 Run 5 Run 6 | Station 5<br>Maint Off<br>Maintenance Mode Time [<br>Elapsed Time [<br>Remaining Time [<br>Station 5<br>Run 1 Run 2 Run 3 | Auto Rst Off<br>02:00:00 HH:MM:<br>00:00:00.0 HH:MM:<br>00:00:00.0 HH:MM:<br>Run 4 Run 5 Ru | Station 6<br>Maint Off<br>Maintenance Mode Time [<br>SS Elapsed Time [<br>Remaining Time [<br>Station 6<br>Run 1 Run 2 Run 3 | Auto Rst Off           02:00:00         HH:MM:SS           00:00:00.0         HH:MM:SS           00:00:00.0         HH:MM:SS           00:00:00.0         HH:MM:SS           00:00:00.0         HH:MM:SS           00:00:00.0         HH:MM:SS           00:00:00.0         HH:MM:SS           00:00:00.0         HH:MM:SS |

Figure 3-24. Maintenance Mode - Station tab

| Field                      | Description                                                                                                    |
|----------------------------|----------------------------------------------------------------------------------------------------|
| Station n                  | <ul> <li>This section of the screen controls the maintenance<br/>mode for the selected station.</li> </ul>                                                                                                    |
| Maint Off /<br>Maintenance | To disable the maintenance mode, toggle the button to<br>Maint Off.<br>To enable the maintenance mode, toggle the button to<br>Maintenance.                                                                                                    |
| Auto Rst Off               | <ul> <li>I If Auto Reset is enabled, maintenance mode for the station will be disabled automatically after the period set under the Maintenance Mode Auto Reset Timer</li> <li>If Auto Reset is disabled, maintenance mode for the station will never be disabled automatically.</li> </ul> |
|                            | <b>Note:</b> If Auto Reset is set at the Station level, it takes precedence over the setting at the site and run level. To disable Auto Reset, make certain that it is disabled at the site, station, and run level.                                                                        |

| Maintenance<br>Mode Time | <ul> <li>The Maintenance Mode Auto Reset Timer is in the format<br/>DD HH:MM:SS.S</li> <li>Where:</li> </ul>    |  |  |  |  |
|--------------------------|----------------------------------------------------------------------------------------------------|--|--|--|--|
|                          | DD number of days<br>HH number of hours<br>MM number of minutes<br>SS.S number of seconds (resolution of 10ths) |  |  |  |  |
|                          | The maximum time allowed for the maintenance mode auto reset timer is                                           |  |  |  |  |
|                          | 24 20:31:23.9 – (24 Days, 20 hours, 31 minutes, 23.9 seconds)                                                   |  |  |  |  |
| Elapsed Time             | This is the amount of time the station has been in maintenance mode.                                            |  |  |  |  |
| Remaining Time           | When Auto Reset is enabled, this is the time remaining until the maintenance mode is automatically reset.       |  |  |  |  |
|                          | When Auto Reset is disabled, this field remains at 00 00:00:00.0.                                               |  |  |  |  |
| Summary                  | For each station, the runs assigned to that station are displayed.                                              |  |  |  |  |
|                          | Runs in Maintenance mode will be indicated with a magenta outline around the black box.                         |  |  |  |  |
|                          |                                                                                                    |  |  |  |  |
|                          | When not in Maintenance mode, the box will be black, with no border                                             |  |  |  |  |
|                          |                                                                                                    |  |  |  |  |

# 3.6.3 Run Tab

Individual runs may be put into Maintenance Mode.

The following items are available on the Run Maintenance Mode screen.

| Site                       | Station                | Run                            | PVs                       | Al Maintenance       |
|----------------------------|------------------------|--------------------------------|---------------------------|----------------------|
| - Run 1                    | - Run 2                |                                | - Run 3                   |                      |
| Maint Off                  | Auto Reset             | Maint Off Auto Reset           | t Maint Off               | Auto Reset           |
| Maintenance Mode Time 02:0 | 00:00 HH:MM:SS Mainter | nance Mode Time 02:00:00 HH:M  | 1M:SS Maintenance Mode Ti | me 02:00:00 HH:MM:SS |
| Elapsed Time 00:0          | 0:00.0 HH:MM:SS        | Elapsed Time 00:00:00.0 HH:M   | 1M:SS Elapsed Ti          | ne HH:MM:SS          |
| Remaining Time 00:0        | 0:00.0 HH:MM:SS        | Remaining Time 00:00:00.0 HH:M | 1M:SS Remaining Ti        | me HH:MM:SS          |
| - Bun 4                    | Run 5                  |                                | -Run 6-                   |                      |
| Maint Off                  | Auto Reset             | Maint Off Auto Reset           | t Maint Off               | Auto Reset           |
| Maintenance Mode Time 02:0 | 00:00 HH:MM:SS Mainter | hance Mode Time 02:00:00 HH:M  | 1M:SS Maintenance Mode Ti | me 02:00:00 HH:MM:SS |
| Elapsed Time               | HH:MM:SS               | Elapsed Time HH:M              | 1M:SS Elapsed Ti          | me HH:MM:SS          |
| Remaining Time             | HH:MM:SS               | Remaining Time HH:M            | 1M:SS Remaining Ti        | me HH:MM:SS          |
|                            |                        |                                |                           |                      |
|                            |                        |                                |                           |                      |
|                            |                        |                                |                           |                      |
|                            |                        |                                |                           |                      |
|                            |                        |                                |                           |                      |
|                            |                        |                                |                           |                      |
|                            |                        |                                |                           |                      |
|                            |                        |                                |                           |                      |
|                            |                        |                                |                           |                      |
|                            |                        |                                |                           |                      |
|                            |                        |                                |                           |                      |
|                            |                        |                                |                           |                      |
|                            |                        |                                |                           |                      |

Figure 3-25. Maintenance Mode - Run tab

| Field                      | Description                                                                                                    |
|----------------------------|----------------------------------------------------------------------------------------------------|
| <u>Run <i>n</i></u>        | This section of the screen controls the maintenance mode for the selected run.                                                                                                    |
| Maint Off /<br>Maintenance | To disable the maintenance mode, toggle the button to Maint<br>Off.<br>To enable the maintenance mode, toggle the button to<br>Maintenance.                                                                            |
| Auto Rst Off               | If Auto Reset is enabled, maintenance mode for the run will be<br>disabled automatically after the period set under the<br>Maintenance Mode Auto Reset Timer                                                           |
|                            | If Auto Reset is disabled, maintenance mode for the site will never be disabled automatically.                                                                                                    |
|                            | NOTE – if Auto Reset is set at the Run level, it takes<br>precedence over the setting at the site or station level. To<br>disable Auto Reset, make certain that it is disabled at the site,<br>station, and run level. |

| Maintenance<br>Mode Time | The Maintenance Mode Auto Reset Timer is in the format DD HH:MM:SS.S                                            |  |  |  |  |
|--------------------------|----------------------------------------------------------------------------------------------------|--|--|--|--|
|                          | Where:                                                                                                    |  |  |  |  |
|                          | DD number of days<br>HH number of hours<br>MM number of minutes<br>SS.S number of seconds (resolution of 10ths) |  |  |  |  |
|                          | The maximum time allowed for the maintenance mode auto reset timer is                                           |  |  |  |  |
|                          | 24 20:31:23.9 – (24 Days, 20 hours, 31 minutes, 23.9 seconds)                                                   |  |  |  |  |
| Elapsed Time             | This is the amount of time the run has been in maintenance mode.                                                |  |  |  |  |
| Remaining Time           | When Auto Reset is enabled, this is the time remaining until the maintenance mode is automatically reset.       |  |  |  |  |
|                          | When Auto Reset is disabled, this field remains at 00 00:00:00.0.                                               |  |  |  |  |

# 3.6.4 PVs Tab

| Site                              | Station            | ΪI       | Run     | ľ      | PVs    | PVs Al Maintenan |              | aintenance |
|-----------------------------------|--------------------|----------|---------|--------|--------|------------------|--------------|------------|
| - Run 1                           | Run 2              |          | Run 3   | _      |        | - Run 4          |              |            |
| Live In Use                       |                    | In Use   | Live    | r      |        | Liv              | re           | In Use     |
| 0.0000 DP 0.0000                  | <u>-24.9840</u> DP | -24.9840 | 0.0000  | DP     | 0.0000 | 0.00             | JUU DP       | 0.0000     |
| <u>-24.9780</u> P <u>-24.9780</u> | <u>-24.9900</u> P  | -24.9900 | 0.0000  | _ P    | 0.0000 | 0.00             | <u>)00</u> P | 0.0000     |
| <u>-24.9700</u> T <u>-24.9700</u> | <u>-24.9860</u> T  | -24.9860 | 0.0000  | T      | 0.0000 | 0.00             | <u>)00</u> т | 0.0000     |
| 0 Counts 0                        | Counts             | 0        |         | Counts | 0      |                  | Counts       | 0          |
| 0 Freq 0                          | 0 Freq             | 0        | 0       | Freq   | 0      |                  | Freq         | 0          |
| Rates                             | B                  | ates     |         | Ba     | ates   |                  | R            | ates       |
| Flow 0.0000                       | Flow 0.0           | )000     | Flow    | 0.0    | )000   | Flo              | ۳ 0.         | 0000       |
| Energy 0.0000                     | Energy 0.(         | )000     | Energy  | 0.0    | )000   | Energ            | ע 0.         | 0000       |
| UC Flow 0.0000                    | UC Flow 0.0        | 0000     | UC Flow | 0.0    | 0000   | UC Flo           | <b>#</b> 0.  | 0000       |
| Bun 5                             | Bun 6              |          |         |        |        |                  |              |            |
| Live In Use                       | Live               | In Use   |         |        |        |                  |              |            |
| 0.0000 DP 0.0000                  | 0.0000 DP          | 0.0000   |         |        |        |                  |              |            |
| 0.0000 P 0.0000                   | 0.0000 P           | 0.0000   |         |        |        |                  |              |            |
| 0.0000 T 0.0000                   | 0.0000 T           | 0.0000   |         |        |        |                  |              |            |
| 0 Counts 0                        | 0 Counts           | 0        |         |        |        |                  |              |            |
| 0 Freq 0                          | 0 Freq             |          |         |        |        |                  |              |            |
| Bates                             | - <u> </u>         | ates     |         |        |        |                  |              |            |
| Flow 0.0000                       | Flow 0.0           | 0000     |         |        |        |                  |              |            |
|                                   | Energy 0.(         | າດດດ     |         |        |        |                  |              |            |
|                                   |                    | 1000     |         |        |        |                  |              |            |
| 0.0000                            |                    |          | ]       |        |        |                  |              |            |
|                                   |                    |          |         |        |        |                  |              |            |
|                                   |                    |          |         |        |        |                  |              |            |
|                                   |                    |          |         |        |        |                  |              |            |
|                                   |                    |          |         |        |        |                  |              |            |
|                                   |                    |          |         |        |        |                  |              |            |
|                                   |                    |          |         |        |        |                  |              |            |
|                                   |                    |          |         |        |        |                  |              |            |
|                                   |                    |          |         |        |        |                  |              |            |
|                                   |                    |          |         |        |        |                  |              |            |
|                                   |                    |          |         |        |        |                  |              |            |
|                                   |                    |          |         |        |        |                  |              |            |

From this screen, you can view individual process variables for each run.

Figure 3-26. Maintenance Mode - PVs tab

The Live values always show the live value coming into the MRMS-IC controller (either through an analog input, or a multi-variable transmitter (MVT).

The In Use values are the values currently in use for measurement.

## 3.6.5 AI Maintenance Tab

It is possible to put any analog input into maintenance mode.

The following items are available on the AI Maintenance Mode screen.

| Site                                                                                                    | Station                                                                                                    | Run | PVs | Al Maintenance |
|----------------------------------------------------------------------------------------------------|----------------------------------------------------------------------------------------------------|-----|-----|----------------|
| Al Maintenance<br>Maint Off<br>Maintenance Mode Time 02:(<br>Elapsed Time 00:0<br>Remaining Time 00:0<br>Al Maintenance<br>Live In Use<br>0.000 0.000<br>0.000 Span<br>0.000 Zero<br>Slot Number Point N | Auto Rst Off<br>10:00 HH:MM:SS<br>0:00.0 HH:MM:SS<br>0:00.0 HH:MM:SS<br>Al Point to be<br>Calibrated<br>Units<br>umber |     |     |                |
| 14 1                                                                                                    |                                                                                                    |     |     |                |
|                                                                                                    |                                                                                                    |     |     |                |

Figure 3-27. Maintenance Mode – AI Maintenance tab

| Field                      | Description                                                                                                    |
|----------------------------|----------------------------------------------------------------------------------------------------|
| AI Maintenance             | This section of the screen controls the maintenance mode for the selected AI input.                                                                                                    |
| Maint Off /<br>Maintenance | To disable the maintenance mode, toggle the button to Maint<br>Off.<br>To enable the maintenance mode, toggle the button to<br>Maintenance.                                                                                                    |
| Auto Rst Off               | If Auto Reset is enabled, maintenance mode for the AI input<br>will be disabled automatically after the period set under the<br>Maintenance Mode Auto Reset Timer<br>If Auto Reset is disabled, maintenance mode for the AI input<br>will never be disabled automatically. |
| Maintenance<br>Mode Time   | The Maintenance Mode Auto Reset Timer is in the format DD HH:MM:SS.S                                                                                                    |

|                              | Where:                                                                                                    |
|------------------------------|----------------------------------------------------------------------------------------------------|
|                              | DD number of days<br>HH number of hours<br>MM number of minutes<br>SS.S number of seconds (resolution of 10ths)                                           |
|                              | The maximum time allowed for the maintenance mode auto reset timer is                                                                                     |
|                              | 24 20:31:23.9 – (24 Days, 20 hours, 31 minutes, 23.9 seconds)                                                                                             |
| Elapsed Time                 | This is the amount of time the AI input has been in maintenance mode.                                                                                     |
| Remaining Time               | When Auto Reset is enabled, this is the time remaining until the maintenance mode is automatically reset.                                                 |
|                              | When Auto Reset is disabled, this field remains at 00 00:00:00.0.                                                                                         |
| AI Point to be<br>Calibrated | Select the AI point to be calibrated from the drop down menu.                                                                                             |
| Live                         | The live value, coming from the Analog Input.                                                                                                    |
| In Use                       | The value in use. When maintenance mode is off, this will be<br>the live value. When maintenance mode is on, this value may<br>be overridden by the user. |
| Units                        | This will be the units of the variable, assigned from the I/O configuration page.                                                                         |
| Span                         | This will be span of the variable, assigned from the I/O configuration page                                                                               |
| Zero                         | This will be the zero of the variable, assigned from the I/O configuration page.                                                                          |
| Slot Number                  | This is the I/O Slot Number that this point is assigned to.                                                                                               |
| Point Number                 | This is the I/O point on the I/O slot that this variable is assigned to.                                                                                  |

# 3.7 Gas Chromatograph Configuration

Gas Chromatograph Configuration

button on the

When you click the Measurement tab, MRMS-IC opens up the Gas Chromatograph Configuration pages.

The Gas Chromatograph Configuration page includes a general configuration area at the top, and then multiple tabs with additional information.

|         | Gas Chromatograph Configuration                    |           |                |           |              |              |            |           |        |
|---------|----------------------------------------------------|-----------|----------------|-----------|--------------|--------------|------------|-----------|--------|
| Data Se | et - Comm Mod                                      | le Port   | Addr GC        | P Address | Comms Status | GC Type      | ustom Man  | Stream    | Source |
| Status  | Status No Errors Data Set Date 0 Time 0 Gas Chrom. |           |                |           |              |              |            |           |        |
|         |                                                    |           |                |           |              |              |            |           |        |
|         | Lurrent                                            |           | omponent hange | 2         | Deita Limit  | Non          | nalization |           |        |
| When.   | All Disabled,                                      | Fixe      | ed Status      | No E      | rrors        | Scheduled St | atus       | No Errors |        |
| U . U   | se Fixed                                           | Data Val  | ue In Use      | LAST      |              |              |            |           |        |
| Las     | t Good GC                                          |           |                |           |              |              |            | ммпп      | нным   |
|         |                                                    | <b>A</b>  | llow Local Ent | ry        | Scheduled    | Data Disa    | bled Date  | 9999 Time | 9999   |
|         | Scheduled                                          | GC        | Fixed          | In Use    |              | Scheduled    | GC         | Fixed     | In Use |
| HT Val  | 1014.0000                                          | 1000.0000 | 1014.0000      | 1000.0000 | C6           | 0.0000       | 0.0000     | 0.0000    | 0.0000 |
| SG      | 0.5600                                             | 0.6000    | 0.5600         | 0.6000    | C7           | 0.0000       | 0.0000     | 0.0000    | 0.0000 |
| N2      | 0.5000                                             | 0.0000    | 0.5000         | 0.0000    | C8           | 0.0000       | 0.0000     | 0.0000    | 0.0000 |
| C02     | 0.0000                                             | 0.0000    | 0.0000         | 0.0000    | C9           | 0.0000       | 0.0000     | 0.0000    | 0.0000 |
| CH4     | 99.0000                                            | 89.0000   | 99.0000        | 89.0000   | C10          | 0.0000       | 0.0000     | 0.0000    | 0.0000 |
| C2      | 0.5000                                             | 8.0000    | 0.5000         | 8.0000    | H20          | 0.0000       | 0.0000     | 0.0000    | 0.0000 |
| C3      | 0.0000                                             | 3.0000    | 0.0000         | 3.0000    | H2S          | 0.0000       | 0.0000     | 0.0000    | 0.0000 |
| IC4     | 0.0000                                             | 0.0000    | 0.0000         | 0.0000    | H2           | 0.0000       | 0.0000     | 0.0000    | 0.0000 |
| NC4     | 0.0000                                             | 0.0000    | 0.0000         | 0.0000    | CO           | 0.0000       | 0.0000     | 0.0000    | 0.0000 |
| NeoC5   | 0.0000                                             | 0.0000    | 0.0000         | 0.0000    | 02           | 0.0000       | 0.0000     | 0.0000    | 0.0000 |
| IC5     | 0.0000                                             | 0.0000    | 0.0000         | 0.0000    | HE           | 0.0000       | 0.0000     | 0.0000    | 0.0000 |
| NC5     | 0.0000                                             | 0.0000    | 0.0000         | 0.0000    | AR           | 0.0000       | 0.0000     | 0.0000    | 0.0000 |
|         | Wobbe Index                                        | 0.0000    |                |           | Totals       | 100.0000     | 0.0000     | 100.0000  |        |

Figure 3-28. Gas Chromatograph Configuration

## 3.7.1 General

| Field    | Description                                                                                                    |
|----------|----------------------------------------------------------------------------------------------------|
| Data Set | The MRMS-IC can poll from 1 to 6 gas<br>chromatographs. The polling can be done for a<br>single stream or multiple streams of data from each<br>chromatograph. Each polled stream is considered a<br>data set. |
|          | For each data set, the communications mode,<br>chromatograph address, data mapping, and stream<br>must be configured. The data set to be configured is<br>selected from the drop down list.                    |

| Comm Mode     | Communications to the gas chromatograph may be<br>via either a Serial (RS-232 or RS-485) or an IP<br>(Ethernet) connection.<br>For serial communications to the gas<br>chromatograph, the serial port must be configured<br>for the proper protocol, baud rate, etc. via the Flash<br>Configuration Profile communication port settings. |
|---------------|----------------------------------------------------------------------------------------------------|
| Port          | If the serial communication mode is selected, the<br>serial port on the MRMS-IC controller that will be<br>connected to the gas chromatograph will be<br>specified here.                                                                                                    |
|               | The serial port must be configured for the proper protocol, baud rate, etc. via the Flash Configuration Profile communication port settings.                                                                                                    |
| Addr          | The local address of the gas chromatograph will be specified here.                                                                                                    |
|               | Every gas chromatograph will have a local address (from 1 to 255).                                                                                                    |
| GC IP Address | If the IP communications mode is selected, the IP address of the gas chromatograph will be specified here.                                                                                                    |
|               | It is necessary to configure the IP address and routing for the MRMS-IC controller so that the IP address of the gas chromatograph is reachable.                                                                                                    |
| Comms         | This button will be used to enable or disable communications to the gas chromatograph.                                                                                                    |
|               | If communications are disabled, and valid data has<br>never been retrieved from the gas chromatograph<br>for this data set, the default (Fixed) chromatograph<br>values will be seen in the GC column of the Current<br>GC Data section on this page.                                                                                    |
|               | If communications are disabled, and valid data has<br>been retrieved from the gas chromatograph for this<br>data set, the last valid data will be seen in the GC<br>column of the Current GC Data section on this page.                                                                                                    |
| Status        | A status code indicating the health of the communications between the MRMS-IC controller and the chromatograph will be displayed here.                                                                                                    |
|               | If any code other than 0 is displayed here, see <i>Appendix E – Troubleshooting</i> .                                                                                                    |

GC Type

The MRMS-IC load is configured to communicate to gas chromatographs that emulate the Daniel 2251 MODBUS communications scheme.

| GC Type                               | Explanation                                                                                                    |
|---------------------------------------|----------------------------------------------------------------------------------------------------|
| Daniel Default<br>Mapping             | The Daniel 2251 has a default data map, where the gas components are located in a set of specific registers.                                                                                                    |
| Daniel<br>Custom<br>Mapping           | The Daniel 2251 and other compatible<br>GCs also allow for a custom data<br>map, where the gas components can<br>be assigned to a user defined set of<br>registers. When the gas<br>chromatograph is configured in this<br>way, the MRMS-IC controller<br>determines the custom register map<br>automatically. However, a Daniel C9+<br>chromatograph register assignments<br>cannot be auto-detected. |
| User Defined                          | In the case where the gas<br>chromatograph does not support<br>either the Daniel Default Mapping or<br>the Daniel Custom Mapping, a user<br>defined data map can be configured. If<br>this option is selected, it is then<br>necessary to make the register<br>assignments on the Custom tab. (See<br><i>Section 3.7.6</i> for details on configuring<br>a custom map.)                                |
| European<br>Encal 2000                | This configuration is rarely used in<br>North America. Most Encal<br>chromatographs deployed in North<br>America support the Daniel 2251<br>emulation.<br>This communication scheme is<br>necessary for the European version of<br>the Encal 2000 chromatograph                                                                                                    |
|                                       | required by the Daniel emulation are supported.                                                                                                    |
| El Paso<br>Mapping                    | This is a Daniel GC with El Paso data mapping.                                                                                                    |
| Many chromat<br>streams. The<br>here. | tographs can support multiple gas<br>gas stream to be collected is specified                                                                                                    |
| Choose betwe input (AI) for th        | en gas chromatograph (GC) or analog<br>e source.                                                                                                    |

Stream

Source

There are a number of failure conditions that can be reported. These failure conditions are either reported by the gas chromatograph, or may be derived by the MRMS-IC controller.

The messages are:

Status

No Errors – No errors are reported or detected

Checksum Fail – A checksum failure has been reported by the gas chromatograph (GC)

Analyzer Fail (GC) – The GC reports an analyzer failure

PreAmp Fail (GC) – The GC reports a PreAmp failure

Component Out of Range – The MRMS-IC controller has detected a component out of range. One of the components exceeds the out-of-range limits defined on the Component Ranges screen

HtVal Checksum Fail – Heating value checksum failure. The MRMS-IC controller calculates the expected heating value, based on the mole percent of each gas component. It compares the reported heating value with the calculated heating value, and if the values are not within x %, a HtVal Checksum Fail is reported.

SG Checksum Fail – Specific Gravity checksum failure. The MRMS-IC controller calculates the expected specific gravity, based on the mole percent of each gas component. It compares the reported specific gravity with the calculated specific value, and if the values are not within x %, an SG Checksum Fail is reported.

Total Out of Range – The mole percent of each component is added. If the value is not 100% +/- some limit, the Total Out-of-Range failure is reported.

General Fail – General failure from the GC. This comes from a Modbus register.

General Fail DI – General failure from the GC. This comes from a discrete input (DI).

Stale Time Fail – If the data from the gas chromatograph has not updated within a specified limit, a Stale Time Failure will be reported.

Comm Fail – This indicates a communication failure between the MRMS-IC controller and the GC. See the "Comm Status Code" section for more details.

|      | Delta Fail – This indicates that the change in one or<br>more of the values reported back by the GC have<br>had a change from one poll to the next that is larger<br>than the limit allowed. |
|------|----------------------------------------------------------------------------------------------------|
|      | Fixed Data Fail – This message indicates an error in<br>the Fixed Data configured for this data set. The<br>details of this error will be found in the Fixed<br>Properties Status message.   |
|      | Timed Data Fail – This message indicates an error<br>in the Scheduled Data configured for this data set.<br>The details of this error will be found in the<br>Scheduled Data Status message. |
| Date | When the gas quality data is being collected from a gas chromatograph, the date of the most recent update will be reported here. The date format is MMDDYYYY.                                |
| Time | When the gas quality data is being collected from a gas chromatograph, the time of the most recent update will be reported here. The time format is hhmmss.                                  |

# 3.7.2 Current Tab (Gas Chromatograph Configuration)

| ĺ                                                                                                    | Current     | ĹС        | omponent Range | s Ĭ       | Delta Limit  | Ŭ Norr     | malization  | Ť (               | Custom       |
|----------------------------------------------------------------------------------------------------|-------------|-----------|----------------|-----------|--------------|------------|-------------|-------------------|--------------|
| When All Disabled,         Fixed Status           Use Fixed         Data Value In Use           Last Good GC         Data Value In Use |             |           | No E           | rrors     | Scheduled St | atus       | No Errors   |                   |              |
|                                                                                                    |             | A         | llow Local Ent | ry.       | Scheduled    | IData Disa | bled Date [ | MMDD<br>9999 Time | HHMM<br>9999 |
|                                                                                                    | Scheduled   | GC        | Fixed          | In Use    |              | Scheduled  | GC          | Fixed             | In Use       |
| HT Val                                                                                                    | 1014.0000   | 1000.0000 | 1014.0000      | 1000.0000 | C6           | 0.0000     | 0.0000      | 0.0000            | 0.0000       |
| SG                                                                                                    | 0.5600      | 0.6000    | 0.5600         | 0.6000    | C7           | 0.0000     | 0.0000      | 0.0000            | 0.0000       |
| N2                                                                                                    | 0.5000      | 0.0000    | 0.5000         | 0.0000    | C8           | 0.0000     | 0.0000      | 0.0000            | 0.0000       |
| C02                                                                                                    | 0.0000      | 0.0000    | 0.0000         | 0.0000    | C9           | 0.0000     | 0.0000      | 0.0000            | 0.0000       |
| CH4                                                                                                    | 99.0000     | 89.0000   | 99.0000        | 89.0000   | C10          | 0.0000     | 0.0000      | 0.0000            | 0.0000       |
| C2                                                                                                    | 0.5000      | 8.0000    | 0.5000         | 8.0000    | H20          | 0.0000     | 0.0000      | 0.0000            | 0.0000       |
| C3                                                                                                    | 0.0000      | 3.0000    | 0.0000         | 3.0000    | H2S          | 0.0000     | 0.0000      | 0.0000            | 0.0000       |
| IC4                                                                                                    | 0.0000      | 0.0000    | 0.0000         | 0.0000    | H2           | 0.0000     | 0.0000      | 0.0000            | 0.0000       |
| NC4                                                                                                    | 0.0000      | 0.0000    | 0.0000         | 0.0000    | CO           | 0.0000     | 0.0000      | 0.0000            | 0.0000       |
| NeoC5                                                                                                    | 0.0000      | 0.0000    | 0.0000         | 0.0000    | 02           | 0.0000     | 0.0000      | 0.0000            | 0.0000       |
| IC5                                                                                                    | 0.0000      | 0.0000    | 0.0000         | 0.0000    | HE           | 0.0000     | 0.0000      | 0.0000            | 0.0000       |
| NC5                                                                                                    | 0.0000      | 0.0000    | 0.0000         | 0.0000    | AR           | 0.0000     | 0.0000      | 0.0000            | 0.0000       |
|                                                                                                    | Wobbe Index | 0.0000    |                |           | Totals       | 100.0000   | 0.0000      | 100.0000          |              |

The Current gas chromatograph data is reported on this sub tab.

Figure 3-29. Gas Chromatograph Configuration – Current sub-tab

| Field                           | Description                                                                                                    |
|---------------------------------|----------------------------------------------------------------------------------------------------|
| When All Disabled, Use<br>Fixed | Enable or Disable the use of fixed data by toggling this button.                                                                                                    |
|                                 | When Disabled, fixed properties will not be used if<br>communications to the gas chromatograph are<br>disabled, or if there is a failure detected. Instead, the<br>last good values will be used.                                                                                                    |
|                                 | When Enabled, the fixed properties will be used if communications to the gas chromatograph are disabled, or if there is a failure detected.                                                                                                    |
| Data Value in Use               | Shows "LAST" when the last good GC value is used, or "FIXED" when a fixed value is used.                                                                                                    |
| Fixed Status                    | The fixed data status message will be reported here.<br>If the fixed data entries are valid, No Errors will be<br>reported. If there is a problem with the fixed data<br>entries, a "Fixed Data Fail" message will be reported<br>as a "GC Failure Message", and the specific error<br>will be reported here. The errors are: |
|                                 | No Errors                                                                                                    |
|                                 | Value Out of Range – The MRMS-IC controller has<br>detected a component out of range. One of the<br>components exceeds the out-of-range limits defined<br>on the Component Ranges screen                                                                                                    |
|                                 | HtVal Check Fail – Heating value checksum failure.                                                                                                    |

|                  | The MRMS-IC controller calculates the expected heating value, based on the mole percent of each gas component. It compares the entered heating value with the calculated heating value, and if the values are not within x %, a HtVal Checksum Fail is reported.                                                                           |
|------------------|----------------------------------------------------------------------------------------------------|
|                  | SG Check Fail – Specific Gravity checksum failure.<br>The MRMS-IC controller calculates the expected<br>specific gravity, based on the mole percent of each<br>gas component. It compares the entered specific<br>gravity with the calculated specific value, and if the<br>values are not within x %, an SG Checksum Fail is<br>reported. |
|                  | Value Sum Fail – The mole percent of each component is added. If the value is not 100% +/- some programmable limit, the Value Sum failure is reported.                                                                                                    |
| Scheduled Status | The scheduled data status message will be reported here.                                                                                                    |
|                  | If the scheduled data entries are valid, No Errors will<br>be reported. If there is a problem with the scheduled<br>data entries, a "Timed Data Fail" message will be<br>reported as a "GC Failure Message", and the<br>specific error will be reported here. The errors are:                                                              |
|                  | No Errors                                                                                                    |
|                  | Value Out of Range – The MRMS-IC controller has<br>detected a component out of range. One of the<br>components exceeds the out-of-range limits defined<br>on the Component Ranges screen                                                                                                    |
|                  | HtVal Check Fail – Heating value checksum failure.<br>The MRMS-IC controller calculates the expected<br>heating value, based on the mole percent of each<br>gas component. It compares the entered heating<br>value with the calculated heating value, and if the<br>values are not within x %, a HtVal Checksum Fail is<br>reported.      |
|                  | SG Check Fail – Specific Gravity checksum failure.<br>The MRMS-IC controller calculates the expected<br>specific gravity, based on the mole percent of each<br>gas component. It compares the entered specific<br>gravity with the calculated specific value, and if the<br>values are not within x %, an SG Checksum Fail is<br>reported. |
|                  | Value Sum Fail – The mole percent of each component is added. If the value is not 100% +/- some programmable limit, the Value Sum failure is reported.                                                                                                    |
| Allow Local Entry                    | When the "Allow Local Entry" check box is marked, it<br>is possible to enter the Scheduled and Fixed data<br>locally. When is it not marked, this data may only be<br>downloaded via the SCADA Host, using either the<br>Enron MODBUS or BSAP protocols.                                                                                                    |
|--------------------------------------|----------------------------------------------------------------------------------------------------|
| Scheduled Data<br>Disabled / Enabled | It is possible to load gas component data to the<br>MRMS-IC controller, and then schedule when this<br>data will become the in-use data. Scheduled data is<br>written to the fixed data at the scheduled time.                                                                                                    |
|                                      | To enable this feature, toggle the Scheduled Data Disabled/Enabled button.                                                                                                    |
| Date, Time                           | The scheduled data and the Date and Time for the<br>scheduled data to be used may be downloaded via<br>the SCADA Host, using either the Enron MODBUS<br>or BSAP protocols. The data may also be entered<br>locally, if the "Allow Local Entry" check box is<br>marked.                                                                                                    |
| Scheduled                            | The Scheduled Data appears when you click this box.                                                                                                    |
|                                      | When the "Allow Local Entry" box is marked, this data may be entered locally. Otherwise, the data may only be downloaded via the SCADA Host. By default, these values are 0.0.                                                                                                    |
|                                      | This data will be moved to the In Use data column at<br>the date and time specified in the Scheduled Data<br>Date and Time fields. Format for Date is MMDD,<br>format for Time is hhmm.                                                                                                    |
| GC                                   | The data retrieved from the gas chromatograph appears as shown.                                                                                                    |
|                                      | When there are no errors from the chromatograph,<br>this data will reflect the most recent data polled from<br>the gas chromatograph. If there are errors from the<br>chromatograph, this data will represent the last good<br>data retrieved from the gas chromatograph.<br>The default values are shown above. If no valid<br>communications are ever established with a gas<br>chromatograph, these values will be used. |
| Component name                       | The name of the component appears in red if the gas component is out-of-range.                                                                                                    |
| Fixed                                | The Fixed Data appears as shown.                                                                                                    |
|                                      | When the "Allow Local Entry" box is marked, this<br>data may be entered locally. Otherwise, the data<br>may only be downloaded via the SCADA Host. The<br>default values are shown.                                                                                                    |

|        | If the Use Fixed Properties state is set to Enabled,<br>this data will be moved to the In Use data column if<br>communications to the gas chromatograph are<br>disabled, or there is a failure indicated with the gas<br>chromatograph.           |
|--------|----------------------------------------------------------------------------------------------------|
|        | However, if there is an error with the fixed data, this data will not be moved to the In Use data column; instead, the last good values from the gas chromatograph will be used.                                                                  |
| In Use | The In Use data appears as shown.                                                                                                    |
|        | The In Use data is the data that will be used for<br>measurement. The In Use data is the validated data<br>from the source specified (GC, Fixed, or Scheduled). If<br>data from the specified source is not valid, the last<br>good data is used. |

# 3.7.3 Component Tab (Gas Chromatograph Configuration)

The minimum and maximum ranges for each of the gas components may be set here.

| ( (       | Current                                                             | Compo     | nent Ranges           |           | Delta Limit     |         | Delta Limit Normalization |          | lization | Custom |  |
|-----------|---------------------------------------------------------------------|-----------|-----------------------|-----------|-----------------|---------|---------------------------|----------|----------|--------|--|
| Dea       | BTU Specific Gravity Component OOR All OK<br>DeadBand 2.0000 0.0010 |           | Stale Time 900.0000 S |           | DOO Secs        |         |                           |          |          |        |  |
|           | Minimum                                                             | GC        | Maximum               | In Use    |                 | Minimum | GC                        | Maximum  | Used     |        |  |
| HT Val    | 650.0000                                                            | 1000.0000 | 1200.0000             | 1000.0000 | C6              | 0.0000  | 0.0000                    | 1.0000   | 0.0000   |        |  |
| SG        | 0.5540                                                              | 0.6000    | 0.8700                | 0.6000    | C7              | 0.0000  | 0.0000                    | 1.0000   | 0.0000   |        |  |
| N2        | 0.0000                                                              | 0.0000    | 15.0000               | 0.0000    | C8              | 0.0000  | 0.0000                    | 1.0000   | 0.0000   |        |  |
| CO2       | 0.0000                                                              | 0.0000    | 10.0000               | 0.0000    | C9              | 0.0000  | 0.0000                    | 1.0000   | 0.0000   |        |  |
| CH4       | 75.0000                                                             | 89.0000   | 100.0000              | 89.0000   | C10             | 0.0000  | 0.0000                    | 1.0000   | 0.0000   |        |  |
| C2        | 0.0000                                                              | 8.0000    | 20.0000               | 8.0000    | H20             | 0.0000  | 0.0000                    | 0.5000   | 0.0000   |        |  |
| C3        | 0.0000                                                              | 3.0000    | 12.0000               | 3.0000    | H2S             | 0.0000  | 0.0000                    | 0.0200   | 0.0000   |        |  |
| IC4       | 0.0000                                                              | 0.0000    | 6.0000                | 0.0000    | H2              | 0.0000  | 0.0000                    | 10.0000  | 0.0000   |        |  |
| NC4       | 0.0000                                                              | 0.0000    | 6.0000                | 0.0000    | ) co            | 0.0000  | 0.0000                    | 3.0000   | 0.0000   |        |  |
| NeoC5     | 0.0000                                                              | 0.0000    | 100.0000              | 0.0000    | 02              | 0.0000  | 0.0000                    | 21.0000  | 0.0000   |        |  |
| IC5       | 0.0000                                                              | 0.0000    | 4.0000                | 0.0000    | HE              | 0.0000  | 0.0000                    | 0.4000   | 0.0000   |        |  |
| NC5       | 0.0000                                                              | 0.0000    | 4.0000                | 0.0000    | AR              | 0.0000  | 0.0000                    | 1.0000   | 0.0000   |        |  |
| BTU Sat   | 0.0000                                                              | 950.0000  | 1200.0000             | 0.0000    | Compressability | 0.0000  | 1.0000                    | 1.5000   | 0.0000   |        |  |
| Wobbe     | 1000.0000                                                           | 0.0000    | 1500.0000             | 0.0000    | TotalUnNmMoleP  | 90.0000 | 100.0000                  | 102.0000 | 0.0000   |        |  |
| Total GPM | 0.0000                                                              | 100.0000  | 100.0100              | 0.0000    | CHDP            | 0.0000  | 0.0000                    | 100.0000 | 0.0000   |        |  |
|           |                                                                     |           |                       |           | Totals          | 99.0000 |                           | 100.5000 |          |        |  |

Figure 3-30. Gas Chromatograph Configuration – Component sub-tab

| Field                        | Description                                                                                                    |  |  |  |  |  |
|------------------------------|----------------------------------------------------------------------------------------------------|--|--|--|--|--|
| Deadband BTU                 | The Deadband to use between GC BTU and MRMS-<br>IC calculated BTU from GC components. This is an<br>absolute value.                    |  |  |  |  |  |
| Deadband Specific<br>Gravity | The Deadband to use between GC specific gravity and MRMS-IC calculated specific gravity from GC components. This is an absolute value. |  |  |  |  |  |
| Component OOR                | Shows "All OK" if all components are within the specified range. Otherwise shows the most recer detected out of range component.       |  |  |  |  |  |
| Stale Time                   | The stale data time limit (in seconds) is entered here.                                                                                |  |  |  |  |  |
|                              | If data from the gas chromatograph has not been<br>updated within this time limit, the data will be<br>declared stale.                 |  |  |  |  |  |
| Component name               | The name of the component appears in red if the gas component is out-of-range.                                                         |  |  |  |  |  |
| Minimum, Maximum             | The minimum and maximum values for this gas component                                                                                  |  |  |  |  |  |
| GC                           | <b>GC</b><br>When there are no errors from the chromatograph,<br>this data will reflect the most recent data polled from               |  |  |  |  |  |

|        | the gas chromatograph. If there are errors from the<br>chromatograph, this data will represent the last good<br>data retrieved from the gas chromatograph.<br>If no valid communications are ever established with<br>a gas chromatograph, the default values will be<br>used. |  |  |  |  |
|--------|----------------------------------------------------------------------------------------------------|--|--|--|--|
| In Use | The In Use data appears as shown.                                                                                                    |  |  |  |  |
|        | The In Use data is the data that will be used for<br>measurement. The In Use data is the validated data<br>from the source specified (GC, Fixed, or Scheduled). If<br>data from the specified source is not valid, the last<br>good data is used.                              |  |  |  |  |

# 3.7.4 Delta Limit Tab (Gas Chromatograph Configuration)

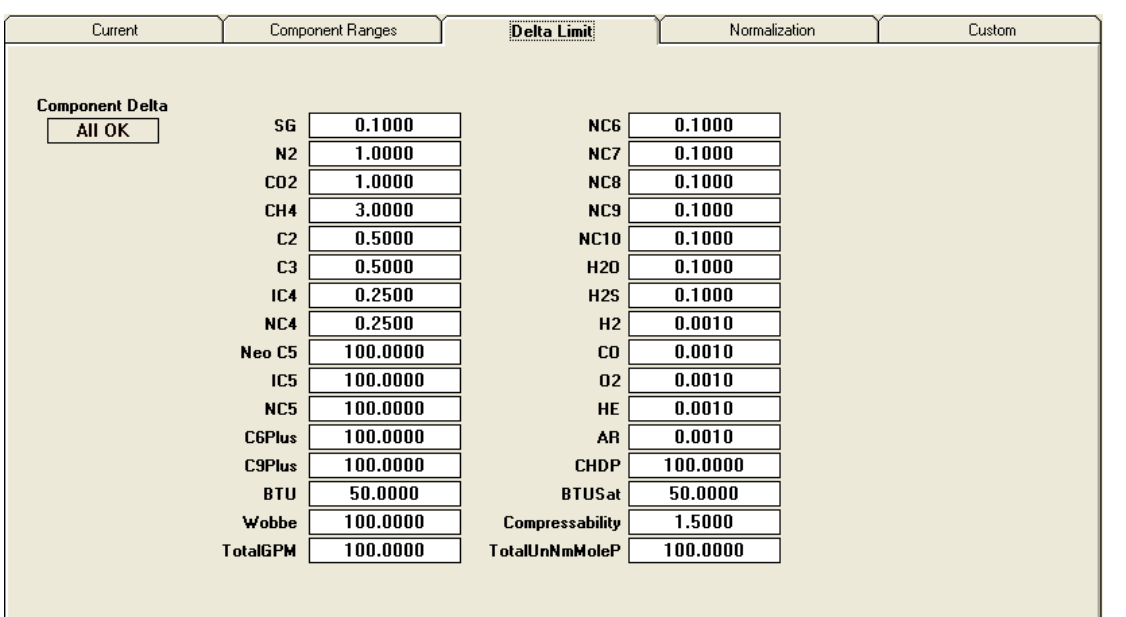

The maximum change allowed (+/-) per component is entered here.

Figure 3-31. Gas Chromatograph Configuration – Delta Limit sub-tab

| Field           | Description                                                                                                    |  |  |  |  |
|-----------------|----------------------------------------------------------------------------------------------------|--|--|--|--|
| Delta Limit     | If a gas component has changed beyond the delta limit entered here, MRMS-IC highlights its name in red.                                                                             |  |  |  |  |
| Component Delta | Shows "All OK" if no gas components have changed<br>beyond the delta limit. Otherwise, it shows the most<br>recently detected component that has changed<br>beyond the delta limit. |  |  |  |  |

# 3.7.5 Normalization Tab (Gas Chromatograph Configuration)

For chromatographs that support C6+ or C6+/C9+, normalization of that data is done here.

| Current    | Component Ranges   | Delta Limit | Normalization | Custom |
|------------|--------------------|-------------|---------------|--------|
|            |                    |             |               |        |
|            |                    |             |               |        |
|            |                    |             |               |        |
| C6+        | C 47 4000 %        |             |               |        |
|            | .6 47.4000 %       |             |               |        |
| C          | 7 <b>35.3400</b> % |             |               |        |
|            | 8 17.1940 %        |             |               |        |
|            |                    |             |               |        |
|            |                    |             |               |        |
| - C6+/C9+- |                    |             |               |        |
| C          | C9 0.0000 %        |             |               |        |
|            | c10 0.0000 %       |             |               |        |
|            |                    |             |               |        |
|            |                    |             |               |        |
|            |                    |             |               |        |
|            |                    |             |               |        |
|            |                    |             |               |        |
|            |                    |             |               |        |
|            |                    |             |               |        |
|            |                    |             |               |        |

Figure 3-32. Gas Chromatograph Configuration – Normalization sub-tab

The gas chromatograph will report a single value for either C6+ or C6+ and C9+. The percentage applied to each component (C6, C7, C8, C9 and C10) will be how the number reported by the gas chromatograph will be distributed across the components.

# 3.7.6 Custom Tab (Gas Chromatograph Configuration)

You configure the user defined Custom Data Map here. This map is used when you choose "User Defined" as the **GC Type** on the **Current** tab. (See *Section 3.7.1* for information on setting the GC Type.)

**Daniel User Defined** When this is the **GC Type**, click on any gas component and use the drop-down menu to select which Modbus register (7001 to 7016) holds that value. (See *Figure 3-33* below.) Otherwise, leave the component "Unassigned." Press the **Enter** key after you make each selection.

| Current         | Component Ranges      | Delta Limit            | Normalization   | Custom |
|-----------------|-----------------------|------------------------|-----------------|--------|
|                 |                       |                        |                 |        |
|                 |                       |                        |                 |        |
| A custom        | Modbus register # may | be assigned to any ON  | F das property  |        |
| value           | . Active when GC Type | "User Defined" has bee | en selected.    |        |
|                 |                       |                        |                 |        |
| CH4 7007        | IC5 7004              | C9 Plus 7010           | CO Unassigne    | d      |
| C2 7009         | NC5 7005              | NC9 Unassigne          | d H2 Unassigne  | d      |
| 7001            |                       |                        |                 | -      |
| C3 /001         | C6 Plus Unassigne     | d NC10 Unassigne       | d H20 Unassigne | d      |
| IC4 7002        | NC6 7011              | CO2 7008               | H2S Unassigne   | d      |
| NC4 7003        | NC7 7012              | N2 7006                | He Unassigne    | d      |
|                 |                       |                        |                 |        |
| NeoC5 Unassigne | d NC8 7013            | AR Unassigne           | d 02 Unassigne  | d      |
|                 |                       |                        |                 |        |
|                 |                       |                        |                 |        |
|                 |                       |                        |                 |        |
|                 |                       |                        |                 |        |
|                 |                       |                        |                 |        |

Figure 3-33. Gas Chromatograph Configuration – Custom sub-tab – Daniel User Defined

**User Defined (List)** When this is the **GC Type**, click on any gas component and enter the list element number (1 to *n* where *n* is the highest numbered list element) which holds that value. Otherwise, leave the component as **0** which is equivalent to "Unassigned." Press the **Enter** key after you make each entry.

# 3.8 Summary Pages

Summary Page button on the

When you click the Measurement tab, MRMS-IC opens up a series of summary pages, which you can access by clicking on its own tabs.

Click on the box(es) for a station you want to view. This displays the basic information for that station, or if you choose "Select All" displays information for all stations for the site.

| St | ations    |      |           |
|----|-----------|------|-----------|
|    | Station 1 |      | Station 2 |
|    |           |      |           |
|    |           |      |           |
|    | _         |      |           |
|    | S         | elec | t All     |

# 3.8.1 Measurement Tab

The Measurement tab provides detailed information for a station including the station name, the run name, pressure, flow, and temperature, the forward and reverse flow and energy rates, as well as current and previous hour and day totals and non-resettable volume and energy totals.

| Maintenance       | Mode Off                   | Stations Station 1 Station 1 Select | Station 2        | Runs Assigned<br>Run 1 R<br>Run 4 | un 2 🗌 Run 3      |         |                   |
|-------------------|----------------------------|-------------------------------------|------------------|-----------------------------------|-------------------|---------|-------------------|
| Mea               | surement                   | L                                   | Alarm            |                                   |                   |         |                   |
| Station 2         |                            |                                     |                  |                                   |                   |         |                   |
| -Station Summary  |                            |                                     |                  |                                   |                   |         |                   |
| Co                | rrected Flow Rate          | Energy Rate                         |                  |                                   |                   |         |                   |
| Forward 0         | .000000                    | 0.000000                            |                  |                                   |                   |         |                   |
| Reverse 0         | .000000                    | 0.000000                            |                  |                                   |                   |         |                   |
|                   | Current Cont<br>Volume     | tract Hour<br>Energy                | Volum            | Previous Contra<br>e              | ct Hour<br>Energy |         |                   |
| Forward 0         | 0.000000                   | 0.000000                            | 0.000000 0.00    |                                   | 0.000000          | ]       |                   |
| Reverse 0         | .000000                    | 0.000000                            | 0.000000         | 000000 0.0000                     |                   | Ī       |                   |
|                   | Current Con<br>Volume      | tract Day<br>Energy                 | Volum            | Previous Contra<br>e              | act Day<br>Energy | _       |                   |
| Forward O         | .000000                    | 0.000000                            | 0.000000         |                                   | 0.000000          | ]       |                   |
| Reverse 0         | 0.000000                   | 0.000000                            | 0.000000         | 000000 0.000000                   |                   | ]       |                   |
| Bun 2             |                            |                                     |                  |                                   |                   |         |                   |
| Measurement Type  | Uncorrected Flow           | Rate Pressure                       | •                | Temp                              | Corrected Flo     | w Rate  | Energy Rate       |
| Turbine           | 0.000000                   | -24.990005                          | -2               | 4.986019                          | 0.000000          | E3M3/D  | 0.000000          |
| Current<br>Volume | t Contract Hour<br>Energy  | P                                   | revious Contract | Hour<br>Energy                    |                   |         |                   |
| 0.000000          | 0.000000 0.000000 0.000000 |                                     |                  | .000000                           |                   | Non-Res | ettable           |
| <br>Current       | t Contract Day             | ,<br>P                              | revious Contract | Dav                               | Volume            | e]      | Energy<br>0.00000 |
| Volume Energy     |                            | Volume                              |                  | Energy                            |                   | [       | 0.000000          |
| 0.000000          | 0.000000                   | 0.000000                            | 0                | .000000                           |                   |         |                   |
| <b>D</b> 4        |                            |                                     |                  |                                   |                   |         |                   |

Figure 3-34. Summary Page – Measurement tab

# 3.8.2 Alarm Tab

The Alarm tab shows the Run Quality Bit, DP, SP, FT, Beta, Speed of Sound, Delta ABAR, Frequency, and Flow Rate current values and alarm status.

You can check the **Show Alarm Limits** box to display alarm limits and the current status.

| Measurement                                                                                                    |                                 | Alarm        |                |                |        |               |
|----------------------------------------------------------------------------------------------------|---------------------------------|--------------|----------------|----------------|--------|---------------|
| - Bun 1 Alarm Details                                                                                                    |                                 |              |                |                |        |               |
| Quality Bit                                                                                                    |                                 | Beta         |                | Speed of Sc    | ound   |               |
| ON                                                                                                    |                                 | 0.4913       |                | OFF            |        |               |
| Diff. Pressure                                                                                                    |                                 | Static Press | ure            | Temperature    |        |               |
| 0.0000                                                                                                    |                                 | -24.9780     | 1              | -24.970        | 0      |               |
| Delta ABAR                                                                                                    |                                 | Frequency    | ,<br>,         | Flow Rate      |        | Show<br>Alarm |
| 0.0000                                                                                                    |                                 | 0.0000       |                | 0.0000         | 1      | Limits        |
| Alarm Set Points                                                                                                    |                                 |              |                |                |        |               |
| Туре                                                                                                    | Hi Hi Limit                     | Hi Limit     | Low Limit      | Low Low Limit  | Status |               |
| Flo <del>w</del> Rate N                                                                                                    | ot Applicable                   | 451580.3750  | 25087.7969     | Not Applicable | OFF    |               |
| Diff. Pressure*                                                                                                    | 0.0000                          | 0.0000       | 0.0000         | 0.0000         | OFF    |               |
| Static Pressure                                                                                                    | 0.0000                          | 0.0000       | 0.0000         | 0.0000         | OFF    |               |
| Temperature                                                                                                    | 0.0000                          | 0.0000       | 0.0000         | 0.0000         | OFF    |               |
| Beta Ratio* N                                                                                                    | ot Applicable                   | 0.6000       | 0.1500         | Not Applicable | OFF    |               |
| Speed of Sound** N                                                                                                    | ot Applicable                   | 0.0000       | Not Applicable | Not Applicable | OFF    |               |
| Frequency***                                                                                                    | 0.0000                          | 0.0000       | 0.0000         | 0.0000         | OFF    |               |
| * Only active for orifice type measure<br>** Only active for ultrasonic type measure<br>*** Only active for Linear type measure | ement.<br>asurement.<br>urement |              |                |                |        |               |

Figure 3-35. Summary Page – Alarm tab

# 3.9 Limits Page (Gas Composition Allowable Ranges)

When you click the

Limits Page

button on the

Measurement tab, MRMS-IC opens up a page which displays the allowable ranges for each gas component.

# Gas Composition Allowable Ranges\*

| Component              | Allowed Range - % | Component            | Allowed Range - %    |
|------------------------|-------------------|----------------------|----------------------|
| Methane - C1           | 0 - 100.0         | Butane - IC4, NC4    | 0 - 6.0              |
| Nitrogen - N2          | 0 - 100.0         | Pentane - IC5, NC5   | 0 - 4.0              |
| Carbon Dioxide - CO2   | 0 - 100.0         | Hexanes Plus         | 0 - Dew Point        |
| Ethane - C2            | 0 - 100.0         | Helium - He          | 0 - 3.0              |
| Propane - C3           | 0 - 12.0          |                      |                      |
| Water - H2O            | 0 - Dew Point     | Maximum Pressure     | 280,000 kPa          |
| Hydrogen Sulfide - H2S | 0 - 100.0         | Temperature Range    | -130.0 - 400.0 Deg C |
| Hydrogen - H2          | 0 - 100.0         | Atmospheric Pressure | 99.285 - 103.594 kPa |
| Carbon - CO Monoxide   | 0 - 3.0           | **Beta Ratio Range   | 0.2 - 0.67           |
| Oxygen - O2            | 0 - 21.0          |                      |                      |
| Argon                  | 0 - 1.0           | Specific Gravity     | 0.07 - 1.52          |

\*Referencing AGA3, AGA7 and AGA8 detail (1992)

\*\*Beta Ratio - Derived from Orifice Diameter / Pipe diameter. Used to limit ranges of Orifice and Pipe Diameters relative to each other.

Figure 3-36. Gas Composition Allowable Ranges page

# 3.10 Daily Run Corrected and Uncorrected Volume

When you click the

button on the

Measurement tab, MRMS-IC opens up a page which displays the corrected and uncorrected volume for each meter run.

Run Un/Corrected Volume

# **Daily Run Corrected and Uncorrected Volume**

| Run |       | Corrected Volume | Corrected Volume Units | Uncorrected Volume |
|-----|-------|------------------|------------------------|--------------------|
| 1:  | Run 1 | 0.00000          | E3M3                   | 0.00000            |
| 2:  | Run 2 | 0.00000          | E3M3                   | 0.00000            |
| 3:  | Run 3 | 0.000000         |                        | 0.00000            |
| 4:  | Run 4 | 0.00000          |                        | 0.00000            |
| 5:  | Run 5 | 0.00000          |                        | 0.00000            |
| 6:  | Run 6 | 0.00000          |                        | 0.000000           |

Figure 3-37. Daily Run Corrected and Uncorrected Volume page

This page is intentionally left blank

# Chapter 4 – Sampler (Control Tab)

This chapter discusses the Sampler accessed from the Control tab.

## 4.1 Sampler

| Click theSampler | button on the |
|------------------|---------------|
|------------------|---------------|

Control tab to configure the Sampler.

The Station Manager allows up to 12 outputs (any combination of analog outputs and pulsed digital outputs) to be configured for 'sampling' functions.

When an analog output is configured as a Sampler output, then any analog input or process variable may be mapped to the Sampler output. The analog output will vary as the analog input or process variable varies, depending on the scale factor and the zeroes and spans selected for the inputs and outputs.

When a pulsed digital output is configured as a Sampler output, then a process variable representing some accumulated value (run flow or energy, station flow or energy) should be mapped to the output. Other analog inputs and process variables may be mapped to the pulsed digital output, but it may not make sense to do so.

The following screen opens:

| Point Number Analog                 | 5 MVT.MVT_2_SP                      |
|-------------------------------------|-------------------------------------|
| Sampler Configuration               | hat Mada                            |
| Pulse Output Pulse Per O.0 Counts O | Analog Output<br>Scale Factor 0.000 |

Figure 4-1. Sampler Output Configuration

| Field                 | Description                                                                                                    |
|-----------------------|----------------------------------------------------------------------------------------------------|
| Point Configuration   |                                                                                                    |
| Point Number          | Select the point to be configured (1 through 12) from<br>the drop down menu. These points correspond to<br>the 'Sampler 1' through 'Sampler 12' selections in<br>the Analog Output and Digital Output assignment<br>screens.                                                    |
| Analog                | If the value to be mapped to the sampler output is an<br>analog input; then select the desired input from the<br>drop down menu next to the Analog label.                                                                                                    |
| List 29 Point Number  | If the sampler is to be mapped to some other<br>process variable, rather than an analog input, it may<br>be mapped from List 29. Select the List 29 point<br>number which corresponds to the particular process<br>variable, and the variable name shows at right.              |
|                       | List 29 is a modifiable list, and may be edited using the On-Line Edit tool to add or remove items from the list.                                                                                                    |
| Sampler Configuration | After the source is configured, the Sampler<br>Configuration itself must be completed. The items in<br>this frame enable the sampler, select the output<br>mode, configure the way the pulse output behaves<br>(if Pulse is the selected Output Mode) and determine<br>scaling. |
| Disabled / Enabled    | The Sampler output is Enabled/Disabled by toggling the button                                                                                                    |
| Output Mode           | The output mode may be selected as an analog output (Analog) or pulsed digital output (Pulse).                                                                                                    |
| Pulse Output          | If the Output Mode is selected as Pulse, the items in this frame configure the Pulse Output.                                                                                                    |
| Push to Reset         | By clicking on the 'Push to Reset' button, the 'Counts' value will be set to 0.                                                                                                    |
| 1 Pulse Per           | The user is required to enter the ratio of pulses per input quantity.                                                                                                    |
|                       | For instance:                                                                                                    |

|               | Assume the pulse output is mapped to the station accumulated volume.                                                        |
|---------------|----------------------------------------------------------------------------------------------------|
|               | The station accumulated volume is in units of MSCF (thousands of standard cubic feet).                                      |
|               | If the user wants a pulse for every 1.0 MSCF, then the entry should be 1.0 (1 pulse per 1.0 MSCF).                          |
|               | If the user wants a pulse for every 100 SCF (100 standard cubic feet), then the entry should be 0.1 (1 pulse per 0.1 MSCF)  |
|               | If the user wants a pulse for every 2.0 MSCF, then the entry should be 2.0 (1 pulse per 2.0 MSCF)                           |
|               | If the user wants a pulse for every 200 SCF (200 standard cubic feet), then the entry should be 0.2 (1 pulse per 0.2 MSCF). |
| Counts        | The 'Counts' value represents the total number of pulses output since the last time the 'Push to Reset' button was pressed. |
| Analog Output |                                                                                                    |
| Scale Factor  | If the Output Mode is selected as analog, then the user must apply a scale factor to the output.                            |
|               | If no scaling is required, the scale factor should be set to 1.0.                                                           |
|               | Below are some examples of using the Scale Factor                                                                           |
|               | To convert a flow rate in units of MSCF/Hour to MMSCF/Hour, the scale factor should be 0.001 (1/1000).                      |
|               | To convert a flow rate in units of MMSCF/Hour to MSCF/Hour, the scale factor should be 1000.0.                              |
|               | To convert a flow rate in units of MSCF/Hour to MSCF/Day, the scale factor should be 24.0                                   |
|               | To convert a flow rate in units of MSCF/Day to MSCF/Hour, the scale factor should be 0.04167 (1/24).                        |
|               |                                                                                                    |

# 4.1.1 List 29

List 29 is a modifiable list, and may be edited using the On-Line Edit tool to add or remove items from the list. By default, List 29 includes these values:

| Position in |                       | Variable Description         |
|-------------|-----------------------|------------------------------|
| the List    | Variable Name         |                              |
| 1           | MVT.MVT_1_DP          | MVT 1 Static Pressure        |
| 2           | MVT.MVT_1_SP          | MVT 1 Differential Pressure  |
| 3           | MVT.MVT_1_FT          | MVT 1 Temperature            |
| 4           | MVT.MVT_2_DP          | MVT 2 Static Pressure        |
| 5           | MVT.MVT_2_SP          | MVT 2 Differential Pressure  |
| 6           | MVT.MVT_2_FT          | MVT 2 Temperature            |
| 7           | MVT.MVT_3_DP          | MVT 3 Static Pressure        |
| 8           | MVT.MVT_3_SP          | MVT 3 Differential Pressure  |
| 9           | MVT.MVT_3_FT          | MVT 3 Temperature            |
| 10          | MVT.MVT_4_DP          | MVT 4 Static Pressure        |
| 11          | MVT.MVT_4_SP          | MVT 4 Differential Pressure  |
| 12          | MVT.MVT_4_FT          | MVT 4 Temperature            |
| 13          | MVT.MVT_5_DP          | MVT 5 Static Pressure        |
| 14          | MVT.MVT_5_SP          | MVT 5 Differential Pressure  |
| 15          | MVT.MVT_5_FT          | MVT 5 Temperature            |
| 16          | MVT.MVT_6_DP          | MVT 6 Static Pressure        |
| 17          | MVT.MVT_6_SP          | MVT 6 Differential Pressure  |
| 18          | MVT.MVT_6_FT          | MVT 6 Temperature            |
| 19          | MVT.MVT_7_DP          | MVT 7 Static Pressure        |
| 20          | MVT.MVT_7_SP          | MVT 7 Differential Pressure  |
| 21          | MVT.MVT_7_FT          | MVT 7 Temperature            |
| 22          | MVT.MVT_8_DP          | MVT 8 Static Pressure        |
| 23          | MVT.MVT_8_SP          | MVT 8 Differential Pressure  |
| 24          | MVT.MVT_8_FT          | MVT 8 Temperature            |
| 25          | MVT.MVT_9_DP          | MVT 9 Static Pressure        |
| 26          | MVT.MVT_9_SP          | MVT 9 Differential Pressure  |
| 27          | MVT.MVT_9_FT          | MVT 9 Temperature            |
| 28          | MVT.MVT_10_DP         | MVT 10 Static Pressure       |
| 29          | MVT.MVT_10_SP         | MVT 10 Differential Pressure |
| 30          | MVT.MVT_10_FT         | MVT 10 Temperature           |
| 31          | MVT.MVT_11_DP         | MVT 11 Static Pressure       |
| 32          | MVT.MVT_11_SP         | MVT 11 Differential Pressure |
| 33          | MVT.MVT_11_FT         | MVT 11 Temperature           |
| 34          | MVT.MVT_12_DP         | MVT 12 Static Pressure       |
| 35          | MVT.MVT_12_SP         | MVT 12 Differential Pressure |
| 36          | MVT.MVT_12_FT         | MVT 12 Temperature           |
| 37          | FC.FC1.OR_FLOW_RATE   | Run 1 Flow Rate              |
| 38          | FC.FC1.OR_UCFLOWRATE  | Run 1 Uncorrected Flow Rate  |
| 39          | FC.FC1.OR_ENERGY_RATE | Run 1 Energy Rate            |
| 40          | FC.FC2.OR_FLOW_RATE   | Run 2 Flow Rate              |
| 41          | FC.FC2.OR_UCFLOWRATE  | Run 2 Uncorrected Flow Rate  |
| 42          | FC.FC2.OR_ENERGY_RATE | Run 2 Energy Rate            |

|    |                          | -                                |
|----|--------------------------|----------------------------------|
| 43 | FC.FC3.OR_FLOW_RATE      | Run 3 Flow Rate                  |
| 44 | FC.FC3.OR_UCFLOWRATE     | Run 3 Uncorrected Flow Rate      |
| 45 | FC.FC3.OR_ENERGY_RATE    | Run 3 Energy Rate                |
| 46 | FC.FC4.OR_FLOW_RATE      | Run 4 Flow Rate                  |
| 47 | FC.FC4.OR_UCFLOWRATE     | Run 4 Uncorrected Flow Rate      |
| 48 | FC.FC4.OR_ENERGY_RATE    | Run 4 Energy Rate                |
| 49 | FC.FC5.OR_FLOW_RATE      | Run 5 Flow Rate                  |
| 50 | FC.FC5.OR_UCFLOWRATE     | Run 5 Uncorrected Flow Rate      |
| 51 | FC.FC5.OR_ENERGY_RATE    | Run 5 Energy Rate                |
| 52 | FC.FC6.OR_FLOW_RATE      | Run 6 Flow Rate                  |
| 53 | FC.FC6.OR_UCFLOWRATE     | Run 6 Uncorrected Flow Rate      |
| 54 | FC.FC6.OR_ENERGY_RATE    | Run 6 Energy Rate                |
| 55 | FC.FC7.OR_FLOW_RATE      | Run 7 Flow Rate                  |
| 56 | FC.FC7.OR_UCFLOWRATE     | Run 7 Uncorrected Flow Rate      |
| 57 | FC.FC7.OR_ENERGY_RATE    | Run 7 Energy Rate                |
| 58 | FC.FC8.OR_FLOW_RATE      | Run 8 Flow Rate                  |
| 59 | FC.FC8.OR_UCFLOWRATE     | Run 8 Uncorrected Flow Rate      |
| 60 | FC.FC8.OR_ENERGY_RATE    | Run 8 Energy Rate                |
| 61 | FC.STATION_1_FFLOWRATE   | Station 1 Forward Flow Rate      |
| 62 | FC.STATION_1_RFLOWRATE   | Station 1 Reverse Flow Rate      |
| 63 | FC.STATION_1_FENERGYRATE | Station 1 Forward Energy<br>Rate |
| 64 | FC.STATION_1_RENERGYRATE | Station 1 Reverse Energy<br>Rate |
| 65 | FC.STATION_2_FFLOWRATE   | Station 2 Forward Flow Rate      |
| 66 | FC.STATION_2_RFLOWRATE   | Station 2 Reverse Flow Rate      |
| 67 | FC.STATION 2 FENERGYRATE | Station 2 Forward Energy<br>Rate |
|    |                          | Station 2 Reverse Energy         |
| 68 | FC.STATION_2_RENERGYRATE | Rate                             |
| 69 | FC.STATION_3_FFLOWRATE   | Station 3 Forward Flow Rate      |
| 70 | FC.STATION_3_RFLOWRATE   | Station 3 Reverse Flow Rate      |
| 71 | FC.STATION_3_FENERGYRATE | Station 3 Forward Energy<br>Rate |
| 72 | FC.STATION 3 RENERGYRATE | Station 3 Reverse Energy<br>Rate |
| 73 | FC.STATION_4_FFLOWRATE   | Station 4 Forward Flow Rate      |
| 74 | FC.STATION_4_RFLOWRATE   | Station 4 Reverse Flow Rate      |
|    |                          | Station 4 Forward Energy         |
| 75 | FC.STATION_4_FENERGYRATE | Rate                             |
| 76 | FC.STATION_4_RENERGYRATE | Station 4 Reverse Energy<br>Rate |

This page is intentionally left blank

# Appendix E - Troubleshooting

# **Error Codes**

| Error Code(s)                                                  | Possible Remedy                                                                                                    |
|----------------------------------------------------------------|----------------------------------------------------------------------------------------------------|
| -8001 Mode not supported<br>-8002 Invalid mode for serial port | These codes indicate that the serial port is not configured properly in the Flash Configuration Profile.                                                                                                    |
|                                                                | <ul> <li>Verify that the MODE for the serial port connected to the gas<br/>chromatograph is configured as a MODBUS Master.</li> </ul>                                                                                                    |
| -8006 Invalid Slave address                                    | This code indicates that the Addr setting is incorrect. typically, this means it is less than 1 or greater than 255                                                                                                    |
|                                                                | <ul> <li>Set the "Addr" value to the proper local slave address of the gas<br/>chromatograph, which should be a number from 1 to 255.</li> </ul>                                                                                                    |
| -8017 Invalid response received from slave                     | This code indicates that the gas chromatograph is responding with data, however, the response message cannot be interpreted properly.                                                                                                    |
|                                                                | <ul> <li>For a serial connection, verify that the data bits, stop bits, and<br/>parity are configured to match the settings on the chromatograph.</li> </ul>                                                                                                    |
|                                                                | <ul> <li>For an RS-485 connection, verify that the "Ignore Echo" setting is<br/>set to TRUE. Verify that terminating and biasing resistors are set<br/>properly.</li> </ul>                                                                                                    |
| -8018 Timeout waiting for response                             | <ul> <li>Verify the gas chromatograph is turned on.</li> </ul>                                                                                                    |
| from slave.                                                    | <ul> <li>Verify that the communications cables between the-Station<br/>Manager controller and the gas chromatograph are wired correctly<br/>and connected at both ends.</li> </ul>                                                                                                    |
|                                                                | <ul> <li>If this is an IP (Ethernet connection), verify that both the gas<br/>chromatograph and the controller can be pinged at the IP<br/>addresses assigned to them.</li> </ul>                                                                                                    |
|                                                                | <ul> <li>Verify the gas chromatograph supports the MODBUS Slave<br/>protocol.</li> </ul>                                                                                                    |
|                                                                | <ul> <li>Verify that the baud rate, data bits, stop bits, and parity settings on<br/>the serial port of the controller match the settings on the gas<br/>chromatograph.</li> </ul>                                                                                                    |
| -8020 Communication Port failure.                              | The following message indicates that no data is being received from the gas chromatograph                                                                                                    |
|                                                                | <ul> <li>Verify the communication port is physically installed on the Station<br/>Manager controller.</li> <li>Replace the CPU or Communications Expansion Card with a<br/>known good card. If the same error is indicated, replace the<br/>ControlWave Micro chassis with a known good chassis.</li> </ul> |

This page is intentionally left blank

# Index

# %

| % Good field                   |      |
|--------------------------------|------|
| for Transducers on the I/O tab | 2-11 |

## 1

| 1 Pulse Per field |  |
|-------------------|--|
| on Sampler screen |  |

### Α

| ACF/s (DeltaVa) field<br>on Auto-Adjust tab of Status/Configuration |
|---------------------------------------------------------------------|
| option from Measurement tab 3-33                                    |
| Addr field                                                          |
| on Gas Chromatograph Configuration screen                           |
| from Measurement tab 3-57                                           |
| Address field                                                       |
| for Transducers on the I/O tab 2-11                                 |
| for UFM on the I/O tab 2-9                                          |
| AI Point to be Calibrated                                           |
| field in AI Maintenance tab 3-55                                    |
| Als field                                                           |
| on Site Configuration tab of Status/Configuration                   |
| option from Measurement tab 3-6                                     |
| Alarm field                                                         |
| for Customer Slave signal list grid on the I/O tab                  |
|                                                                     |
| Alarm Tab - Summary Pages                                           |
| from Measurement tab 3-71                                           |
| Allow Local Entry field on Current tab                              |
| on Gas Chromatograph Configuration screen                           |
| from Measurement tab 3-62                                           |
| Analog field                                                        |
| on Sampler screen 4-2                                               |
| Analog Inputs (AI) 2-6                                              |
| Analog Outputs (AO) 2-7                                             |
| AOs field                                                           |
| on Site Configuration tab of Status/Configuration                   |
| option from Measurement tab 3-6                                     |
| Append File field                                                   |
| in Data Storage Parameters dialog box3-44                           |
| Archives                                                            |
| Assignment field                                                    |
| for Analog Input on the I/O tab 2-6                                 |
| for Analog Output on the I/O tab 2-7                                |
| for Discrete Input on the I/O tab 2-5                               |
| for Discrete Output on the I/O tab 2-5                              |
| for High Speed Counters on the I/O tab2-8                           |
| Atmospheric Pressure field                                          |
| on Station Configuration tab of                                     |
| Status/Configuration option from                                    |
| Measurement tab 3-10                                                |
| Audit Log button                                                    |

# в

| Bad Polls field                                   |
|---------------------------------------------------|
| for Transducers on the I/O tab 2-11               |
| Base Pressure field                               |
| on Station Configuration tab of                   |
| Status/Configuration option from                  |
| Measurement tab                                   |
| Base Temperature field                            |
| on Station Configuration tab of                   |
| Status/Configuration option from                  |
| Measurement tab                                   |
| Beta Ratio field                                  |
| on Orifice tab of Status/Configuration option     |
| from Measurement tab                              |
| Beta Ratio fields                                 |
| on Alarm Configuration tab of                     |
| Status/Configuration option from                  |
| Measurement tab 3-22                              |
| BOOTFILE Date field                               |
| on Site Configuration tab of Status/Configuration |
| option from Measurement tab 3-5                   |
| BOOTFILE Name field                               |
| on Site Configuration tab of Status/Configuration |
| option from Measurement tab 3-5                   |
| BSAP/MODBUS button                                |
| for Transducers on the I/O tab2-10                |
| BTU Saturation Setting                            |
| on Station Configuration tab of                   |
| Status/Configuration option from                  |
| Measurement tab 3-13                              |

# С

| C Factor field                                |
|-----------------------------------------------|
| C Factor field                                |
| on Auto-Adjust tab of Status/Configuration    |
| option from Measurement tab 3-33              |
| on Turbine tab of Status/Configuration option |
| from Measurement tab 3-30                     |
| Calculations Uses field                       |
| on Station Configuration tab of               |
| Status/Configuration option from              |
| Measurement tab 3-14                          |
| Cancel button                                 |
|                                               |

| for Floating Point Format dialog box . 2-19<br>Chromatograph Data Set field<br>on Run Configuration tab of Status/Configuration<br>option from Measurement tab 3-16<br>on Station Configuration tab of<br>Status/Configuration option from |
|----------------------------------------------------------------------------------------------------|
| Clear Registers button<br>for Time Set and Daylight Saving Time screen<br>from I/O tab                                                                                                    |
| Coils List 12 field<br>for Customer Slave on the I/O tab 2-17                                                                                                    |
| Collect Data button                                                                                                    |
| Collect Diagnostic Data every field                                                                                                    |
| on MVT Common Settings tab of<br>Status/Configuration option from                                                                                                    |
| Measurement tab 3-7<br>Collect List button                                                                                                    |
| for Customer Slave signal list grid on the I/O tab                                                                                                    |
| Collect Local Logs button                                                                                                    |
| Collection Rate field                                                                                                    |
| for Generic MB sub-tab of I/O tab 2-23                                                                                                    |
| on Gas Chromatograph Configuration screen<br>from Measurement tab                                                                                                    |
| Comms field                                                                                                    |
| from Measurement tab                                                                                                    |
| Component Delta field on Delta Limit tab<br>on Gas Chromatograph Configuration screen<br>from Measurement tab                                                                                                    |
| Component OOR field on Component Ranges tab<br>on Gas Chromatograph Configuration screen<br>from Measurement tab                                                                                                    |
| on Station Configuration tab of<br>Status/Configuration option from<br>Measurement tab 3-13                                                                                                    |
| Contract Hour field<br>on Station Configuration tab of<br>Status/Configuration option from                                                                                                    |
| Control field<br>for Customer Slave signal list grid on the I/O tab                                                                                                    |
| 2-18<br>Convert Data to Extended Format field<br>in Data Storage Parameters dialog box3-44                                                                                                    |
| in Log page                                                                                                    |
| Corrected Energy Rate field<br>on Turbine tab of Status/Configuration option<br>from Measurement tab                                                                                                    |

Corrected Flow Rate field on Auto-Adjust tab of Status/Configuration option from Measurement tab ...... 3-33 on PD tab of Status/Configuration option from Measurement tab ..... 3-38 on Turbine tab of Status/Configuration option on Ultrasonic tab of Status/Configuration option from Measurement tab ...... 3-35 Correction Factor (K) field on PD tab of Status/Configuration option from Measurement tab ...... 3-37 on Turbine tab of Status/Configuration option from Measurement tab ...... 3-30 on Ultrasonic tab of Status/Configuration option from Measurement tab ...... 3-34 Correction Factor / Pulse / Second field on PD tab of Status/Configuration option from Measurement tab ..... 3-38 on Turbine tab of Status/Configuration option from Measurement tab ...... 3-30 on Ultrasonic tab of Status/Configuration option from Measurement tab ...... 3-35 Counts field for High Speed Counters on the I/O tab2-8 on PD tab of Status/Configuration option from Measurement tab ..... 3-38 on Sampler screen ...... 4-3 on Turbine tab of Status/Configuration option from Measurement tab ...... 3-30 on Ultrasonic tab of Status/Configuration option from Measurement tab ...... 3-35 Create File field in Data Storage Parameters dialog box3-44 Current PC Date and Time field for Time Set and Daylight Saving Time screen Current Rate field on Orifice tab of Status/Configuration option from Measurement tab ...... 3-27 Current RTU Date and Time field for Time Set and Daylight Saving Time screen from I/O tab ..... 2-30 Current Status field for Transducers on the I/O tab ...... 2-11

### D

| Data Delimiter field<br>in Data Storage Parameters dialog box3-44 |
|-------------------------------------------------------------------|
| Data Line Monitor (DLM) 2-12                                      |
| Data Set field                                                    |
| on Gas Chromatograph Configuration screen                         |
| from Measurement tab 3-56                                         |
| Data Size field                                                   |
| for Customer Slave on the I/O tab 2-16                            |
| for Generic MB sub-tab of I/O tab 2-22                            |
| Data Storage button                                               |
| on Audit Log page 3-43                                            |
|                                                                   |

Data Storage Parameters dialog box ...... 3-44 Data Type field for Customer Slave signal list grid on the I/O tab Data Value in Use field on Current tab on Gas Chromatograph Configuration screen from Measurement tab ...... 3-61 Date field on Gas Chromatograph Configuration screen from Measurement tab ...... 3-60 Date field on Current tab on Gas Chromatograph Configuration screen from Measurement tab ...... 3-63 Day field for Time Set and Daylight Saving Time screen Daylight saving time Time Set / Daylight Saving Time screen from I/O tab ...... 2-29 DC field on Site Configuration tab of Status/Configuration option from Measurement tab ...... 3-6 Dead Band field for Stacked or Redundant Transmitters on Orifice tab of Status/Configuration option from Measurement tab ...... 3-27 Deadband BTU field on Component Ranges tab on Gas Chromatograph Configuration screen from Measurement tab ...... 3-65 Deadband Specific Gravity field on Component Ranges tab on Gas Chromatograph Configuration screen from Measurement tab ...... 3-65 Delay field for Generic MB sub-tab of I/O tab ..... 2-23 Delay field for Customer Slave on the I/O tab ..... 2-17 Delta field on Delta Limit tab on Gas Chromatograph Configuration screen from Measurement tab ...... 3-67 Description field in Log page..... 3-41 Deviation (Delta Abar) field on Auto-Adjust tab of Status/Configuration option from Measurement tab ...... 3-33 **Deviation Error Limit field** on Auto-Adjust tab of Status/Configuration option from Measurement tab ...... 3-33 **Diff Pressure fields** on Alarm Configuration tab of Status/Configuration option from Measurement tab ...... 3-21 Direction field on Run Configuration tab of Status/Configuration option from Measurement tab ...... 3-16 **Direction fields** in Select Data Collection Criteria dialog box 3-45 DIs field

| on Site Configuration tab of Status/Configuration<br>option from Measurement tab 3-6 |
|--------------------------------------------------------------------------------------|
| Disabled / Enabled button                                                            |
| on Sampler screen4-2                                                                 |
| Disabled/Enabled field                                                               |
| for Generic MB sub-tab of I/O tab 2-24                                               |
| Discrete Inputs (DI)2-5                                                              |
| Discrete Outputs (DO)                                                                |
| DOs field                                                                            |
| on Site Configuration tab of Status/Configuration                                    |
| option from Measurement tab 3-6                                                      |
| DP field                                                                             |
| for Transducers on the I/O tab2-11                                                   |

#### Е

Elapsed time field in Maintenance Mode Station tab3-50 Elapsed Time field in AI Maintenance tab ...... 3-55 field in Maintenance Mode Run tab... 3-52 Elapsed Time field in Maintenance Mode site tab ...... 3-47 on Orifice tab of Status/Configuration option from Measurement tab ...... 3-27 Enabled/Disabled alarm button on Alarm Configuration tab of Status/Configuration option from Measurement tab ...... 3-22 Enabled/Disabled button for Transducers on the I/O tab ...... 2-10 for UFM on the I/O tab.....2-9 **Energy Rate field** on Auto-Adjust tab of Status/Configuration option from Measurement tab ...... 3-33 on PD tab of Status/Configuration option from Measurement tab ...... 3-38 on Ultrasonic tab of Status/Configuration option from Measurement tab ...... 3-35 Energy Rate Fwd field on Station Summaries tab of Status/Configuration option from Measurement tab ...... 3-8 **Energy Rate Rev field** on Station Summaries tab of Status/Configuration option from Measurement tab ...... 3-8 Energy Rate Time Units field on Station Configuration tab of Status/Configuration option from Measurement tab ...... 3-12 Energy Rate Units field on Station Configuration tab of Status/Configuration option from Measurement tab ...... 3-12 Enron Modbus field for Customer Slave on the I/O tab ..... 2-15 Error Codes......E-1 Expected Deviation (Abar) field

on Auto-Adjust tab of Status/Configuration option from Measurement tab ...... 3-32 Exponent field

for Floating Point Format dialog box . 2-19

#### F

Fields entering data in..... 1-9 Figures

1-1. MRMS\_IC Installer – Welcome Screen .. 1-2 1-2. Read Me Page ..... 1-3 1-3. License Agreement page ..... 1-3 1-4. Installation in Progress...... 1-4 1-5. Confirm OpenBSI Version...... 1-4 1-6. Installation Completion...... 1-5 1-7. Exit the Installer..... 1-5 1-8. MRMS IC TVS file icons ...... 1-6 1-9. IP Runtime Parameters...... 1-6 1-10. Serial Runtime Parameters ...... 1-7 1-11. Logging onto the ControlWave Micro.... 1-8 1-12. Tabs and Buttons in MRMS\_IC . 1-8 2-1. I/O Tab in MRMS-IC..... 2-1 2-2. I/O Usage Screen Showing I/O Modules Detected......2-2 2-3. Mixed I/O Module ..... 2-3 2-4. Connection Points for Physical I/O2-4 2-5. Ultrasonic Flow Meter (UFM) Configuration 2-6. Transducers Page...... 2-10 2-7. Local DLM ...... 2-13 2-8. Customer Slave Page ..... 2-14 2-9. Signal List Grid Control ...... 2-18 2-10. Floating Point Format dialog box2-19 2-11. Generic Modbus Master...... 2-20 2-12. Load Save Configuration ...... 2-25 2-13. Array Read Write...... 2-26 2-14. Recipe ..... 2-27 2-15. Insert Signal Property dialog box2-27 2-16. Signal List to Load Page ...... 2-28 2-17. Edit Signal Property ...... 2-28 2-18. Saving the Recipe ...... 2-29 2-19. Time Set Daylight Saving Time Page . 2-30 3-1. Measurement Tab in MRMS-IC ... 3-2 3-2. Selecting the Site, Stations, and Runs.... 3-3 3-3. Site Configuration data tab ...... 3-4 3-04. MVT Common Settings tab ...... 3-7 3-5. Station Summaries tab...... 3-8 3-6. Station Configuration tab ...... 3-10 3-7. Station Data tab ...... 3-15 3-8. Run Configuration tab ...... 3-16 3-9. Alarm Configuration tab ...... 3-21 3-10. Linearization Config tab ...... 3-23 3-11. PV/GQ Averages tab..... 3-24 3-12. Orifice tab ...... 3-25 3-13. Turbine tab ...... 3-29 3-14. Auto-Adjust tab...... 3-32 3-15. Ultrasonic tab ...... 3-34 3-16. PD tab ..... 3-37

3-17. Selecting a Log to View...... 3-39 3-19. Selecting Logs for Collection.... 3-40 3-21. Data Storage Parameters dialog box.. 3-44 3-22. Select Data Collection Criteria dialog box3-45 3-23. Maintenance Mode - Site tab .. 3-46 3-24. Maintenance Mode - Station tab3-49 3-25. Maintenance Mode – Run tab.. 3-51 3-26. Maintenance Mode - PVs tab.. 3-53 3-27. Maintenance Mode - Al Maintenance tab 3-28. Gas Chromatograph Configuration3-56 3-29. Gas Chromatograph Configuration – Current sub-tab ..... 3-61 3-30. Gas Chromatograph Configuration -3-31. Gas Chromatograph Configuration – Delta 3-32. Gas Chromatograph Configuration -Normalization sub-tab ...... 3-68 3-33. Gas Chromatograph Configuration -Custom sub-tab - Daniel User Defined3-69 3-34. Summary Page – Measurement tab3-70 3-35. Summary Page - Alarm tab ..... 3-71 3-36. Gas Composition Allowable Ranges page 3-37. Daily Run Corrected and Uncorrected Volume page ..... 3-73 4-1. Sampler Output Configuration..... 4-1 File field in Data Storage Parameters dialog box3-44 Fixed field on Current tab on Gas Chromatograph Configuration screen from Measurement tab ...... 3-63 Fixed Status field on Current tab on Gas Chromatograph Configuration screen from Measurement tab ...... 3-61 Floating Point Format ......2-19 Floating Point Format button for Customer Slave signal list grid on the I/O tab Flow Rate Fwd field on Station Summaries tab of Status/Configuration option from Measurement tab ..... 3-8 Flow Rate Rev field on Station Summaries tab of Status/Configuration option from Measurement tab ...... 3-8 Flow Rate Units field on Station Configuration tab of Status/Configuration option from Measurement tab ..... 3-11 Flow Rates fields

on Alarm Configuration tab of Status/Configuration option from Measurement tab ...... 3-21 Flowing Units fields on Run Configuration tab of Status/Configuration option from Measurement tab ...... 3-18 Forward/Reverse on Station Data tab of Status/Configuration option from Measurement tab ...... 3-15 Frequency field on PD tab of Status/Configuration option from Measurement tab ...... 3-38 on Turbine tab of Status/Configuration option from Measurement tab ...... 3-30 on Ultrasonic tab of Status/Configuration option from Measurement tab ...... 3-35 Frequency fields on Alarm Configuration tab of Status/Configuration option from Measurement tab ...... 3-22 FT field for Transducers on the I/O tab ...... 2-12 Function Code field for Generic MB sub-tab of I/O tab ..... 2-22

#### G

| Gas Chromatograph Configuration                 |
|-------------------------------------------------|
| button on Measurement tab 3-56                  |
| Gas Chromatograph Configuration - Component     |
| Tab                                             |
| from Measurement tab 3-65                       |
| Gas Chromatograph Configuration - Current Tab   |
| from Measurement tab 3-61                       |
| Gas Chromatograph Configuration - Custom Tab    |
| from Measurement tab 3-69                       |
| Gas Chromatograph Configuration - Normalization |
| Tab                                             |
| from Measurement tab 3-68                       |
| Gas Chromatograph Configuration - Delta Limit   |
| Tab                                             |
| from Measurement tab 3-67                       |
| GC field on Component Ranges tab                |
| on Gas Chromatograph Configuration screen       |
| from Measurement tab 3-65                       |
| GC field on Current tab                         |
| on Gas Chromatograph Configuration screen       |
| from Measurement tab 3-63                       |
| GC Type field                                   |
| on Gas Chromatograph Configuration screen       |
| from Measurement tab 3-58                       |
| GFC IP Address field                            |
| on Gas Chromatograph Configuration screen       |
| from Measurement tab 3-57                       |
| Good Polls field                                |
| for Transducers on the I/O tab 2-11             |
| Gould Modbus field                              |
| for Customer Slave on the I/O tab 2-15          |
| Gross Method field                              |

| on Station Configuration tab of<br>Status/Configuration option from<br>Measurement tab |
|----------------------------------------------------------------------------------------|
| н                                                                                      |
| High Bit First field                                                                   |
| for Customer Slave on the I/O tab 2-16                                                 |
| for Generic MB sub-tab of I/O tab 2-22                                                 |
| High Byte First field                                                                  |
| for Customer Slave on the I/O tab 2-16                                                 |
| for Generic MB sub-tab of I/O tab 2-21                                                 |
| High Speed Counters (HSC) 2-8                                                          |
| High Word First field                                                                  |
| for Customer Slave on the I/O tab 2-15                                                 |
| for Generic MB sub-tab of I/O tab 2-21                                                 |
| Hour field                                                                             |
| for Time Set and Daylight Saving Time screen                                           |
| 100# field                                                                             |
| nout include the of Status Configuration antion                                        |
| from Monouroment tob                                                                   |
| on Illtrasonic tab of Status/Configuration ontion                                      |
| from Measurement tab                                                                   |
| HSCs field                                                                             |
| on Site Configuration tab of Status/Configuration                                      |
| option from Measurement tab                                                            |

#### I

| I/O Configuration                         |
|-------------------------------------------|
| I/O Tab                                   |
| field in Al Maintonance tab 2 55          |
| In Liss field on Component Pangos tab     |
| on Gas Chromatograph Configuration screen |
| from Measurement tab                      |
| In Lise field on Current tab              |
| on Gas Chromatograph Configuration screen |
| from Measurement tab 3-64                 |
| Indicate Communications Failure when No   |
| Response after field                      |
| on MVT Common Settings tab of             |
| Status/Configuration option from          |
| Measurement tab 3-7                       |
| Installation                              |
| installing MRMS-IC software1-2            |
| INV field                                 |
| for Discrete Input on the I/O tab2-5      |
| IP Address field                          |
| for Generic MB sub-tab of I/O tab 2-21    |
| IP field                                  |
| for Customer Slave on the I/O tab 2-15    |
| for Generic MB sub-tab of I/O tab2-21     |
| 17                                        |
| n la la la la la la la la la la la la la  |

#### 

# L

| Linearization Config tab of Status/Configuration<br>option from Measurement tab |
|---------------------------------------------------------------------------------|
| Linearization Enabled / Disabled button                                         |
| on Auto-Adiust tab of Status/Configuration                                      |
| option from Measurement tab 3-32                                                |
| on Turbine tab of Status/Configuration option                                   |
| from Measurement tab 3-30                                                       |
| l ist 29 field                                                                  |
| on Sampler screen 1-2                                                           |
| List Number field                                                               |
| for Conorio MR sub tob of I/O tob 2.24                                          |
| In Generic MB Sub-lab of I/O lab 2-24                                           |
| Live                                                                            |
| tield in Al Maintenance tab 3-55                                                |
|                                                                                 |
| for Discrete Input on the I/O tab 2-5                                           |
| Load Registers with the PCs Date/Time button                                    |
| for Time Set and Daylight Saving Time screen                                    |
| from I/O tab 2-30                                                               |
| Load Registers with the RTUs Date/Time button                                   |
| for Time Set and Daylight Saving Time screen                                    |
| from I/O tab 2-30                                                               |
| Load/Save Configuration 2-25                                                    |
| Log # field                                                                     |
| -                                                                               |
| in Log page 3-41                                                                |
| in Log page                                                                     |
| in Log page 3-41<br>Log collection                                              |
| in Log page                                                                     |
| in Log page                                                                     |
| in Log page                                                                     |
| in Log page                                                                     |
| in Log page                                                                     |
| in Log page                                                                     |
| in Log page                                                                     |
| in Log page                                                                     |
| in Log page                                                                     |
| in Log page                                                                     |
| in Log page                                                                     |
| in Log page                                                                     |
| in Log page                                                                     |
| in Log page                                                                     |
| in Log page                                                                     |
| in Log page                                                                     |
| in Log page                                                                     |
| in Log page                                                                     |
| in Log page                                                                     |

#### Μ

| on Auto-Adjust tab of Status/Configuration<br>option from Measurement tab 3-32          |
|-----------------------------------------------------------------------------------------|
| Maint Off / Maintenance button<br>in Maintenance Mode Station tab 3-49                  |
| Maint Off -Maintenance<br>button in Al Maintenance tab                                  |
| Maint Off Maintenance button<br>in Maintenance Mode site tab 3-46                       |
| Maintenance Mode<br>from Measurement tab 3-46                                           |
| Maintenance Mode Al Maintenance Tab                                                     |
| Maintenance Mode PVs Tab                                                                |
| Maintenance Mode Run Tab                                                                |
| Maintenance Mode Site Tab                                                               |
| from Measurement tab 3-46<br>Maintenance Mode Station Tab                               |
| from Measurement tab 3-49<br>Maintenance Mode time                                      |
| field in Maintenance Mode Station tab3-50<br>Maintenance Mode Time                      |
| field in AI Maintenance tab 3-54<br>Maintenance Mode Time                               |
| field in Maintenance Mode Run tab 3-52<br>Maintenance Mode Time field                   |
| in Maintenance Mode site tab 3-47<br>Maintenance Off Maintenance                        |
| button in Maintenance Mode Run tab3-51<br>Major field                                   |
| on Site Configuration tab of Status/Configuration<br>option from Measurement tab 3-5    |
| for Customer Slave signal list grid on the I/O tab                                      |
| Max Meter Flow field                                                                    |
| on Auto-Adjust tab of Status/Configuration<br>option from Measurement tab 3-32          |
| for Customer Slave signal list grid on the I/O tab                                      |
| Maximum field on Component Ranges tab                                                   |
| on Gas Chromatograph Configuration screen<br>from Measurement tab                       |
| Maximum Input field<br>on PD tab of Status/Configuration option from<br>Measurement tab |
| on Turbine tab of Status/Configuration option<br>from Measurement tab 3-29              |
| on Ultrasonic tab of Status/Configuration option                                        |
| Maximum Monitor Count field                                                             |
| Status/Configuration option from                                                        |
| Measurement Tab                                                                         |
| weasurement rap - Summary Pages                                                         |

| from Measurement tab 3-70                         |
|---------------------------------------------------|
| Measurement Type field                            |
| on Run Configuration tab of Status/Configuration  |
| option from Measurement tab 3-16                  |
| Min / Max Rates field                             |
| on Turbine tab of Status/Configuration option     |
| from Measurement tab 3-31                         |
| Min Max Rates for this Run                        |
| on Auto-Adjust tab of Status/Configuration        |
| option from Measurement tab 3-33                  |
| on Ultrasonic tab of Status/Configuration option  |
| from Measurement tab 3-35                         |
| Min Max Rates for this Run field                  |
| on PD tab of Status/Configuration option from     |
| Measurement tab                                   |
| Min/Max Rates fields                              |
| on Orifice tab of Status/Configuration option     |
| from Measurement tab                              |
| Minimum field on Component Ranges tab             |
| on Gas Chromatograph Configuration screen         |
| from Measurement tab                              |
| Minor field                                       |
| on Site Configuration tab of Status/Configuration |
| option from Measurement tab                       |
| Minutes field                                     |
| for Time Set and Davlight Saving Time screen      |
| from I/O tab                                      |
| Modbus Master                                     |
| Modbus Slave                                      |
| Modbus Slave Address                              |
| for Customer Slave on the I/O tab 2-15            |
| Modbus Slave Address field                        |
| for Generic MB sub-tab of I/O tab 2-21            |
| Status field                                      |
| for Customer Slave on the I/O tab 2-17            |
| Monitor Port field                                |
| for Local DLM on the I/O tab                      |
| Month field                                       |
| for Time Set and Davlight Saving Time screen      |
| from I/O tab                                      |
| Multi-variable Transmitters                       |
| MVT Common Settings Tab from                      |
| Status/Configuration button                       |
| on Measurement Tab                                |
| MVT# field                                        |
| on Orifice tab of Status/Configuration option     |
| from Measurement tab                              |
| MVT# field for Static Pressure and Flowing        |
| Temperature                                       |
| on Run Configuration tab of Status/Configuration  |
| option from Measurement tab 3-17                  |
|                                                   |

#### Ν

for Customer Slave signal list grid on the I/O tab

# 0

| OK button                                           |
|-----------------------------------------------------|
| for Floating Point Format dialog box . 2-19         |
| Orifice Diameter field                              |
| on Orifice tab of Status/Configuration option       |
| from Measurement tab 3-25                           |
| Output Mode field                                   |
| on Sampler screen 4-2                               |
| Override/Live button                                |
| on Orifice tab of Status/Configuration option       |
| from Measurement tab 3-26                           |
| Override/Live field for Static Pressure and Flowing |
| Temperature                                         |
| on Run Configuration tab of Status/Configuration    |
| option from Measurement tab 3-17                    |

## Ρ

Pages accessing by clicking on tabs ...... 1-8 Pipe Diameter field on Orifice tab of Status/Configuration option from Measurement tab ...... 3-25 Plate Change fields on Orifice tab of Status/Configuration option from Measurement tab ...... 3-27 PLC Identification field on Site Configuration tab of Status/Configuration option from Measurement tab ....... 3-6 PLC Time field on Site Configuration tab of Status/Configuration option from Measurement tab ....... 3-5 PNT field for Analog Input on the I/O tab ......2-6 for Analog Output on the I/O tab ...... 2-7 for Discrete Input on the I/O tab ...... 2-5 for Discrete Output on the I/O tab ...... 2-5 for High Speed Counters on the I/O tab2-8 Point Number field in AI Maintenance tab ...... 3-55 Port field for Customer Slave on the I/O tab ..... 2-15 for Generic MB sub-tab of I/O tab ..... 2-21 for Transducers on the I/O tab ...... 2-10 for UFM on the I/O tab.....2-9 on Gas Chromatograph Configuration screen from Measurement tab ...... 3-57 Precision field for Floating Point Format dialog box . 2-19 Pressure Tap Location field on Orifice tab of Status/Configuration option from Measurement tab ...... 3-26 Program Name field

| on Site Configuration tab of Status/Configuration<br>option from Measurement tab 3-4<br>Pulse Counter Input / Override Live field<br>on Ultrasonic tab of Status/Configuration option<br>from Measurement tab |
|----------------------------------------------------------------------------------------------------|
| from Mocourrement tob                                                                                                    |
| Push to Reset button<br>on Sampler screen 4-2                                                                                                    |
| PV field                                                                                                    |
| for Analog Input on the I/O tab                                                                                                    |
| option from Measurement tab 3-16                                                                                                    |

### R

RAM Date field on Site Configuration tab of Status/Configuration option from Measurement tab ...... 3-5 **RAM Name field** on Site Configuration tab of Status/Configuration option from Measurement tab ...... 3-5 **Records fields** in Select Data Collection Criteria dialog box 3-45 **Register Count field** for Generic MB sub-tab of I/O tab ..... 2-24 Register List 13 field for Customer Slave on the I/O tab..... 2-17 **Register Set field** for Transducers on the I/O tab ...... 2-11 Remaining time field in Maintenance Mode Station tab3-50 **Remaining Time** field in AI Maintenance tab ...... 3-55 field in Maintenance Mode Run tab... 3-52 Remaining Time field in Maintenance Mode site tab ...... 3-47 Reset button for Transducers on the I/O tab ...... 2-11 **Revision field** on Site Configuration tab of Status/Configuration option from Measurement tab ...... 3-4 RTDs field on Site Configuration tab of Status/Configuration option from Measurement tab ....... 3-6 **RTS Delay Mode field** for Customer Slave on the I/O tab ..... 2-17 for Generic MB sub-tab of I/O tab ..... 2-23 Run ID field on Run Configuration tab of Status/Configuration option from Measurement tab ...... 3-16

RX Data field for Local DLM on the I/O tab ......2-12

### S

| Sampler button                                     |
|----------------------------------------------------|
| on Utilities Tab 4-1                               |
| on Sampler screen 4-3                              |
| Scheduled Data Disabled-Enabled button on          |
| Current tab                                        |
| on Gas Chromatograph Configuration screen          |
| from Measurement tab 3-63                          |
| Scheduled field on Current tab                     |
| on Gas Chromatograph Configuration screen          |
| from Measurement tab 3-63                          |
| Scheduled Status field on Current tab              |
| on Gas Chromatograph Configuration screen          |
| from Measurement tab                               |
| on Audit Log page 3-43                             |
| Search Data Collection Criteria dialog box 3-45    |
| Search Method fields                               |
| in Select Data Collection Criteria dialog box 3-45 |
| Seconds field                                      |
| for Time Set and Daylight Saving Time screen       |
| from I/O tab2-31                                   |
| Sense Rotor Count Input field                      |
| on Auto-Adjust tab of Status/Configuration         |
| option from Measurement tab 3-33                   |
| on Auto-Adjust tab of Status/Configuration         |
| option from Measurement tab 3-32                   |
| Serial                                             |
| for Customer Slave on the I/O tab 2-14             |
| Serial field                                       |
| for Generic MB sub-tab of I/O tab 2-20             |
| Serial Number field                                |
| for Transducers on the I/O tab                     |
| Set Point field for Stacked or Redundant           |
| I ransmitters                                      |
| from Measurement tab 3-27                          |
| Set RTU Date/Time with Register Values button      |
| for Time Set and Davlight Saving Time screen       |
| from I/O tab 2-31                                  |
| Signal List grid 2-17                              |
| Signal Name field                                  |
| for Customer Slave signal list grid on the I/O tab |
|                                                    |
| Signals Collected field                            |
| for Customer Slave signal list grid on the I/O tab |
| Site Configuration Data Tab from                   |
| Status/Configuration button                        |
| on Measurement Tab                                 |
| Site Name field                                    |
| in Log page 3-41                                   |
| Slot n field                                       |

on Site Configuration tab of Status/Configuration option from Measurement tab ...... 3-6 Slot Number field in AI Maintenance tab ...... 3-55 Source button on Gas Chromatograph Configuration screen from Measurement tab ...... 3-58 Source field for differential pressure on Orifice tab of Status/Configuration option from Measurement tab ..... 3-26 Source field for Static Pressure and Flowing Temperature on Run Configuration tab of Status/Configuration option from Measurement tab ...... 3-17 SP field Span field in AI Maintenance tab ...... 3-55 Span field for Analog Input on the I/O tab ..... 2-6 for Analog Output on the I/O tab ...... 2-7 for Transducers on the I/O tab ...... 2-12 Speed of Sound field on Alarm Configuration tab of Status/Configuration option from Measurement tab ...... 3-22 Speed of Sound fields on Ultrasonic tab of Status/Configuration option from Measurement tab ...... 3-36 Stale Time field on Component Ranges tab on Gas Chromatograph Configuration screen from Measurement tab ...... 3-65 Start Collection button in Log page...... 3-42 Start Index field for Customer Slave signal list grid on the I/O tab Start Register field for Generic MB sub-tab of I/O tab ..... 2-23 Starting MRMS-IC software ..... 1-6 Static Pressure fields on Alarm Configuration tab of Status/Configuration option from Measurement tab ...... 3-21 Station Accumulations on Station Data tab of Status/Configuration option from Measurement tab ...... 3-15 Station Assignment field on Run Configuration tab of Status/Configuration option from Measurement tab ...... 3-17 Station Configuration Tab from Status/Configuration button on Measurement Tab ..... 3-10 Station Data Tab from Status/Configuration button on Measurement Tab ...... 3-15 Station n field

| on Station Summaries tab of                   |      |
|-----------------------------------------------|------|
| Status/Configuration option from              |      |
| Measurement tab 3-8                           |      |
| Station Name field                            |      |
| on Station Configuration tab of               |      |
| Status/Configuration option from              |      |
| Measurement tab 3-10                          |      |
| Station Summaries Tab from Status/Configurati | on   |
| button                                        |      |
| on Measurement Tab 3-8                        |      |
| Status field                                  |      |
| for Generic MB sub-tab of I/O tab 2-24        |      |
| on Gas Chromatograph Configuration screer     | า    |
| from Measurement tab 3-57, 3-59               |      |
| on Site Configuration tab of Status/Configura | tion |
| option from Measurement tab 3-5               |      |
| Status fields                                 |      |
| on Ultrasonic tab of Status/Configuration opt | ion  |
| from Measurement tab 3-36                     |      |
| Status/Configuration button                   |      |
| on Measurement Tab 3-3                        |      |
| Stop Collection button                        |      |
| in Log page3-42                               |      |
| Storage Folder field                          |      |
| in Log page                                   |      |
| Store Data on Collection field                |      |
| in Data Storage Parameters dialog box3-44     |      |
| Stream field                                  |      |
| on Gas Chromatograph Configuration screer     | า    |
| from Measurement tab 3-58                     |      |
| Summary                                       |      |
| fields in Maintenance Mode Station tab3-50    |      |
| Summary fields                                |      |
| in Maintenance Mode site tab                  |      |
| Summary Pages                                 |      |
| from Measurement tab 3-70                     |      |

### Т

| for Generic MB sub-tab of I/O tab 2-23    |
|-------------------------------------------|
| Time Set / Daylight Saving Time screen    |
| from I/O tab2-29                          |
| Time Stamp field                          |
| for High Speed Counters on the I/O tab2-8 |
| for Transducers on the I/O tab 2-11       |
| Today's Energy Fwd field                  |
| on Station Summaries tab of               |
| Status/Configuration option from          |
| Measurement tab 3-9                       |
| Today's Energy Rev field                  |
| on Station Summaries tab of               |
| Status/Configuration option from          |
| Measurement tab 3-9                       |
| Today's Volume Fwd field                  |
| on Station Summaries tab of               |
| Status/Configuration option from          |
| Measurement tab 3-8                       |
| Today's Volume Rev field                  |
| on Station Summaries tab of               |
| Status/Configuration option from          |
| Measurement tab 3-9                       |
| Troubleshooting1                          |
| TX Data field                             |
| for Local DLM on the I/O tab 2-12         |
| Type field                                |
| for UFM on the I/O tab 2-9                |
| in Log page 3-41                          |
|                                           |

#### U

| UC Flow Rate Units field<br>on Station Configuration tab of<br>Status/Configuration option from<br>Measurement tab |
|----------------------------------------------------------------------------------------------------|
| on Auto-Adjust tab of Status/Configuration                                                                         |
| option from Measurement tab 3-33                                                                                   |
| on PD tab of Status/Configuration option from                                                                      |
| Measurement tab 3-38                                                                                               |
| on Turbine tab of Status/Configuration option                                                                      |
| from Measurement tab 3-31                                                                                          |
| on Ultrasonic tab of Status/Configuration option                                                                   |
| from Measurement tab 3-35                                                                                          |
| units                                                                                                    |
| Units                                                                                                    |
| field in AI Maintenance tab 3-55                                                                                   |
| Units field                                                                                                    |
| for Analog Input on the I/O tab 2-6                                                                                |
| for Analog Output on the I/O tab 2-7                                                                               |
| for Customer Slave signal list grid on the I/O tab                                                                 |
|                                                                                                    |
| for Transducers on the I/O tab 2-12                                                                                |
| on Orifice tab of Status/Configuration option                                                                      |
| from Measurement tab 3-27                                                                                          |
| Units field for Static Pressure and Flowing                                                                        |
| Iemperature                                                                                                    |

#### V

#### W

### Х

Xmtr Type field for Transducers on the I/O tab ...........2-11

### Y

# Ζ

This page is intentionally left blank

Headquarters:

#### **Emerson Process Management** Remote Automation Solutions 6005 Rogerdale Road

Houston, TX 77072 U.S.A. T +1 281 879 2699 | F +1 281 988 4445 www.EmersonProcess.com/Remote

Europe:

Emerson Process Management Remote Automation Solutions Emerson House Kirkhill Drive Kirkhill Industrial Estate Aberdeen UK AB21 OEU T +44 1224 215700 | F +44 1224 215799 www.EmersonProcess.com/Remote

North American/Latin America: **Emerson Process Management** Remote Automation Solutions 6005 Rogerdale Road Houston TX USA 77072 T +1 281 879 2699 | F +1 281 988 4445 www.EmersonProcess.com/Remote

Middle East/Africa: Emerson Process Management Remote Automation Solutions

Emerson FZE P.O. Box 17033 Jebel Ali Free Zone – South 2 Dubai U.A.E. T +971 4 8118100 | F +971 4 8865465 www.EmersonProcess.com/Remote

#### Asia-Pacific:

Emerson Process Management Remote Automation Solutions 1 Pandan Crescent Singapore 128461 T +65 6777 82111 F +65 6777 0947 www.EmersonProcess.com/Remote © 2012 Remote Automation Solutions, a business unit of Emerson Process Management. All rights reserved.

Remote Automation Solutions, a business unit of Emerson Process Management, shall not be liable for technical or editorial errors in this manual or omissions from this manual. REMOTE AUTOMATION SOLUTIONS MAKES NO WARRANTIES, EXPRESSED OR IMPLIED, INCLUDING THE IMPLIED WARRANTIES OF MERCHANTABILITY AND FITNESS FOR A PARTICULAR PURPOSE WITH RESPECT TO THIS MANUAL AND, IN NO EVENT SHALL REMOTE AUTOMATION SOLUTIONS BE LIABLE FOR ANY INCIDENTAL, PUNITIVE, SPECIAL OR CONSEQUENTIAL DAMAGES INCLUDING, BUT NOT LIMITED TO, LOSS OF PRODUCTION, LOSS OF PROFITS, LOSS OF REVENUE OR USE AND COSTS INCURRED INCLUDING WITHOUT LIMITATION FOR CAPITAL, FUEL AND POWER, AND CLAIMS OF THIRD PARTIES.

Bristol, Inc., Bristol Canada, BBI SA de CV and Emerson Process Management Ltd, Remote Automation Solutions (UK), are wholly owned subsidiaries of Emerson Electric Co. doing business as Remote Automation Solutions, a business unit of Emerson Process Management. FloBoss, ROCLINK, Bristol, Bristol Babcock, ControlWave, TeleFlow, Helicoid, OpenEnterprise, and METCO are trademarks of Remote Automation Solutions. AMS, PlantWeb and the PlantWeb logo are marks of Emerson Electric Co. The Emerson logo is a trademark and service mark of the Emerson Electric Co. All other marks are property of their respective owners.

The contents of this publication are presented for informational purposes only. While every effort has been made to ensure informational accuracy, they are not to be construed as warranties or guarantees, express or implied, regarding the products or services described herein or their use or applicability. Remote Automation Solutions reserves the right to modify or improve the designs or specifications of such products at any time without notice. All sales are governed by Remote Automation Solutions' terms and conditions which are available upon request. Remote Automation Solutions does not assume responsibility for the selection, use or maintenance of any product. Responsibility for proper selection, use and maintenance of any Remote Automation Solutions product remains solely with the purchaser and end-user.

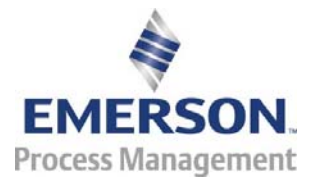